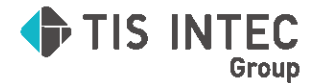

ICSシステム

## 請求書管理オプション for DX Connect Gate

利用マニュアル

Ver.1.1

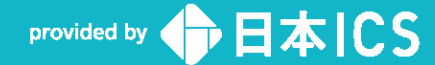

2025.7.1

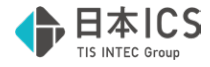

●注意

・請求書管理オプション for DX Connect Gateは、日本 I C S株式会社が著作権を有するソフトウェアです。 ・DX Connect Gateは、TIS株式会社が著作権を有するサービスです。

- ・本手順書では、操作方法や機能について解りやすく説明しています。
- ・本手順書に記載している画面等は開発中の内容も含まれる為、予告なく変更する場合があります。
- ・本手順書に記載している説明画面はイメージの為、実際の画面と異なる場合があります。
- ・本手順書に記載している会社名、氏名、名称等は、架空のものです。
- ・本手順書に記載している内容は、作成時点の法令に基づいています。
- ・本手順書から許可なく転記、複写することを固く禁じます。

#### ●商標

・Microsoft、Windows 及び Microsoft Office 製品は、米国 Microsoft Corporation の米国及びその他の国における商標又は登録商標です。 ・Adobe、Adobeロゴは Adobe Systems Incorporated の商標又は登録商標です。 ・本文中では"™"及び"®"マークは明記していません。

COPYRIGHT 2025 NIHON ICS CO., LTD. ALL RIGHTS RESERVED

## 改訂履歴

| Ver. | 改定日        | 内容                 |
|------|------------|--------------------|
| 1.0  | 2025年6月23日 | 新規作成               |
| 1.1  | 2025年7月1日  | 履歴管理のバージョンアップに伴う改訂 |
|      |            |                    |
|      |            |                    |
|      |            |                    |
|      |            |                    |
|      |            |                    |
|      |            |                    |
|      |            |                    |
|      |            |                    |

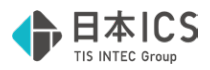

# 目次

| 1. | (2  | むめに                | 1 |
|----|-----|--------------------|---|
| -  | L-1 | . 処理の流れ            | 1 |
| -  | L-2 | 2 メニュー画面の構成        | 2 |
| -  | L-3 | 3 処理メニューの概要        | 3 |
| 2. | 衫   | 刀期設定               | 5 |
| 2  | 2-1 | ICS請求書管理アクセス設定     | 5 |
| 3. | 彭   | 没定                 | Э |
|    | 3-1 | 自社情報               | Э |
|    | 3   | -1-1 自社情報の登録       | Э |
|    | 3   | -1-2 自社口座情報の追加・削除1 | 1 |
|    | 3-2 | 2 取引先12            | 2 |
|    | 3   | -2-1 取引先の登録12      | 2 |
|    | 3   | -2-2 取引先の編集        | 5 |
|    | 3   | -2-3取引先の削除10       | 5 |
| 4. | ZE  | 受領請求書登録            | 7 |
| 2  | 1-1 | . 請求書の読み取り12       | 7 |
|    | 4   | 1-1 ファイルを選択して読取1   | 7 |
|    | 4   | 1-2 対応スキャナで読取      | 3 |
| 4  | 1-2 | 2.請求書の編集           | 1 |
|    | 4   | 2-1 画面構成           | 1 |
|    | 4   | 2-2 編集の概要          | 2 |
|    | 4   | 2-3 取引先情報の確認・編集    | 4 |
|    | 4   | 2-4 請求情報の確認・編集     | 5 |
|    | 4   | 2-5 参考             | 3 |
| 5. | 25  | 受領請求書一覧            | C |
| 1  | 5-1 | . 請求書のステータス        | C |
| I  | 5-2 | 2 請求書の検索           | ) |
|    | 5-3 | 3 請求書の確認・編集        | 1 |
|    | 5-4 | ・ タイムスタンプ検証        | 1 |
| 6. | 屑   | 夏歴管理32             | 2 |
| (  | 5-1 | . 訂正履歴の記録          | 3 |
| (  | 5-2 | 2 版情報の編集           | 7 |
| (  | 5-3 | 3 版情報の解除           | 9 |
| 7. | 則   | オ務処理dbとの仕訳連携       | 1 |
| 7  | 7-1 | . 財務処理dbマスターとの連携   | 1 |
| -  | 7-2 | 2 財務処理dbマスターへの仕訳取込 | 3 |

# 1. はじめに

受領した請求書を請求書管理オプション for DX Connect Gateへ登録するまでの流れをご説明します。

## 1-1 処理の流れ

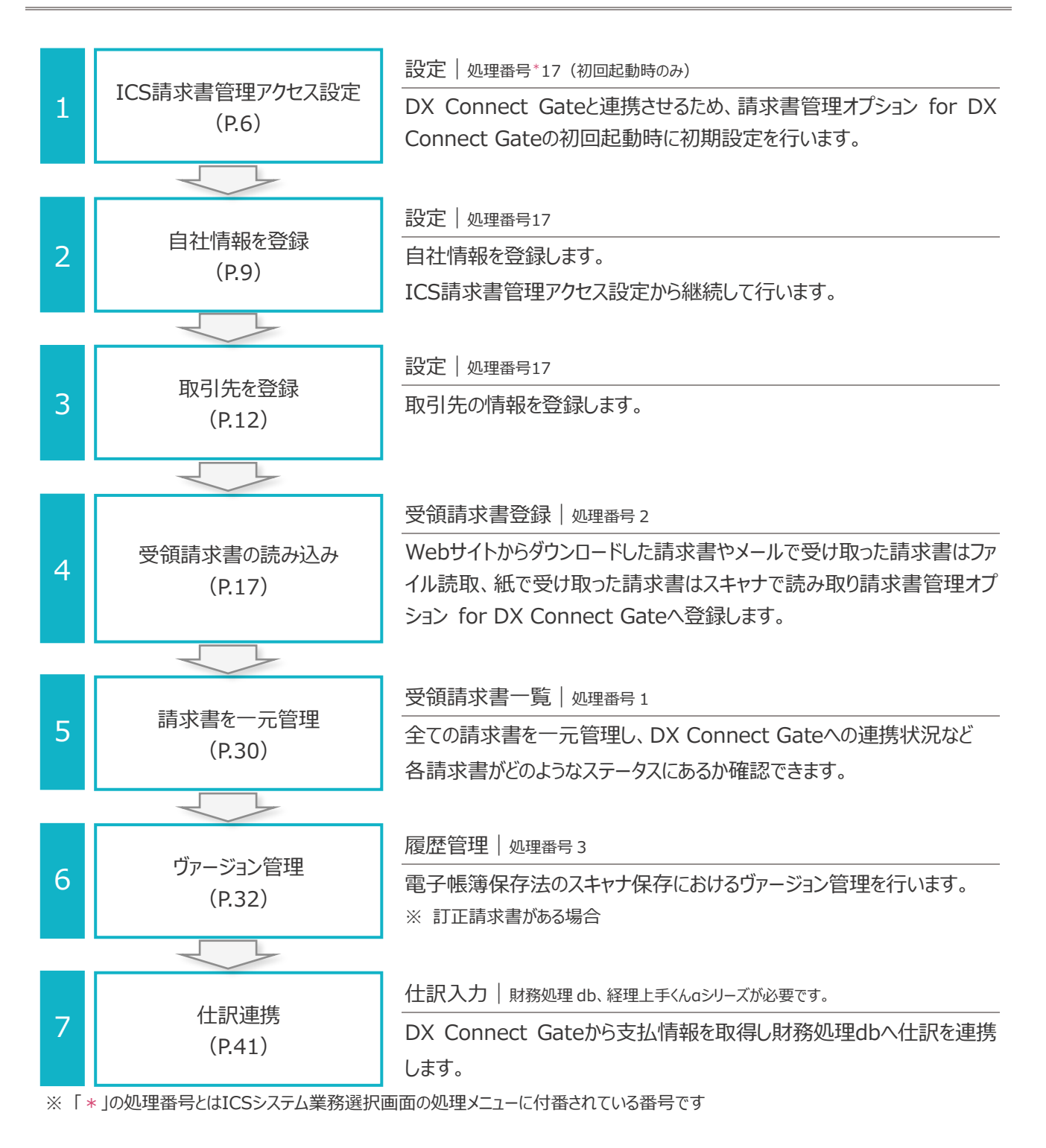

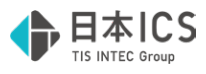

#### 1-2 メニュー画面の構成

業務選択エリアに請求書管理オプション for DX Connect Gateの処理メニューが表示されます。

| (3) [YYAIIn-38] [共 通32] [] []     | 業務選択<br>⇒ わけ自動<br>気光管理 | a (印 highe ( ② hitten 🐚 ボー   ③ r 光 al ④ r 第一   ● r - y y         | p 🥵 weer () •                                | - 0 × X/X/元/X/周衛 4        |
|-----------------------------------|------------------------|------------------------------------------------------------------|----------------------------------------------|---------------------------|
| 機出 5月<br>  税<br>  税<br>  税<br>  税 |                        | <ul> <li>● 资源</li> <li>1. 受領護求書一覧</li> <li>2. 受領護求書登録</li> </ul> | ্রী <del>ওয়ে</del><br>17. छट                |                           |
| 内<br>務<br>dt<br>Sr6               |                        | 3. 煤煙管理                                                          |                                              | サイトメニュー(石)                |
| 販売管理院団                            |                        |                                                                  | 業務選択エリア                                      |                           |
| サ                                 | イドメニ                   | ニュー(左)                                                           |                                              |                           |
|                                   |                        |                                                                  |                                              | VERSION : 1.001           |
|                                   |                        | 🕐 マニュアル[F1] 🖉 ユーザー切替 💽 業務終了                                      | 💋 上手Khua 🗃 🔚 ທ່-ງາຍງ7971情報 🚞 今月の予定 🍌 予定日報 0件 | 処理番号入力1                   |
| <b>編</b><br>実行中                   | マスターデバイ                | 12: (₩#U2=4 (D)                                                  | ボタン表示                                        | -ヴ-: ジスアム管理者 CAP NUM SCRL |

## サイドメニュー(左)

メニューをクリックするとツリー形式でプログラム名称が表示され、選択したプログラムが業務選択エリアに表示されます。 ※ ご契約内容により表示されるメニューが異なります。

## サイドメニュー(右)

ご利用のシステム環境により表示が異なります。

◆ 請求書管理オプション for DX Connect Gete

ライセンス管理|各種設定|オプション設定

ライセンスキー\*の確認やメニューパネルの配色やログイン時のセキュリティ設定が行えます

◆ Nic Atlas / ICS・ATOM II 環境に導入している場合

メンテナンス関係 | 各種設定 | オプション設定 パッケージライセンス\*の組込みやメニューパネルの配色やログイン時のセキュリティ設定が行えます

※「\*」は請求書管理オプション for DX Connect Gateを利用するためのライセンスのことをいいます

## 業務選択エリア

サイドメニュー(左)で選択したプログラムの処理メニューが表示されます。 処理メニューをクリックすると処理画面に切り替わります。

## ボタン表示

「業務終了」ボタンで請求書管理オプション for DX Connect Gateを終了します。 「ユーザー切替」をクリックするとユーザーログイン画面に戻ります。 請求書管理オプション for DX Connect Gateの操作については「マニュアル」をご確認ください。

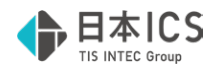

#### 1-3 処理メニューの概要

## 設定|自社情報

自社の基本情報を登録する処理画面です。

|                                                                                                    | oo 1978         |                |                  |           |           |      |     |     |     |     |         |   |      | - 0 > |
|----------------------------------------------------------------------------------------------------|-----------------|----------------|------------------|-----------|-----------|------|-----|-----|-----|-----|---------|---|------|-------|
|                                                                                                    | ファイル(E) 表       | 示(ビ) オプション((   | () うったり(型) へいざ() | H)        |           |      |     |     |     |     |         |   |      |       |
|                                                                                                    |                 |                |                  |           |           |      |     |     |     |     |         |   |      |       |
| Ref2/                                                                                                    |                 | 設定             | 自社情報 取引先         |           |           |      |     |     |     |     |         |   |      |       |
| R#237         Strip         Strip                                                                                                    | 求書登録<br>ctrl F2 |                |                  |           |           |      |     |     |     |     |         |   |      |       |
| Image: 1       Image: 1       Image: 1 <td< td=""><td>8</td><td>業種区分</td><td></td><td></td><td></td><td></td><td></td><td></td><td></td><td></td><td></td><td></td><td></td><td></td></td<>                                                                                                    | 8               | 業種区分           |                  |           |           |      |     |     |     |     |         |   |      |       |
| Image: State State Stat               | 設定<br>ctrl F3   | • 法人           | 〇個人              |           |           |      |     |     |     |     |         |   |      |       |
| 10       10       10       10       10       10       10       10       10       10       10       10       10       10       10       10       10       10       10       10       10       10       10       10       10       10       10       10       10       10       10       10       10       10       10       10       10       10       10       10       10       10       10       10       10       10       10       10       10       10       10       10       10       10       10       10       10       10       10       10       10       10       10       10       10       10       10       10       10       10       10       10       10       10       10       10       10       10       10       10       10       10       10       10       10       10       10       10       10       10       10       10       10       10       10       10       10       10       10       10       10       10       10       10       10       10       10       10       10       10       10       10 <td< td=""><td></td><td>法人番号</td><td></td><td></td><td></td><td></td><td></td><td></td><td></td><td></td><td></td><td></td><td></td><td></td></td<>                                                                                                    |                 | 法人番号           |                  |           |           |      |     |     |     |     |         |   |      |       |
| 1       0       100       000       000       000       000       000       000       000       000       000       000       000       000       000       000       000       000       000       000       000       000       000       000       000       000       000       000       000       000       000       000       000       000       000       000       000       000       000       000       000       000       000       000       000       000       000       000       000       000       000       000       000       000       000       000       000       000       000       000       000       000       000       000       000       000       000       000       000       000       000       000       000       000       000       000       000       000       000       000       000       000       000       000       000       000       000       000       000       000       000       000       000       000       000       000       000       000       000       000       000       000       000       000       000       000 </td <td></td> <td>þ - 1</td> <td>- 0102</td> <td>- 5986</td> <td></td> <td></td> <td></td> <td></td> <td></td> <td></td> <td></td> <td></td> <td></td> <td></td>                                                                                                    |                 | þ - 1          | - 0102           | - 5986    |           |      |     |     |     |     |         |   |      |       |
| T       0       1200       0102       9886       3 diality dialy dialy dia                                                            |                 | 登録番号           |                  |           |           |      |     |     |     |     |         |   |      |       |
|                                                                                                    |                 | т 6 - 1        | . 0102           | - 5986 🛃  | 適格請求書発行事業 | 者    |     |     |     |     |         |   |      |       |
| 12       12       14       15       16       17       17       171       171       171       171       171       171       171       171       171       171       171       171       171       171       171       171       171       171       171       171       171       171       171       171       171       171       171       171       171       171       171       171       171       171       171       171       171       171       171       171       171       171       171       171       171       171       171       171       171       171       171       171       171       171       171       171       171       171       171       171       171       171       171       171       171       171       171       171       171       171       171       171       171       171       171       171       171       171       171       171       171       171       171       171       171       171       171       171       171       171       171       171       171       171       171       171       171       171       171       171                                                                                                    |                 | 会社名            |                  |           |           |      |     |     |     |     |         |   |      |       |
| GC 200         GE 200         GE 300         GE 300                                                                                                    |                 | 日本ICS株式        | tet              |           |           |      |     |     |     |     |         |   |      |       |
| 10       10       10       10       10       10       10       10       10       10       10       10       10       10       10       10       10       10       10       10       10       10       10       10       10       10       10       10       10       10       10       10       10       10       10       10       10       10       10       10       10       10       10       10       10       10       10       10       10       10       10       10       10       10       10       10       10       10       10       10       10       10       10       10       10       10       10       10       10       10       10       10       10       10       10       10       10       10       10       10       10       10       10       10       10       10       10       10       10       10       10       10       10       10       10       10       10       10       10       10       10       10       10       10       10       10       10       10       10       10       10       10 <td< td=""><td></td><td>GFZID</td><td></td><td></td><td></td><td></td><td></td><td></td><td></td><td></td><td></td><td></td><td></td><td></td></td<>                                                                                                    |                 | GFZID          |                  |           |           |      |     |     |     |     |         |   |      |       |
| 10       10       10       10       10       10       10       10       10       10       10       10       10       10       10       10       10       10       10       10       10       10       10       10       10       10       10       10       10       10       10       10       10       10       10       10       10       10       10       10       10       10       10       10       10       10       10       10       10       10       10       10       10       10       10       10       10       10       10       10       10       10       10       10       10       10       10       10       10       10       10       10       10       10       10       10       10       10       10       10       10       10       10       10       10       10       10       10       10       10       10       10       10       10       10       10       10       10       10       10       10       10       10       10       10       10       10       10       10       10       10       10 <td< td=""><td></td><td></td><td></td><td></td><td></td><td></td><td></td><td></td><td></td><td></td><td></td><td></td><td></td><td></td></td<>                                                                                                    |                 |                |                  |           |           |      |     |     |     |     |         |   |      |       |
| Image: Image:               |                 | data en 177 al | 140              |           |           |      |     |     |     |     |         |   |      |       |
| Image: Note of the second second s |                 |                | 96281            | etal wite |           |      |     |     |     |     |         |   |      |       |
| Minimu     Ka     Minimu       10000     1000       12     12       12     12       12     12       12     12       12     12       12     12       12     12       12     12       12     12       12     12       12     12       12     12       12     12       12     12       12     12       12     12       12     12       12     12       12     12       12     12       12     12       12     12       12     12       12     12       12     12       12     12       12     12       12     12       13     12       14     10       15     12       15     12       15     12       15     12       15     12       15     12       15     12       15     12                                                                                                    |                 | Allathe        | 0                | **        |           |      |     |     |     |     |         |   |      |       |
| LDCO         LDC         DCS AS         LDCO         LDCO <thldco< th="">         LDCO         LDCO         <th< th=""><th></th><th>0169</th><th>- (7.8)</th><th>001</th><th>本内変態的</th><th></th><th></th><th></th><th></th><th></th><th></th><th></th><th></th><th></th></th<></thldco<>                                                                                                    |                 | 0169           | - (7.8)          | 001       | 本内変態的     |      |     |     |     |     |         |   |      |       |
| DB4890     DB489     DB483       102     123469     B410580542       2027-120     B487       B469     B469       12     12       12     12       12     12       12     12       12     12       12     12       12     12       12     12       12     12       12     12       12     12       12     12       12     12       12     12       12     12       13     12       14     10                                                                                                    |                 |                | k0>7             |           | 8272      |      |     |     |     |     |         |   |      |       |
|                                                                                                    |                 | 口座種別           | 口座番号             | 口座名章      |           |      |     |     |     |     |         |   |      |       |
|                                                                                                    |                 | 普通             | - 1234567        | 日本ICS     | -<br>末式会社 |      |     |     |     |     |         |   |      |       |
|                                                                                                    |                 |                |                  | 28>7-9-1  | 2(8       |      |     |     |     |     |         |   |      |       |
|                                                                                                    |                 |                |                  |           |           |      |     |     |     |     |         |   |      |       |
| Build A<br>F2 F2 F4 F3 F6 F7 F8 F9 F11 F12 Jre Del Home Softwart T Del                                                                                                    |                 |                |                  |           |           | 保存   |     |     |     |     |         |   |      |       |
| DMCGA<br>DMCGA<br>12 12 14 13 16 17 14 19 111 112 16 Ce Home SUPPAT Cod                                                                                                    |                 |                |                  |           |           |      |     |     |     |     |         |   |      |       |
| Buildon<br>12 17 17 17 17 17 17 17 17 17 17 17 17 17                                                                                                    |                 |                |                  |           |           |      |     |     |     |     |         |   |      |       |
| 12 13 14 13 18 17 13 19 113 113 110 Del Home Supplit T<br>12 173 19 19 113 113 110 Del Home Del                                                                                                    | DxCG^           |                |                  |           |           |      |     |     |     |     |         |   |      |       |
| 12 12 14 15 16 17 18 19 111 112 19 De Home <b>Strint 7</b> De                                                                                                    |                 |                |                  |           |           |      |     |     |     |     |         |   |      |       |
| 12 F3 F4 F5 F5 F7 F8 F7 F1 F1 F12 De Ce Home SUBST Tod                                                                                                    |                 |                |                  |           |           |      |     |     |     |     |         |   |      |       |
| r2         r3         r4         r3         r8         r7         r8         r9         r11         r12         tm         Doe         Home         SOPRET         Doe                                                                                                    |                 |                |                  |           |           |      |     |     |     |     |         |   |      |       |
| F2 F3 F4 F5 F6 F7 F8 F9 F31 F12 Ins De Home End                                                                                                    |                 |                |                  |           |           |      |     |     |     |     |         |   |      |       |
| F2 F3 F4 F5 F6 F7 F8 F9 F11 F12 Ins De Home End                                                                                                    |                 |                |                  |           |           |      |     |     |     |     | 始理終了    |   |      |       |
|                                                                                                    | F2              | FJ             | F4               | F5        | F6 F7     | F8 P | F11 | F12 | Ins | Del | Home En | 1 | <br> |       |

## 設定|取引先

取引先の基本情報及び支払先口座情報を登録する処理画面です。 取引先を登録しておくと受領請求書登録で読取った請求書情報として使用することが可能です。

| 設正                                                                                                    | 自社情報                                                                             | 取引先                                                                                                    |                                                          |                |          |                 |  |
|----------------------------------------------------------------------------------------------------|----------------------------------------------------------------------------------|----------------------------------------------------------------------------------------------------|----------------------------------------------------------|----------------|----------|-----------------|--|
|                                                                                                    | No.                                                                              | 取引先名称                                                                                                    | 取引先名称力ナ                                                  | 登録番号           | 郵便番号     | 住所              |  |
| □編集                                                                                                    | 1                                                                                | 株式会社アステリアコーボレーション                                                                                               | <ul> <li>アステリアコーホ°レーション</li> </ul>                       | T2010001134133 | 732-9999 | 広島県広島市西区桜坂町3丁   |  |
| □編集                                                                                                    | 2                                                                                | 株式会社際峰簡事                                                                                                    | b)X189>39>"                                              | T6120001025986 | 734-0088 | 広島県福山市水無月町5丁巨   |  |
| 口福集                                                                                                    | 3                                                                                | 株式会社コトノエンジニアリング                                                                                                 | 31/12/91/27/02/91                                        | T2230001000255 | 739-1234 | 広島県呉市青葉台2丁目10-1 |  |
|                                                                                                    |                                                                                  | 40-0 AT 1-0 AT 1-0 AT 1-0 AT 1-0 AT 1-0 AT 1-0 AT 1-0 AT 1-0 AT 1-0 AT 1-0 AT 1-0 AT 1-0 AT 1-0 AT 1-0 AT 1-0 A | 57 /1 5 # / m                                            |                | 330 0030 |                 |  |
| No.<br>1<br>取引先名<br>株式会社7<br>登録書号<br>T 2 - (<br>郵便番号<br>732 · · (<br>郵便番号<br>732 · · (<br>配用名<br>107事業的<br>担当者氏<br>担当者氏<br>担当者氏 | 称<br>(25·07コーボレーシ<br>25·07コーボレーシ<br>20100 - 01<br>- 9999 住月<br>8-1西に保護前37<br>- 名 | ■ 取引先名<br>a> P21972-4<br>13 - 4133 ■ 通行<br>読載(HOME)<br>目2-5<br>連絡氏氏名 型称<br>推動したい方形の入<br>加加ののためた                 | 称カナ<br>「シーンン<br>編末書発行事業者<br>082 - 456 - 28<br>連絡先メームアドレス | 80             |          |                 |  |
| 支払先口<br>支払先1                                                                                                    | 座債報                                                                              | 新規追加 削除                                                                                                    |                                                          |                |          |                 |  |
| 金融编辑                                                                                                    | Q                                                                                | 支店                                                                                                    |                                                          |                |          |                 |  |
| 0169                                                                                                    | 広島                                                                               | 001                                                                                                    | 木店営業部                                                    |                |          |                 |  |
|                                                                                                    | 1025                                                                             |                                                                                                    | R5F2                                                     |                |          |                 |  |
| 口座種別                                                                                                    | 口座番号                                                                             | 口座名教                                                                                                    | 1                                                        |                |          |                 |  |
| 普通                                                                                                    | ~ 1111111                                                                        | 株式会社                                                                                                    | アステリアコーポレーション                                            |                |          |                 |  |
|                                                                                                    |                                                                                  | (h)F2+UF2                                                                                                    | -811-989                                                 |                |          | 保存              |  |

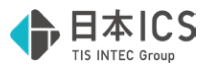

#### 受領請求書登録|読取

受領した請求書を請求書管理オプション for DX Connect Gateに登録する処理画面です。 Webサイトからのダウンロードやメールで受け取った電子請求書はファイル読取、紙で受領した請求書はスキャナ読取に よりAI-OCRが請求書を認識します。

| 🖸 受销请求者          | 224                  |                                  |            |          |                 |      |
|------------------|----------------------|----------------------------------|------------|----------|-----------------|------|
| 77-12(E)         | 表示(ビ) オプション(ロ) ウィンドウ | (班) へルプ(田)                       |            |          |                 |      |
|                  |                      |                                  |            |          |                 |      |
|                  | 受領請求書登録              | 読取 編集                            |            |          |                 |      |
| 請求書登録<br>ctrl F2 |                      |                                  |            |          |                 |      |
|                  | 10 THE 1940          | A+17                             |            |          |                 |      |
| 設定<br>ctrl F3    | EXDRCT+A             | 使用する人キヤナ                         |            |          |                 |      |
|                  | -                    | 本稿に接続されたスキャナ[ScanSnap]で読み取り      | スキャナ選択     |          |                 |      |
|                  | ファイル読取               |                                  |            |          |                 |      |
|                  | -                    | スキャナの状態                          |            |          |                 |      |
|                  |                      | ScanSnap Home起動OK [ScanSnapスキャナ] | 最新の状態に更新   |          |                 |      |
|                  |                      |                                  |            |          |                 |      |
|                  |                      | スキャナ読取設定                         |            |          |                 |      |
|                  |                      | 絵紙読書: 絵紙カパー(原稿会)                 | 1448710-12 |          |                 |      |
|                  |                      | analysis ( March ( March )       | PTWING     |          |                 |      |
|                  |                      | 画像の種類: カラーjpg ~                  |            |          |                 |      |
|                  |                      | ● 画質モード:スーパーファイン                 |            |          |                 |      |
|                  |                      |                                  |            |          |                 |      |
|                  |                      |                                  |            |          |                 |      |
|                  |                      |                                  |            |          |                 |      |
|                  |                      |                                  |            |          |                 |      |
|                  |                      |                                  |            |          |                 |      |
|                  |                      |                                  |            |          |                 |      |
|                  |                      |                                  |            |          |                 |      |
|                  |                      |                                  |            |          |                 |      |
| DxCG^            |                      |                                  |            |          |                 |      |
|                  |                      |                                  |            |          |                 |      |
|                  |                      |                                  |            |          |                 |      |
|                  |                      |                                  |            |          |                 |      |
|                  |                      |                                  |            |          |                 |      |
|                  | 77代版政                |                                  |            | 613 Jac  | SUE Lines SUE称了 |      |
| 1                | 14 19                | 17 17 17 10                      | 14 11      | . 14 1/5 | Eng Eng         | <br> |

#### 受領請求書登録 | 編集

AI-OCRが認識した請求書データを表示し、編集することができる処理画面です。 読取った請求書はイメージ表示で確認できます。

| 受領請习                                                                                                    | マ書登録                                                             | 読取 編集                                                                   |                                                                                                    |                                |                                                                                                    |                                                                      |                                |                                                                                                    |                                                                                                    |
|----------------------------------------------------------------------------------------------------|------------------------------------------------------------------|-------------------------------------------------------------------------|----------------------------------------------------------------------------------------------------|--------------------------------|----------------------------------------------------------------------------------------------------|----------------------------------------------------------------------|--------------------------------|----------------------------------------------------------------------------------------------------|----------------------------------------------------------------------------------------------------|
| ICS講求書管理<br>請求書番号<br>INV-2025-001<br>担当者氏名                                                                  | 23                                                               | 取引年月日<br>2025/05/19                                                     | No. of the second second secon | して                             | ステータス<br>第1月                                                                                                    | ファイル名<br>講求書20250501                                                 |                                | 1                                                                                                    | / 5 <pc< th=""></pc<>                                                                                                    |
| 担当者メールア                                                                                                    | 42                                                               |                                                                         |                                                                                                    |                                |                                                                                                    |                                                                      | 請求                             | 書                                                                                                    |                                                                                                    |
| <ul> <li>取引先</li> <li>名称</li> <li>株式会社725</li> <li>連絡先</li> <li>1CT事業部様</li> <li>支払先口屋(<br/>支払先1</li> </ul> | 取引先検索<br>リアコーポレーション<br>育税                                        | (8 <del>8</del>                                                         |                                                                                                    |                                | $\begin{array}{c} 232899 \\ \gamma \left[2\right] + \left[0100\right] + \left[0113\right] + \left[4133\right] \end{array}$ | 〒123-4547<br>大阪西太阪市安市<br>マント・エー・エー<br>(ジングメルド支)<br>総合書 A株<br>下記の通りご語 | g<br>●●CA¥T<br>Щ<br>\$P●ULHT±Y | K(会社アステリス<br>会話者号: 日<br>T32-9999 年<br>田 白: に<br>町 5: 15<br>町 5: 15 | 発行日: 200<br>公式会号: 200<br>(二二人一公主公<br>)<br>二二人一公主公<br>)<br>二人一公主公<br>(二人一公主公<br>)<br>(二人一公主公<br>)<br>(二人一公主公<br>)<br>(二人一公主公<br>)<br>(二人一公主公<br>)<br>(二人一公主公<br>)<br>(二人一公主公<br>)<br>(二人一公主公<br>)<br>(二人一公主公<br>)<br>(二人一<br>)<br>(二人一<br>)<br>(二)(二)(二)(<br>)<br>(二)(<br>)<br>(二)(<br>)(<br>)<br>(二)(<br>)(<br>)(<br>(二)(<br>)(<br>)(<br>)(<br>)(<br>)(<br>)(<br>)(<br>)(<br>(二)(<br>)(<br>)(<br>)(<br>)(<br>)(<br>)(<br>)(<br>)(<br>)(<br>)(<br>)(<br>(二)(<br>)(<br>)(<br>)(<br>)(<br>)(<br>)(<br>)(<br>)(<br>)(<br>)(<br>)(<br>)(<br>) |
| 金融機関(                                                                                                    | 2                                                                |                                                                         |                                                                                                    | 支店                             |                                                                                                    | ご読を金額                                                                | ¥107,800                       | 1005                                                                                                    | **************************************                                                                                                    |
| 0169                                                                                                    | 広島                                                               |                                                                         |                                                                                                    | 001                            | 本店業業部                                                                                                    |                                                                      |                                | X Sole of                                                                                                    | COLORAN DI                                                                                                    |
| 白座種別<br>普通                                                                                                  | 1027<br>口座番号<br>/ 1111111                                        | ]                                                                       |                                                                                                    | 口座名義<br>株式会社アス:<br>8)731973-8* | あった)<br>FIJアコーポレーション<br>レーション                                                                                              |                                                                      | <b>典品名</b>                     | R# 1                                                                                                    | F(B((82B)) 1<br>682005                                                                                                    |
| ■請求情報<br>支払期日<br>請求金額<br>請求税率明4                                                                             | 支払方法<br>2025/06/30 銀行振<br>合計概2<br>107,800<br>置 <u>+</u> -<br>税区分 | 2<br>3<br>3<br>3<br>4 計模版金書<br>107,800<br>107,800<br>107,800<br>107,800 | 日<br>5余28                                                                                                    | 合計税額<br>0<br>税                 | 9.800<br>80 i                                                                                                    |                                                                      |                                |                                                                                                    |                                                                                                    |

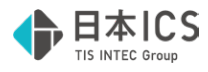

#### 受領請求書一覧

受領請求書登録で読取った請求書を管理する処理画面です。 全ての請求書を一元管理し、各請求書がどのようなステータスにあるのかを把握することができます。

| - <u>F</u> L |            |            |                     |                         |            |                        |                   |                          |        |      |   |
|--------------|------------|------------|---------------------|-------------------------|------------|------------------------|-------------------|--------------------------|--------|------|---|
| 5示(¥)        | 942/59     | (単) へいブ(日) |                     |                         |            |                        |                   |                          |        |      |   |
|              |            |            |                     |                         |            |                        |                   |                          |        |      |   |
| 受命           | 貢請求        | 書一覧        |                     |                         |            |                        |                   |                          |        |      |   |
|              |            |            | 242/2010            |                         | B-21/P-D-C |                        | 100 M 100 C       |                          |        |      |   |
| 27           | ~~         |            | 空标年月日<br>2024/07/01 | 2025/06/20              | 8014/98    | ~                      |                   |                          |        |      |   |
| ICCIR        |            |            | 2024/07/01          | - 2023/00/30            | E(r)       | FS(B42 (B1/2)B+DMIRHA) | 唐·忠-众称(20)1 )     |                          |        |      |   |
|              | 17.00 10.4 | ~          | 2,100               | 9935 III 27 17840 (1822 | , ,,       |                        | ~                 |                          |        |      |   |
| 取引外          | 电(部分)-     | 致)         | 支払先金融機関(8           | 邮分一致)                   | 支店(部分一致)   | 口座種別                   | 口座番号 作            | 成者(部分一致)                 |        |      |   |
|              |            |            |                     |                         |            | · · · · · ·            |                   |                          |        |      |   |
| 日常           | 川除済を設      | 自めて検索する    | 5                   |                         |            |                        | _                 | クリア 検索                   |        |      |   |
| 編集           | 曲像         | ステータス      | 登録年月日 🦷             | 取引年月日                   | ICS請求書管理   | 國子 支払用日                | 受領請求書ファイル名        | 取引                       |        |      |   |
| 0            | Ð          | 確定         | 2025/06/26          | 2025/05/23              | 000000109  | 2025/06/30             | 請求書20250523.pdf   | And and the first of the |        |      |   |
| 01           | <b></b>    | 確定         | 2025/06/26          | 2025/05/22              | 000000108  | 2025/06/30             | 請求書20250522.pdf   | ALC: NO. OF STREET       |        |      |   |
| 01           | Ð          | 確定         | 2025/06/26          | 2025/05/21              | 000000107  | 2025/06/30             | 請求書20250521.pdf   | And and the second       |        |      |   |
| 0            |            | 確定         | 2025/06/26          | 2025/05/20              | 000000106  | 2025/06/30             | 請求書20250520.pdf   | Bergeland.               |        |      |   |
| 0            | •          | 確定         | 2025/06/26          | 2025/05/19              | 000000105  | 2025/06/30             | 請求書20250519.pdf   | Manager 1                |        |      |   |
| 0            | Ð          | 確定         | 2025/06/24          | 2025/05/30              | 000000104  | 2025/06/30             | 2025-2007おまとめ.pdf | ALC: NO.                 |        |      |   |
| 0            | •          | 仕訳連携済      | 2025/06/23          | 2025/04/07              | 000000103  | 2025/06/30             | 202504-2002.pdf   | Berger T. J.             |        |      |   |
| 0            | Ð          | 住訳連携済      | 2025/06/23          | 2025/04/25              | 000000101  | 2025/06/30             | 202504-2004.pdf   | CONTRACTOR OF            |        |      |   |
| 01           | Ð          | 仕訳連携済      | 2025/06/20          | 2025/05/23              | 000000091  | 2025/06/30             | 請求書20250505.pdf   |                          |        |      |   |
| -            | 041.70     | -7IA13     |                     |                         |            |                        | -                 |                          |        |      |   |
|              | 1003       |            | 1                   |                         |            |                        |                   |                          |        |      |   |
|              |            |            |                     |                         |            |                        |                   |                          |        |      |   |
|              |            |            |                     |                         |            |                        |                   |                          |        |      |   |
|              |            |            |                     |                         |            |                        |                   |                          |        |      |   |
|              |            | プレビュー      | ED ADI              |                         |            |                        |                   |                          | 処理終7   |      |   |
| 2            | E          | 3          | F4 F5               | F6                      | F7 F8      | F9 F1                  | 11 F12 J          | ns Del Ho                | ne End | <br> | _ |

#### 履歴管理

電子帳簿保存法のスキャナ保存におけるヴァージョン管理のための確認画面です。 「訂正履歴」「削除履歴」の確認が行えます。

| Interve         MMMM           4P.F.B.         IOSIA/VVVVVI         IOSIA/VVVVVVVVVVVVVVVVVVVVVVVVVVVVVVVVVVVV                                                                                                    | 示(Y) ウインドウ(W) へい | (H)        |                |           |            |     |    |  |  |
|----------------------------------------------------------------------------------------------------|------------------|------------|----------------|-----------|------------|-----|----|--|--|
| Intere         Intere         Intere         Intere           14-PL         Issisting         Issisting         Issisting         Issisting           2034/07/01         Issisting         Issisting         Issisting         Issisting           1560/0518/07/01         Issisting         Issisting         Issisting         Issisting           11660/0518/07/01         Issisting         Issisting         Issisting         Issisting           11660/0518/07/01         Issisting         Issisting         Issisting         Issisting           11660/0518/07/01         Issisting         Issisting         Issisting         Issisting           11660/0518/07/01         Issisting         Issisting         Issisting         Issisting           11660/0518/07/01         Issisting         Issisting         Issisting         Issisting           11660/0518/07/01         Issisting         Issisting         Issisting         Issisting           11660/07/07/07/07/07/07/07/07/07/07/07/07/07                                                                                                    |                  |            |                |           |            |     |    |  |  |
| Great         Internet         Network           PAPII         Cosist/Verture         -           2014/07/02         2023/02/20         -         -           1 Biolocsia         Reference         -         -           1 Biolocsia         Reference         -         -           1 Biolocsia         Reference         -         -           1 Biolocsia         Reference         -         -           2 Biolocsia         -         -         -         -           1 Biolocsia         Reference         -         -         -           2 Biolocsia         -         -         -         -           2 Biolocsia         -         -         -         -           2 Biolocsia         -         -         -         -           3 Biolocsia         -         -         -         -           3 Biolocsia         -         -         -         -           3 Biolocsia         -         -         -         -           3 Biolocsia         -         -         -         -           3 Biolocsia         -         -         -         -           3 Biolocsia                                                                                                    |                  |            |                |           |            |     |    |  |  |
| 生の3         正式講文管理場合         正           1 読られてS論取な管理環境局         配合         区            1 読られてS論取な管理環境局         配合         区グ         夏空に小びつ            1 読んにSS論取な管理環境局         配合         区グ         夏空に小びつ            1 読んにSS論取な管理環境局         配合         区グ         夏空に小びつ            1 読んでS論取な管理環境局         配合         区グ         夏空に小びつ            1 読んでS論取な管理環境局         配合         区グ         夏空に小びつ            2 に 正         2025/6/26         00000010             1 物理         2025/6/26         000000109             1 物理         2025/6/26         000000109             2 に 正         2025/6/26         000000109             3 明課         2025/6/26         000000112             2 の 開設         2025/6/26         000000112             2 回 開設         2025/6/27         000000012             2 回 開設         2025/6/17         000000023             3 明課         2025/6/17         0000000024                                                                                                    | 履歴管理             | 訂正履歷 削除器   | 肥              |           |            |     |    |  |  |
| PAGI         Diclă,rêţirății           2014/07/01         0.001/00                                                                                                    |                  |            |                |           |            |     |    |  |  |
| P4PAI         ICS#W200           203V07/03         203V07/03           203V07/03         203V07/03           1         2014/202           1         2014/202           1         2014/202           1         2014/202           1         2014/202           1         2014/202           1         2014/202           1         2014/202           2         11           1         2014/202           2         11           1         11           1         11           2         11           2         11           2         11           2         11           2         11           2         11           2         11           2         11           2         11           2         11           2         11           2         11           2         11           2         11           2         11           2         11           2         11           2                                                                                                    |                  |            |                |           |            |     |    |  |  |
| 2024/07/01         2025/04/28         C           1560CC384/892864         M26         629         2594/12         M256/12           00000109         1         1984         00000109         4016           2         118         2025/6/26         000000109         4016           2         118         2025/6/26         000000109         4016           2         118         2025/6/26         000000109         4016           3         11         188         2025/6/26         000000109         4016           3         112         2025/6/26         000000109         4016         4016           3         112         2025/6/26         00000010         4016         4016           3         112         2025/6/26         00000010         4016         4016           2         118         2025/6/26         00000010         4016         4016           2         118         2025/6/26         000000010         4016         4016           2         118         2025/6/27         000000010         4016         4016           2         118         2025/6/27         000000023         4016         4016                                                                                                    | <b>迎</b> 年月日     |            | ICS            | 求管理番号     |            |     |    |  |  |
| bit         District         District <thdistrict< th="">         District         D</thdistrict<>                                                                                      | 2024/07/01 ~     | 2025/06/30 |                | ~         |            |     |    |  |  |
| bit         Display         Display <thdisplay< th=""> <thdisplay< th=""> <thdispl< td=""><td></td><td></td><td></td><td></td><td></td><td></td><td></td><td></td><td></td></thdispl<></thdisplay<></thdisplay<> |                  |            |                |           |            |     |    |  |  |
| 1 #MCS4M<2822564         0250         0270         0270         0270           00000109         1         112         0251/252         00000010           2         112         0251/252         00000010           2         112         0251/252         00000010           1         112         0251/252         00000010           1         114         0251/252         00000010           1         112         0251/252         00000010           2         112         0251/252         00000010           3         112         0251/252         000000112           3         114         0251/252         000000112           3         114         0251/252         000000112           3         114         0251/252         000000112           3         114         0251/252         000000112           3         114         0251/252         000000112           3         114         0251/252         000000112           3         114         0251/152         000000112           3         114         0251/152         000000112           3         114         0251/152         00000                                                                                                    |                  |            |                |           |            |     | 検索 |  |  |
| 1         1940         2025/6/26         0000000/09           2         11         2025/6/26         000000/010           1         10         2025/6/26         000000/019           1         10         2025/6/26         000000/019           1         10         2025/6/26         000000/019           1         11         2025/6/26         000000/019           1         11         2025/6/26         000000/019           2         112         2025/6/26         000000/014           3         112         2025/6/26         000000/014           2         95%         2025/6/26         000000/014           3         114         2025/6/26         000000/014           2         95%         2025/6/26         000000/014           3         114         2025/6/27         000000/014           2         114         2025/6/17         000000023           3         112         2025/6/17         000000024           3         112         2025/6/17         000000024           3         114         2025/6/17         000000024           2         114         2025/6/17         000000024 </th <th>第1版のICS請求書管</th> <th>理番号 版番号</th> <th>区分</th> <th>変更年月日</th> <th>ICS請求書管理番号</th> <th>修正者</th> <th>1</th> <th></th> <th></th>                                                                                                    | 第1版のICS請求書管      | 理番号 版番号    | 区分             | 変更年月日     | ICS請求書管理番号 | 修正者 | 1  |  |  |
| 2         ITE         2025%26         00000010           1         Mike         2025%26         00000010           1         Mike         2025%26         00000010           1         Mike         2025%276         00000010           2         ITE         2025%276         00000010           2         ITE         2025%276         00000010           3         ITE         2025%276         00000012           3         Mike         2025%277         00000011           3         Mike         2025%277         00000012           3         Mike         2025%27         00000011           3         Mike         2025%27         000000112           3         Mike         2025%27         00000011           3         Mike         2025%27         00000011           3         Mike         2025%27         00000010           3         Mike         2025%27         00000010           3         Mike         2025%27         00000022           3         Mike         2025%27         00000025           3         Mike         2025%27         000000024           3         Mi                                                                                                    | 000000109        | 1          | 登録             | 2025/6/26 | 000000109  |     |    |  |  |
| 2         Nin         2025/6/26         00000010           1         Nin         2025/6/26         000000109           1         Nin         2025/6/26         000000109           1         Nin         2025/6/26         000000109           1         Nin         2025/6/26         00000010           3         Nin         2025/6/26         00000010           3         Nin         2025/6/26         00000010           2         Nin         2025/6/26         00000010           3         Nin         2025/6/26         00000010           2         Nin         2025/6/27         000000010           2         Nin         2025/6/27         000000010           3         Nin         2025/6/27         000000023           1         Nin         2025/6/17         000000023           3         Nin         2025/6/17         000000024           3         Nin         2025/6/17         000000024           3         Nin         2025/6/17         000000024           4         Nin         2025/6/17         000000024                                                                                                    |                  | 2          | 訂正             | 2025/6/26 | 0000000110 |     |    |  |  |
| 1         Mile         2025/k/26         000000109           1         Bila         2025/k/26         00000019           2         ITE         2025/k/26         00000019           3         ITE         2025/k/26         00000019           3         ITE         2025/k/26         00000012           3         IFE         2025/k/26         00000012           3         IFE         2025/k/27         00000012           3         Mile         2025/k/27         00000012           4         Mile         2025/k/17         000000012           5         ITE         2025/k/17         000000014           5         00000023         I         Bile         2025/k/17           5         00000024         000000024         000000025           3         Bile         2025/k/17         000000025           3         Bile         2025/k/17         000000025           4         Mile         2025/k/17         000000026           2         Bile         2025/k/17         000000026                                                                                                    |                  | 2          | 解除             | 2025/6/26 | 0000000110 |     |    |  |  |
| 1         1949         2025/6/26         000000109           2         111         2025/6/26         000000101           3         111         2025/6/26         000000101           2         111         2025/6/26         000000101           2         111         2025/6/26         000000101           2         111         111         2025/6/27         000000101           2         111         111         2025/6/27         00000010           2         111         111         2025/6/27         000000010           2         111         111         2025/6/27         000000023           1         111         2025/6/17         000000023           1         111         2025/6/17         000000023           3         111         2025/6/17         000000024           3         111         2025/6/17         000000024           2         111         2025/6/17         000000024           3         1111         2025/6/17         000000024                                                                                                    |                  | 1          | 为军司余           | 2025/6/26 | 000000109  |     |    |  |  |
| 2         ITIE         2025/k/26         000000110           3         ITIE         2025/k/26         000000112           3         ITIE         2025/k/26         000000110           3         ITIE         2025/k/26         000000110           3         ITIE         2025/k/27         000000012           3         ITIE         2025/k/17         000000012           1         ITIE         2025/k/17         000000023           2         ITIE         2025/k/17         000000024           3         ITIE         2025/k/17         000000024           3         ITIE         2025/k/17         000000024           3         ITIE         2025/k/17         000000024           3         ITIE         2025/k/17         000000025           3         ITIE         2025/k/17         000000025           3         ITIE         2025/k/17         000000025                                                                                                    |                  | 1          | 登録             | 2025/6/26 | 000000109  |     |    |  |  |
| 3         ITI:         2025/6/26         000000112           3         MM         2025/6/26         000000101           2         MM         2025/6/276         0000000112           3         MM         2025/6/276         000000010           2         MM         2025/6/276         000000010           1         MM         2025/6/276         0000000010           2         ITI:         2025/6/176         0000000023           3         ITI:         2025/6/176         0000000024           3         ITI:         2025/6/176         0000000024           3         ITI:         2025/6/176         0000000024           2         MM         2025/6/176         0000000024           3         ITI:         2025/6/176         0000000024           4         MM         2025/6/176         0000000024                                                                                                    |                  | 2          | 訂正             | 2025/6/26 | 000000110  |     |    |  |  |
| 3         男科         2025/6/26         0000000110           2         男話         2025/6/26         000000012           3         新科         2025/6/27         000000012           1         新務         2025/6/27         000000012           1         新務         2025/6/17         000000023           2         FTE         2025/6/17         000000024           1         12         2025/6/17         000000024           2         FTE         2025/6/17         000000024           3         FTE         2025/6/17         000000024           2         FTE         2025/6/17         000000025           3         FTE         2025/6/17         0000000025           2         FTE         2025/6/17         0000000025                                                                                                    |                  | 3          | 訂正             | 2025/6/26 | 0000000112 |     |    |  |  |
| 2         単新         2025%/22         0000000112           3         新新         2025%/22         000000010           2         新新         2025%/27         00000010           1         新新         2025%/27         00000010           20000023         1         留録         2025%/17         000000023           3         訂正         2025%/17         000000024           3         訂正         2025%/17         000000024           2         単新         2025%/17         000000024           2         製新         2025%/17         000000024           2         製新         2025%/17         000000024           2         製新         2025%/17         000000024                                                                                                    |                  | 3          | 更新             | 2025/6/26 | 0000000110 |     |    |  |  |
| 3         NMP         2025/vj2         0000000110           2         NMP         2025/vj2         000000012           1         NMP         2025/vj2         000000010           20000023         1         NMP         2025/vj2         000000023           2         NTE         2025/vj1         0000000024         1           3         ITE         2025/vj1         0000000024         1           3         WTM         2025/vj1         0000000024         1           3         WTM         2025/vj1         0000000025         1           3         WTM         2025/vj1         0000000024         1           3         WTM         2025/vj1         0000000025         1           3         WTM         2025/vj1         0000000024         1                                                                                                    |                  | 2          | 更新             | 2025/6/26 | 0000000112 |     |    |  |  |
| 2         解除         2023/0/27         000000112           1         解除         2023/0/27         000000169           20000023         1         留録         2023/0/17         000000023           3         訂正         2023/0/17         000000024           3         訂正         2023/0/17         000000024           2         原始         2023/0/17         000000025           2         原始         2023/0/17         0000000024           2         原始         2023/0/17         0000000024           2         原始         2023/0/17         0000000024                                                                                                    |                  | 3          | 解除             | 2025/6/26 | 0000000110 |     |    |  |  |
| 1         WWR         2025/6/17         000000023           2         WTE         2025/6/17         0000000024           3         UTE         2025/6/17         0000000025           3         WTE         2025/6/17         0000000025           3         WTE         2025/6/17         0000000024           2         WTE         2025/6/17         0000000025           3         WTE         2025/6/17         0000000024           2         WTE         2025/6/17         0000000024                                                                                                    |                  | 2          | 所除             | 2025/6/27 | 0000000112 |     |    |  |  |
| 1         100000023         1         1000000023           2         1112         2022/9(1/1)         0000000024           3         1112         2022/9(1/1)         0000000024           3         1112         2022/9(1/1)         0000000024           2         1114         2022/9(1/1)         0000000024           2         1114         2022/9(1/1)         0000000024           2         1114         2022/9(1/1)         0000000024                                                                                                    |                  | 1          | MHINK<br>TOLOG | 2025/6/27 | 000000109  |     | I  |  |  |
| 2 11/2 2023/9/17 0000000024<br>3 11/2 2023/9/17 00000000025<br>3 2023/9/17 00000000024<br>2 29/8 2023/9/17 0000000024<br>2 9/8 2023/9/17 0000000025                                                                                                    | 000000023        | 1          | 豆採             | 2025/6/17 | 000000023  |     |    |  |  |
| 3 第2時 2025/W/17 000000024<br>2 第5時 2025/W/17 000000025<br>2 第5時 2025/W/17 000000025                                                                                                    |                  | 2          | AT TE          | 2025/6/17 | 000000024  |     |    |  |  |
| 2 (2) 2 (2) 2 (2) 2 (2) (2) (2) (2) (2)                                                                                                    |                  | 3          | 0.1 LL         | 2025/6/17 | 000000023  |     |    |  |  |
| 1 Billie 20124/0/17 0000000034                                                                                                    |                  | 2          | 更新             | 2025/6/17 | 000000025  |     |    |  |  |
|                                                                                                    |                  | 3          | 9212           | 2025/6/17 | 000000023  |     |    |  |  |
|                                                                                                    |                  |            |                |           |            |     |    |  |  |
|                                                                                                    |                  |            |                |           |            |     |    |  |  |
|                                                                                                    |                  |            |                |           |            |     |    |  |  |
|                                                                                                    |                  |            |                |           |            |     |    |  |  |
|                                                                                                    |                  |            |                |           |            |     |    |  |  |
|                                                                                                    |                  |            |                |           |            |     |    |  |  |
|                                                                                                    |                  |            |                |           |            |     |    |  |  |
|                                                                                                    |                  |            |                |           |            |     |    |  |  |
|                                                                                                    |                  |            |                |           |            |     |    |  |  |
|                                                                                                    |                  |            |                |           |            |     |    |  |  |

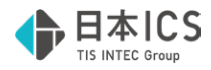

## 2. 初期設定

### 2-1 ICS請求書管理アクセス設定

請求書管理オプション for DX Connect Gate申込書に記載いただいたメールアドレス宛に「ICS請求書管理アクセス 設定照会用URLのお知らせ」メールが送られますのでご確認ください

差出人:【送信専用】日本ICSクラウド事務局

件 名:[日本ICSクラウド]ICS請求書管理アクセス設定照会用URLのお知らせ

メール本文に記載のURLをクリックし、請求書管理オプション for DX Connect Gateに「アクセスID」及び「アクセスキー」の登録を行います。

## 設定手順

1 メール本文に記載されたURLをクリックします。

ブラウザが起動し「認証コード(ICS請求書管理アクセス設定照会)」画面が表示されます。

| 【成性常用】日本CS292F首相用-comply@cloig.p><br>元形                                                                                                    |                       | ©         >-РЕЕ ОХИНФЕНТУЕЛ Х         +            С         С         Ц         МАТАНАЛА                                                                                                    | 1 | - | <br>< |
|----------------------------------------------------------------------------------------------------|-----------------------|----------------------------------------------------------------------------------------------------|---|---|-------|
| <image/> <section-header><section-header><section-header><section-header><section-header><section-header><section-header><section-header><text></text></section-header></section-header></section-header></section-header></section-header></section-header></section-header></section-header> | $\left \right\rangle$ | ► E REALE<br>STATUS CONTRACTOR SUCCESSION CONTRACTOR SUCCESSION CO |   |   |       |
| 51 AS M   77 THG                                                                                                    |                       |                                                                                                    |   |   |       |

※ 有効期間までにICS請求書管理アクセス設定照会用URLへアクセスしてお手続きください 有効期間を経過するとコード認証エラーとなりますのでご注意ください。

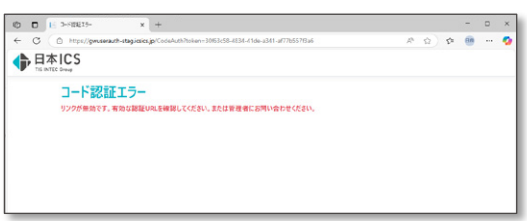

- メール本文のURLをクリックしたタイミングで認証コードのお知らせメールが送信されますのでご確認ください。
   ※ ICS請求書管理アクセス設定照会用URLをクリックした回数分コード認証のお知らせメールが届きます
- ❸ 手順●で表示された認証コード欄に通知された認証コードを入力し「入力」ボタンをクリックします。

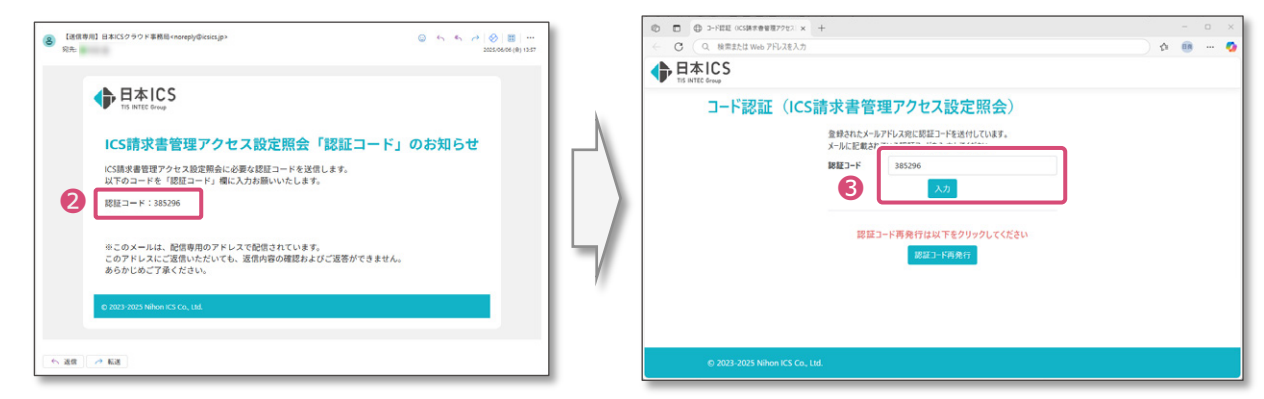

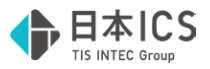

ICS請求書管理アクセス設定照会画面が表示されます。

「ICS請求書管理アクセスID」と「ICS請求書管理アクセスキー」を請求書管理オプション for DX Connect Gateに 登録します。

④ ICS請求書管理アクセスIDの「コピー」をクリックします。

画面右上に「●コヒーレまレヒ。」」が表示されたことをご確認ください。

| ¢ | 日本ICS<br>TIS INTEC Group        |                |          |                                         |     |            |
|---|---------------------------------|----------------|----------|-----------------------------------------|-----|------------|
|   | ICS請求書管理アク                      | セス設定照会         |          |                                         |     | ● ⊐ピーしました。 |
|   | 種別                              | ICS請求書管理アクセスID | <u> </u> | ICS請求書管理アクセスキー                          |     |            |
|   | A010(請求書管理オプション)                |                | <u>r</u> | 1,000,000,000,000,000,000,000,000,000,0 | DĽ- |            |
|   | B010 (DX Connect Gate)          | -              | של-      | Annual State and the state ballo        | 3Ľ- |            |
|   |                                 |                |          |                                         |     |            |
|   |                                 |                |          |                                         |     |            |
|   |                                 |                |          |                                         |     |            |
|   |                                 |                |          |                                         |     |            |
|   |                                 |                |          |                                         |     |            |
|   |                                 |                |          |                                         |     |            |
|   |                                 |                |          |                                         |     |            |
|   |                                 |                |          |                                         |     |            |
|   | © 2023-2025 Nihon ICS Co., Ltd. |                |          |                                         |     |            |

⑤「請求書管理」メニューから「設定」を起動します。

| C | 🗖 200                       | 1 |   | A sea  |                 |
|---|-----------------------------|---|---|--------|-----------------|
|   | <ol> <li>受領請求書一覧</li> </ol> |   | 6 | 17. 設定 |                 |
|   | 2. 受領請求書登録                  |   |   |        |                 |
|   | 3. 雕塑管理                     |   |   |        |                 |
|   |                             |   |   |        |                 |
|   |                             |   |   |        |                 |
|   |                             |   |   |        |                 |
|   |                             |   |   |        |                 |
|   |                             |   |   |        |                 |
|   |                             |   |   |        | VERSION : 1.001 |
|   |                             |   |   |        |                 |

⑥ 設定の初回起動時に「ICS請求書管理アクセス設定」画面が表示されます。

| ICS請求 | <b>曽管理アクセス設定</b>                                      |       | ×     |
|-------|-------------------------------------------------------|-------|-------|
| 6     | ICSWebサービスから取得した<br>ICS請求書管理アクセスID、ICS請求書管理アクセスキーを入力し | てください |       |
|       | ICS請求書管理アクセスID                                        |       |       |
|       | ICS請求書管理アクセスキー                                        | 7     |       |
|       |                                                       |       |       |
|       | _                                                     | 登録    | キャンセル |

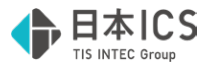

②「ICS請求書管理アクセスID」欄を右クリックし、右クリックメニューから「貼り付け」をクリックします。

⑧ ICS請求書管理アクセスキーも手順④で同様にコピーを行い「ICS請求書管理アクセスキー」欄に貼り付けます。

| ICS請求書管理アクセス設定                        |                    |          |          |      |       |           |
|---------------------------------------|--------------------|----------|----------|------|-------|-----------|
| ICSWebサービスた<br>ICS請求書管理ア<br>ICS請求書管理ア | かり取得した<br>ウセスID、IC | S請求書管理   | 星アクセスキーを | えカして | ください  |           |
|                                       | , ,,,,,,           |          |          |      |       |           |
|                                       | -אר                | (ctrl+c) |          |      |       |           |
| ICS請求書管理                              | 貼り付け               | (ctrl+v) |          |      | 1     |           |
| 8                                     | カレンダー              |          |          |      |       |           |
|                                       | 電卓                 | (+)      |          |      |       |           |
|                                       | _                  |          |          |      |       |           |
|                                       |                    |          |          |      | 25 43 | + -> +=== |
|                                       |                    |          |          |      | 豆球    | +ヤンセル     |
|                                       |                    |          |          |      |       |           |

⑤「登録」をクリックします。

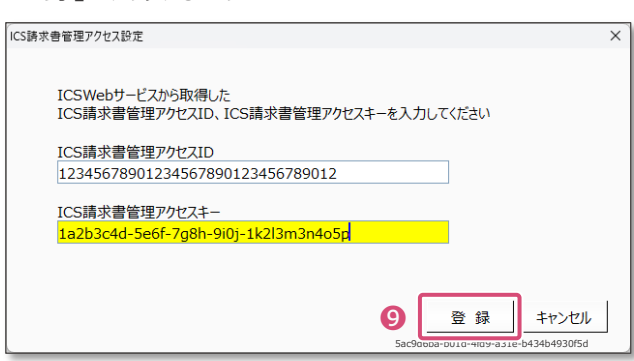

● 自社情報を入力し「保存」をクリックします。 自社情報の登録については「3-1 自社情報 | P.9」をご参照ください。

| (E) 表示() | <ul><li>(Y) オプション(Q) ウ</li></ul> | (いたう(斑) へいづ(日) |             |            |    |     |     |     |     |          |      |  |
|----------|----------------------------------|----------------|-------------|------------|----|-----|-----|-----|-----|----------|------|--|
|          |                                  |                |             |            |    |     |     |     |     |          |      |  |
| 詞        | 安定 🗎                             | 社情報 取引先        |             |            |    |     |     |     |     |          |      |  |
| 0        |                                  |                |             |            |    |     |     |     |     |          |      |  |
|          | 業種区分                             |                |             |            |    |     |     |     |     |          |      |  |
|          | ③ 法人 ()                          | )個人            |             |            |    |     |     |     |     |          |      |  |
|          | 法人番号                             |                |             |            |    |     |     |     |     |          |      |  |
|          | 6 - 1200                         | - 0102 - 598   | B6          |            |    |     |     |     |     |          |      |  |
|          | 登録番号                             |                |             |            |    |     |     |     |     |          |      |  |
| т        | T 6 - 1200                       | - 0102 - 598   | 86 🖬 適相     | S請求書発行事業者  |    |     |     |     |     |          |      |  |
|          | 62+2                             |                |             |            |    |     |     |     |     |          |      |  |
|          | 日本ICS株式会社                        |                |             |            |    |     |     |     |     |          |      |  |
|          | 011700                           |                |             |            |    |     |     |     |     |          |      |  |
|          | GEZID                            |                |             |            |    |     |     |     |     |          |      |  |
|          |                                  |                |             |            |    |     |     |     |     |          |      |  |
|          | 自社口座情報                           |                |             |            |    |     |     |     |     |          |      |  |
|          | 口座1                              | ~ 新規追加         | 削除          |            |    |     |     |     |     |          |      |  |
|          | 金融稿開 Q                           |                | 支店          |            |    |     |     |     |     |          |      |  |
|          | 0169                             | 5.95           | 001         | 本店営業部      |    |     |     |     |     |          |      |  |
|          | je je                            | 210            |             | 8555       |    |     |     |     |     |          |      |  |
|          | 口座種別(                            | 口座番号           | 口座名義        |            |    |     |     |     |     |          |      |  |
|          | 普通 ~ 1                           | 234567         | 日本ICS株式     | 9 <u>2</u> |    |     |     |     |     |          |      |  |
|          |                                  |                | C8>749-12(b |            |    |     |     |     |     |          |      |  |
|          |                                  |                |             |            |    |     |     |     |     |          |      |  |
|          |                                  |                |             |            | 1  |     |     |     |     |          |      |  |
|          |                                  |                |             |            |    |     |     |     |     |          |      |  |
|          |                                  |                |             |            |    |     |     |     |     |          |      |  |
|          |                                  |                |             |            |    |     |     |     |     |          |      |  |
|          |                                  |                |             |            |    |     |     |     |     |          |      |  |
|          |                                  |                |             |            |    |     |     |     |     |          |      |  |
|          |                                  |                |             |            |    |     |     |     |     |          |      |  |
|          |                                  |                |             |            |    |     |     |     |     |          |      |  |
|          |                                  |                |             |            |    |     |     |     |     | 処理終了     |      |  |
| F2       | 63                               | 14 F5          | .F6         | F7 F8      | F9 | F11 | F12 | Ins | Del | Home End | <br> |  |

以上で、ICS請求書管理アクセス設定が完了します。

① 別途、DX Connect Gate側の「請求書受領サービス設定」が必要です。 システム管理者のログインIDでDX Connect Gateヘログインし「請求書受領サービス設定」を完了させてください。 設定方法は「DX Connect Gate初期設定マニュアル(利用企業編)」をご参照ください。

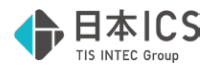

## 3. 設定

自社情報及び取引先の登録・修正を行う処理画面です。 サイドメニュー(左)>販売管理F11>販売管理>請求書管理>登録>設定を開きます。

## 3-1 自社情報

自社の基本情報の登録・修正を行う処理画面です。

## 3-1-1 自社情報の登録

#### 登録手順

- 業種区分を選択します。
- 2 業種区分で法人を選択した場合は法人番号を入力します。
- ❸ 適格請求書発行事業者の場合は「辺適格請求書発行事業者」にチェックをし、登録番号を入力します。
- ④ 会社名を入力します。

| 🕒 設定             |                                     |  |
|------------------|-------------------------------------|--|
| ファイル( <u>E</u> ) | 示(⊻) オブション(Ω) ウィンドウ(唑) ヘルプ(且)       |  |
|                  |                                     |  |
|                  |                                     |  |
|                  | 設定 自社情報 取引先                         |  |
| 請求書登録            |                                     |  |
|                  | 業種区分                                |  |
|                  |                                     |  |
| 設定<br>ctrl F3    |                                     |  |
| •                |                                     |  |
|                  | <b>2</b>  6 - 1200 - 0102 - 5986    |  |
|                  | 容 <del>结死</del> 尸                   |  |
|                  |                                     |  |
|                  | 0 - 1200 - 0102 - 0500 2 適格請求音先打事業者 |  |
|                  | 会社名                                 |  |
|                  | 4 日本ICS株式会社                         |  |
|                  |                                     |  |
|                  | * GĽZID                             |  |
|                  |                                     |  |
|                  |                                     |  |

※「\*」のGビズIDは現在ご利用いただけません。入力いただいても他の機能や処理に影響しません。

| <b>法人番号が入力できない</b>                                                                                                    |                                                                                                    | × |
|----------------------------------------------------------------------------------------------------|----------------------------------------------------------------------------------------------------|---|
| 法人番号には「チェックディジット」という法人番号の正当性を高めるための<br>仕掛け数字が組み込まれています。法人番号の正当性が確認できなかっ<br>た場合は左図のメッセージが表示されます。<br>メッセージが表示された場合、法人番号をご確認のうえ再入力してください。 | 送人番号に誤りがあります。<br>誤った番号は保存されません。<br>法人番号を再入力してください。     OK     OK     OK     OK     OK     OK     OK     OK     OK     OK     OK     OK     OK     OK     OK     OK     OK     OK     OK     OK     OK     OK     OK     OK     OK     OK     OK     OK     OK     OK     OK     OK     OK     OK     OK     OK     O     S     O     S     S |   |

#### 続いて、自社口座情報を登録します。

※ 自社口座情報は現在、登録いただいても他の機能や処理に影響しません。今後のバージョンにおける機能追加を予定しています。

#### ⑤「Q」ボタンをクリックして銀行選択を行います。

※ 新規追加は2口座以上追加する場合にクリックします

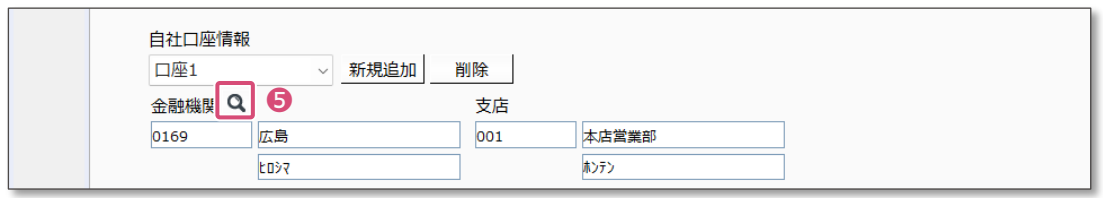

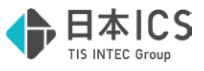

● 銀行名検索指定で銀行名を半角カナで入力し、Enter押下で画面右へ検索結果が表示されます。 対象の銀行名をダブルクリックします。

| 銀行選択                   | ×           |    | 銀行選択                 |              | ×           |
|------------------------|-------------|----|----------------------|--------------|-------------|
| 金融機関選択 銀行              | ⊐-F<br>0169 |    | 金融機関選択 銀行 🔽          | 支 店 名<br>安芸津 | コード<br>0080 |
| 選択銀行名                  | _           |    | 選択銀行名 広島 [0169       | 安芸府中         | 0025        |
| 銀行名検索指定                |             |    | 銀行名検索指定              | 塔<br>五日市     | 0026        |
|                        |             |    | *** 選択した銀行:          | 名がセットされ      | hます         |
| 選択支店名                  |             |    | 選択支店名                | 井口台          | 0127        |
| 支店名検索指定                |             |    | 支店名検索指定              | 开原<br>今治     | 0151        |
| b7 D-1*                |             | 5/ | bt Decktore          | 伊予西条         | 0182        |
|                        |             | 1  |                      | 岩国           | 01.61       |
|                        |             |    |                      | 因島           | 0099        |
| OK [F12] \$++>th [ESC] |             |    | OK [F12] キャンセル [ESC] | 牛田           | 0121        |
|                        |             |    |                      | 军品           | 0006        |

② 支店名検索指定で支店名を半角カナで入力し、Enter押下で画面右へ検索結果が表示されます。 対象の支店名をダブルクリックします。

| 銀行選択 ×                                                             |   | 銀行選択                                                            | ×           |
|--------------------------------------------------------------------|---|-----------------------------------------------------------------|-------------|
| 金融機関選択 銀行 ▼ 支 店 名 □ド<br>本店営業部 √ 0001                               |   | 金融機関選択 銀行 <b>支店名</b> 本店営業部                                      | □-F<br>0001 |
| 選択銀行名 広島 [0169]                                                    |   | 選択銀行名 広島 [0169]                                                 |             |
| 銀行名検索指定<br>り オ ロード ロード ロード ロード ロード ロード ロード ロード ロード ロード             |   | 銀行名換架<br>アナ<br>ビロシマ<br>選択した支店名がセットされます                          | Ţ           |
| 26.05%2640<br>支店名検索指定<br>カ+<br>レード<br>ホンデン<br>OK [F12] キャンセル [ESC] | 4 | 支店名検索指定<br>かナ<br>ホンデン         ロード*           8         OK [F12] |             |

 ⑧ 選択支店名が表示されたらOK[F12]をクリックします。

 自社口座情報の「金融機関」及び「支店名」に転記されたことをご確認ください。
 ←

- 口座番号を入力します。(7桁未満の場合は0(ゼロ)が自動付番されます)
- 1 口座名義を入力します。(上段:名称 | 下段:カナ)
- ・
  「保存」ボタンをクリックします

| 自社口座情報<br>口座1         | ~ 新規追加 削        | 削除                                 |
|-----------------------|-----------------|------------------------------------|
| 金融機関 <b>Q</b><br>0169 | 広島<br>たDŷ7      | 支店<br>001 本店営業部<br>れ)テン            |
| 口座種別<br>普通 ~<br>9     | 口座番号<br>1234567 | 口座名義<br>日本ICS株式会社<br>[本)77/3-IX(7) |
|                       |                 | 12 保存                              |

●確認メッセージの「OK」をクリックし登録を完了させてください。

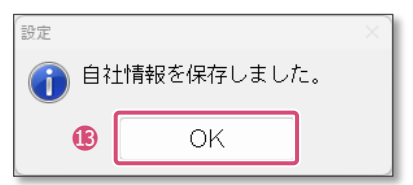

以上で自社情報の登録が完了します。

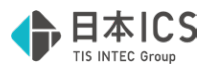

## 3-1-2 自社口座情報の追加・削除

自社口座が複数ある場合は「新規追加」により複数登録することが可能です。 ※ 自社口座情報は現在、登録いただいても他の機能や処理に影響しません。今後のバージョンにおける機能追加を予定しています。

## 追加手順

新規追加ボタンをクリックします 確認メッセージ「新しい口座情報を追加してもよろしいですか?」が表示されますので「はい」を選択します。

②「Q」ボタンをクリックして銀行選択を行います。

③「3-1 自社情報」手順6以降に沿って登録してください。

| 自社口座情報 | 0       |             |
|--------|---------|-------------|
| 口座1    | ~ 新規追加  | 削除          |
| 金融機関 🔍 | 2       | 支店          |
| 0169   | 広島      | 001 本店営業部   |
|        | LD>2    | ホンテン        |
| 口座種別   | 口座番号    | 口座名義        |
| 普通 ~   | 1234567 | 日本ICS株式会社   |
|        |         | ニホンアイシーエス(カ |
|        |         |             |
|        |         | 保存          |
|        |         |             |

## 削除手順

自社口座情報の削除は、表示中の自社口座情報を削除します。表示されている自社口座情報を必ずご確認ください。

● 削除する自社口座情報をドロップダウンリストから選択します。

2 「削除」ボタンをクリックします。

| 1 | 自社口座情報<br>口座1             | → 新規追加 | 削除 2                                        |       |  |
|---|---------------------------|--------|---------------------------------------------|-------|--|
|   | 口座1                       | 192    | 支店<br>001                                   | 本店営業部 |  |
|   | □座種別 □座番号<br>普通 ~ 1234567 |        | <ul> <li>口座名義</li> <li>日本ICS株式会社</li> </ul> | ±     |  |
|   |                           |        | -47717 1/(2                                 | 保存    |  |
|   |                           |        |                                             |       |  |

3 確認メッセージが表示されたら「はい」をクリックします。

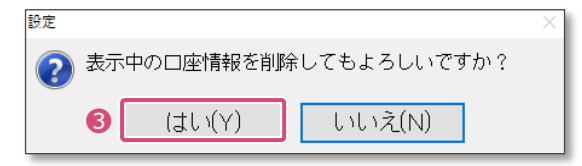

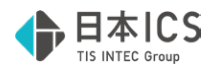

#### 3-2 取引先

取引先の基本情報の登録・修正を行う処理画面です。

## 3-2-1 取引先の登録

### 登録手順

- 取引先新規追加ボタンをクリックします。
   確認メッセージ「新しい取引先を追加してもよろしいですか?」が表示されますので「はい」を選択します。
- 2 取引先名称、取引先名称カナを入力します。

❸ 適格請求書発行事業者の場合は「辺適格請求書発行事業者」にチェックをし、登録番号を入力します。

| 請求書登録   | 訍             | 定             | 自社情報 | 取引先        |       |            |      |      |
|---------|---------------|---------------|------|------------|-------|------------|------|------|
| ctrl F2 |               |               | No.  | 取引先名       | 称     | 取引先名称力ナ    | 登録番号 | 郵便番号 |
| 設定      | ₩ ¥           | 扁集            | 1    |            |       |            |      |      |
| ctrl F3 |               |               |      |            |       |            |      |      |
|         |               |               |      |            |       |            |      |      |
|         | •             | 파리수호대하        |      | 1          |       |            |      |      |
|         | U             | 取引先新規追<br>No. | 加朗陈  |            |       |            |      |      |
|         |               | 1             |      |            |       |            |      |      |
|         | 0             | 取引先名称         |      |            | 取引先名和 | <u> </u>   | _    |      |
|         | 9             | 登録来日          |      |            |       |            |      |      |
|         | ❸r 通俗請求書発行事業者 |               |      |            |       |            |      |      |
|         | 郵便番号          |               |      |            |       |            |      |      |
|         | └ 住所検索[HOME]  |               |      |            |       |            |      |      |
|         |               |               |      |            |       |            |      |      |
|         |               | 部門名           |      | 連絡先氏名      | 敬称    | 連絡先メールアドレス |      |      |
|         |               | 担当者氏名         |      | 担当者メールアドレス | Tak   |            |      |      |
|         |               |               |      |            |       |            |      |      |

④ 住所を入力します。

郵便番号又は住所欄で「Home」キーを押下すると、住所検索することが可能です。

④-(1) 検索指定を行います。

※ 郵便番号又は、「市区郡(町村)カナ」及び「町域名カナ」を指定すると細かく絞り込むことができます。

- ④-(2)検索開始をクリックすると検索結果が一覧で表示されます。
- ④-(3) 該当の住所を選択し「OK[F12]」ボタンをクリックすると住所欄へ転記されます。

| * | ダブルクリック | で転記させることも可能です |
|---|---------|---------------|
|---|---------|---------------|

| 郵便番号一住所変換                                                                        | 郵便番号一住所変換                                                  |   |
|----------------------------------------------------------------------------------|------------------------------------------------------------|---|
| 郵便番号 キャンセル [ESC] OK [F12]                                                        | 郵便番号 キャンセル [ESC] OK [F12]                                  | - |
| (+ F                                                                             |                                                            |   |
| □ 都道府県名あり [F11]                                                                  | □ 都道府県名あり[F11]                                             |   |
| 検索指定 <b>④-(1)</b><br>郵便番号 都道府県 市区都(町村)カナ 町域名カナ<br>レロシマシ   イナリマチ] (イナリマチ] (イナリマチ) | 検索指定<br>郵便番号 都道府県 市区都(町村)カナ 町域名カナ 検索開始<br>レロシマシ イナリマチ [F8] |   |
|                                                                                  |                                                            |   |
|                                                                                  | 732-0827 広島市南区稲荷町                                          | + |
|                                                                                  | <b>4</b> -(3)                                              |   |
|                                                                                  |                                                            |   |
|                                                                                  |                                                            |   |

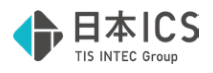

⑤ その他、必要に応じて部門名、連絡先氏名、敬称、連絡先e-mail、担当者氏名、担当者e-mailを入力します。

|   | 郵便番号<br> | 住所検索[HOME] |    |            |   |   |
|---|----------|------------|----|------------|---|---|
|   | 住所       |            |    | 電話番号       | - |   |
| 6 | 部門名      | 連絡先氏名      | 敬称 | 連絡先メールアドレス |   |   |
|   | 担当者氏名    | 担当者メールアドレス |    | ]          |   | 1 |

続いて、支払先口座情報を登録します。

※ 新規追加は2口座以上追加する場合にクリックします

❻ 「 Q 」ボタンをクリックして銀行選択を行います。

| 支払先口座情報  |        |  |
|----------|--------|--|
| 支払先1 ~   | 新規追加削除 |  |
| 金融機関 🔍 🌀 | 支店     |  |
|          |        |  |
|          |        |  |

● 銀行名検索指定で銀行名を半角カナで入力し、Enter押下で画面右へ検索結果が表示されます。 対象の銀行名をダブルクリックします。

| 銀行選択                  |       | ×    |        | 銀行選択      |              |              | ×           |
|-----------------------|-------|------|--------|-----------|--------------|--------------|-------------|
| 金融機関選択 銀行 👤           | 銀行名 □ | 1-F  |        | 金融機関選択 銀行 | V            | 支 店 名<br>安芸津 | コード<br>0080 |
| 選択銀行名                 |       |      |        | 選択銀行名 広島  | [0169]       | 安芸府中         | 0025        |
| 銀行名検索指定               |       | - 11 |        | 銀行名袖壺指定   | $\sim$       | 曙            | 0026        |
| h+ D-k'               |       | - 11 |        | ht        |              | 五日市          | 0033        |
| ₩ ±¤>7                |       | - 1  | $\neg$ | EDV7 選択   | した銀行名        | がセットされ       | ます          |
| 選択支店名                 |       | - 11 |        | 選択支店名     |              | 井口台<br>井匠    | 0127        |
| 支店名検索指定               |       | - 11 |        | 支店名検索指定   |              | 今治           | 0180        |
| カナ ロード                |       | - 11 |        | カナ        | D1°          | 伊予西条         | 0182        |
|                       |       | - 11 | V      |           |              | 岩国           | 0161        |
|                       |       | - 11 | 1      |           |              | 因島           | 0099        |
| OK [E12] \$*27# [ESC] |       |      |        | OK [E12]  | terdal [Eso] | 牛田           | 0121        |
|                       |       |      |        | OK BITZI  | 14707[000]   | 字品           | 0006        |

❸ 支店名検索指定で支店名を半角カナで入力し、Enter押下で画面右へ検索結果が表示されます。 対象の支店名をダブルクリックします。

| 銀行選択 ×                                                                                                    | 銀行選      | 訳                                                                                                    | ×                     |
|----------------------------------------------------------------------------------------------------|----------|----------------------------------------------------------------------------------------------------|-----------------------|
| 金融機関選択 銀行 <u> →</u> 友店名 □-F 本店営業部 <u> ↓</u> 0001                                                                         | 金雨       | 被機関選択 銀行                                                                                                    | 支店名 コード<br>本店営業部 0001 |
| 選択銀行名 広島 [0169]                                                                                                    | 運        | R銀行名 広島 [0169]                                                                                                    |                       |
| 銀行名検索指定<br>カナ<br>ヒロシマ<br>                                                                                                |          | 行名機無料<br>設って<br>協って<br>選択した支店名                                                                                                    | らがセットされます             |
| 医生活を支付をする           支店名検索指定           9+           1           0           1           0           (F12)           1+>>b | <b>)</b> | Content in the second second s |                       |

● 選択支店名が表示されたらOK[F12]をクリックします。
 支払先口座情報の「金融機関」及び「支店名」に転記されたことをご確認ください。

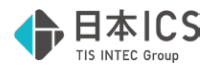

● □座種別を選択します。

- 口座番号を入力します。(7桁未満の場合は0(ゼロ)が自動付番されます)
- 口座名義を入力します。(上段:名称 │ 下段:カナ)
- ⑤「保存」ボタンをクリックします

| 支払先口座情報<br>支払先1 ✓ 新規追加 削除 | <u>}</u>  |    |
|---------------------------|-----------|----|
| 金融機関 Q                    | 支店        |    |
| 0169 広島                   | 001 本店営業部 |    |
| 1077                      | ホンデン      |    |
| □座番号                      | □座名義      | B  |
| 普通 、                      |           |    |
|                           |           | 保存 |
|                           |           |    |
|                           |           |    |

● 確認メッセージの「OK」をクリックし登録を完了させてください。

| 設定        |                |     |            |        |  |  |  |  |
|-----------|----------------|-----|------------|--------|--|--|--|--|
| <b>()</b> | No.1           | 株式会 | ☆社アステリアコー; | ポレーション |  |  |  |  |
|           | の取引先情報を保存しました。 |     |            |        |  |  |  |  |
|           |                | 4   | ОК         |        |  |  |  |  |
|           |                |     |            |        |  |  |  |  |

他の取引先を登録する場合は「取引先新規追加」をクリックし、手順❷から繰り返します。

| 設定                                                                                                    | 自社情報                                                                                                    | 取引先                                                                                                    |                                                                                                    |                |          |                |
|----------------------------------------------------------------------------------------------------|----------------------------------------------------------------------------------------------------|----------------------------------------------------------------------------------------------------|----------------------------------------------------------------------------------------------------|----------------|----------|----------------|
|                                                                                                    | No.                                                                                                    | 取引先名称                                                                                                    | 取引先名称力ナ                                                                                                    | 登録番号           | 郵便番号     | 住所             |
| ☑編集                                                                                                    | 1                                                                                                    | 株式会社アステリアコーポレーション                                                                                                    | · アステリアコーホ°レーション                                                                                                    | T2010001134133 | 732-9999 | 広島県広島市西区桜坂町3丁! |
| □編集                                                                                                    | 2                                                                                                    | 株式会社翠峰商事                                                                                                    | b),74#0>30>°                                                                                                    | T6120001025986 | 734-0088 | 広島県福山市水無月町5丁目8 |
| はない会                                                                                                    | 在//ステリ//コー///レー><br> 号                                                                                                    |                                                                                                    | - V-Y32                                                                                                    |                |          |                |
| 単便種       732       住所       広島県       部門名       ICT事業       担当者       佐藤 経                                                                                                    | - 0100 - 01<br>号<br>- 9999 住戶<br>広島市西区桜坂町37<br>:<br>業部<br>(氏名)<br>:<br>:                                                                                                    | 1113 - 4133 2 適桁<br>新検索(HOME)<br>「目12-5<br>連絡先氏名 敬称<br>担当者シールアドレス<br>たねい四名 まわたの人の知知 co in                              | 請求書発行事業者<br>電話番号<br>082 - 456 -<br>連絡先メールアドレス                                                                                  | 7890           |          |                |
| 単便番           732           住所風           部門事           担当陳           支払約           金融機           0169                                                                                                    | - 0100 - 01<br>- 09999 住野<br>広島市西区役级町31<br>-<br>-<br>-<br>-<br>-<br>-<br>-<br>-<br>-<br>-                                                                                                    | 1113 - 4133 2 適桁<br>新検索[HOME]<br>「目12-5<br>連絡先氏名 敬称<br>推当者メールアドレス<br>takuma.sato@dummy.co.jp<br>◇ 新規追加 削除<br>交店<br>○01 | 講求書発行事業者<br>電話番号<br>082 - 456 - [<br>連格先メールアドレス<br>・<br>・<br>本広営業部                                                             | 7890           |          |                |
| <ul> <li>2</li> <li>郵便置</li> <li>732</li> <li>住所馬鳳之</li> <li>1日馬島県</li> <li>1日馬島県</li> <li>1日第</li> <li>1日第&lt;</li></ul> | - 0100 - 01<br>号<br>- 9999 住F<br>広島市西区役坂町37<br>美部<br>武氏名<br>三座情報<br>た1<br>- 5<br>- 5<br>- 5<br>- 5<br>- 5<br>- 5<br>- 5<br>- 5                                                                                                    | 1113 - 4133 2 適称<br>新検索[HOME]<br>「目12-5<br>連絡先氏名 敬称<br>担当者メールアドレス<br>takuma.sato@dummy.co.jp<br>○ 新規追加 削除<br>支店<br>○01 | 議求書発行事業者<br>電話番号<br>082 - 456 - [<br>連絡先メールアドレス<br>・<br>本点営業部<br>利)テン                                                          | 7890           |          |                |
| <ul> <li>■ 2</li> <li>郵便番</li> <li>732</li> <li>住所馬風</li> <li>部門名</li> <li>1担販売</li> <li>11回販売</li> <li>支払先</li> <li>支払先</li> <li>支払約</li> <li>金融税</li> <li>0169</li> </ul>                                                                                                    | - 0100 - 01<br>- 0100 - 01<br>- 9999 住F<br>広島市西区存坂町37<br>東部<br>三口座情報<br>た1<br>広島<br>上07<br>区の<br>日田<br>- 020<br>- 9999 住F<br>- 9999 住F<br>- 9999 住F<br>- 9999 住F<br>- 9999 住F<br>- 9999 住F<br>- 9999 住F<br>- 9999 住F<br>- 9999 住F<br>- 9999 住F<br>- 9999 住F<br>- 9999 住F<br>- 9999 住F<br>- 9999 住F<br>- 9999 住F<br>- 9999 住F<br>- 9999 住F<br>- 9999 住F<br>- 9999 住F<br>- 9999 住F<br>- 9999 住F<br>- 9999 住F<br>- 9999 住F<br>- 9999 日<br>- 9999 住F<br>- 9999 日<br>- 9999 日<br>- 999<br>- 999<br>- 999<br>- 999<br>- 999<br>- 999<br>- 999<br>- 999<br>- 999<br>- 998<br>- 998<br>- 99 | 1113 - 4133 2 適桁<br>新検索[HOME]<br>「目12-5<br>連絡先氏名 敬称、<br>担当者メールアドレス<br>takuma.sato@dummy.co.jp<br>、新規追加 削除<br>文店<br>001 | 講求書発行事業者       電話番号       082     - 456       連絡先メールアドレス       連絡先メールアドレス       第二次の名前の第二の第二の第二の第二の第二の第二の第二の第二の第二の第二の第二の第二の第二の | 7890           |          |                |

登録された取引先は画面上部に一覧表示されます。

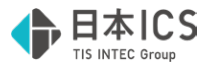

### 3-2-2 取引先の編集

登録済みの取引先で担当者や支払先口座情報に変更があった場合は、画面上部の一覧から該当の取引先を選択して編集を行います。

## 編集手順

● 「検索」ボタンをクリックします。

| 🕒 設定                                  |                                                                                                    |                   |                   |                   |                |                |          |                |  |  |
|---------------------------------------|----------------------------------------------------------------------------------------------------|-------------------|-------------------|-------------------|----------------|----------------|----------|----------------|--|--|
| ファイル(E)                               | 表示(⊻)                                                                                                   | オプション( <u>0</u> ) | ウィンドウ( <u>W</u> ) | ヘルプ(旦)            |                |                |          |                |  |  |
|                                       |                                                                                                    |                   |                   |                   |                |                |          |                |  |  |
| ····································· | 設定                                                                                                    | 2                 | 自社情報              | 取引先               |                |                |          |                |  |  |
| ctrl F2                               |                                                                                                    |                   | No.               | 取引先名称             | 取引先名称力力        | 登録番号           | 郵便番号     | 住所             |  |  |
| 日設定                                   | ☑編集                                                                                                    | 1                 | 1                 | 株式会社アステリアコーポレーション | アステリアコーホ°レーション | T2010001134133 | 732-9999 | 広島県広島市西区桜坂町3丁  |  |  |
| ctrl F3                               | 口編集                                                                                                    | L                 | 2                 | 株式会社翠峰商事          | カ)スイホウショウシ゛    | T6120001025986 | 734-0088 | 広島県福山市水無月町5丁目  |  |  |
|                                       | 口編集                                                                                                    | L                 | 3                 | 株式会社コトノエンジニアリング   | コトノエンシ゛ニアリンク゛  | T2230001000255 | 739-1234 | 広島県呉市青葉台2丁目10- |  |  |
|                                       |                                                                                                    | ,                 | *                 |                   | S= 71 S ± 7 mm |                | 700 5670 | ··□            |  |  |
|                                       | 取引先新規追加         測除         1         1         使索           No.         1         1         1         1 |                   |                   |                   |                |                |          |                |  |  |

#### 2 検索条件を指定し、該当の取引先を検索します。

- ※ 取引先名称(部分一致)は全角/半角、大文字/小文字を区別して検索します
- ※ 検索を解除する場合は「クリア」ボタンをクリック後に「検索」ボタンをクリックします

| 検索            | ×    |
|---------------|------|
| 取引先名称(部分一致)   |      |
|               |      |
| 取引先名称力ナ(部分一致) |      |
| 登録番号          |      |
| Τ             |      |
| クリア           | 2 検索 |
|               |      |

3 該当の取引先の「編集」をチェックします。

編集にチェックする事で入力欄が活性化し編集可能状態切り替わります。

※ 画面下部の情報は編集にチェックが付いている取引先の情報が表示されます。検索結果が複数ある場合はご注意ください。

| 「「「」                     | 設定              | 自社情報     | 取引先                  |                      |      |                  |                        |  |
|--------------------------|-----------------|----------|----------------------|----------------------|------|------------------|------------------------|--|
| ctrl F2<br>設定<br>ctrl F3 | □編集<br><b>③</b> | No.<br>4 | 取引先名称<br>株式会社みらい都市開発 | 取引先名称カナ<br>ミライトシカイルリ | 登録番号 | 郵便番号<br>738-5678 | 住所<br>広島県尾道市紅葉町1丁目15-5 |  |
|                          | 取引              | 先新規追加)削除 |                      |                      |      |                  | 1件見つかりました。 検索          |  |

④ 編集が完了したら「保存」ボタンをクリックします。

|       | 支払先口座情<br>支払先1 | <b>報</b> | 新規追加削除 |             |          |   |      |
|-------|----------------|----------|--------|-------------|----------|---|------|
|       | 金融機関 🔍         |          |        | 支店          |          |   |      |
|       | 0169           | 広島       |        | 003         | 広島駅前     |   |      |
|       |                | ŁOŻą     |        |             | ŁDŷĄI‡ĄI |   |      |
|       | 口座種別           | 口座番号     |        | 口座名義        |          |   |      |
|       | 普通 ~           | 444444   |        | 株式会社みらい     | 部市開発     |   |      |
| DxCG^ |                |          |        | カ)ミライトシカイハツ |          | ] | 4 保存 |
|       |                |          |        |             |          |   |      |

#### ⑤ 「OK」をクリックします。

| <b>(</b> ) | No.2 | 日本ICS     |     |
|------------|------|-----------|-----|
| •          | の取弓  | 先情報を保存しまし | ta. |
|            | 6    | OK        |     |

以上で取引先の編集が完了します。

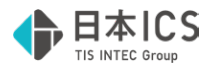

登録済みの取引先を削除します。

### 削除手順

● 「検索」ボタンをクリックします。

| ファイル(E) 表示 |                        |                   |                              |                |                |          |                |
|------------|------------------------|-------------------|------------------------------|----------------|----------------|----------|----------------|
|            | 示(⊻) オノション( <u>∪</u> ) | ウィンドウ( <u>W</u> ) | ヘルプ(旦)                       |                |                |          |                |
|            |                        |                   |                              |                |                |          |                |
| 請求書登録      | 設定                     | 自社情報              | 取引先                          |                |                |          |                |
| ctrl F2    |                        | No.               | 取引先名称                        | 取引先名称力ナ        | 登録番号           | 郵便番号     | 住所             |
|            | ☑編集                    | 1                 | 株式会社アステリアコーポレーション            | アステリアコーホ°レーション | T2010001134133 | 732-9999 | 広島県広島市西区桜坂町3丁  |
| ctrl F3    | □編集                    | 2                 | 株式会社翠峰商事                     | カ )スイホウショウシ゛   | T6120001025986 | 734-0088 | 広島県福山市水無月町5丁目  |
|            | 編集                     | 3                 | 株式会社コトノエンジニアリング              | コトノエンシ゛ニアリンク゛  | T2230001000255 | 739-1234 | 広島県呉市青葉台2丁目10- |
| -          | _ (=#                  |                   | 44-44 A 41 3. 51 VHR + 88 36 | S= 71 S ± 70 m |                | 700 5470 | ~ㅎㅎㅎ           |

#### 2 検索条件を指定し、該当の取引先を検索します。

- ※ 取引先名称(部分一致)は全角/半角、大文字/小文字を区別して検索します
- ※ 検索を解除する場合は「クリア」ボタンをクリック後に「検索」ボタンをクリックします

| 検索 |               | × |
|----|---------------|---|
|    | 取引先名称(部分一致)   |   |
|    | 取引先名称力ナ(部分一致) |   |
| т  | 登録番号          |   |
|    | 2 検索          | ] |

- ③ 該当の取引先の「編集」をチェックします。
  - ※ 取引先をクリックし背景色が青色となっていても編集をチェックしている取引先が削除されます。 検索結果が複数ある場合はご注意ください。

|                                   | 設定               | 自社情報     | 取引先                  |                      |      |                  |                        |  |
|-----------------------------------|------------------|----------|----------------------|----------------------|------|------------------|------------------------|--|
| 明水香豆绿<br>ctrl F2<br>設定<br>ctrl F3 | □ 編集<br><b>③</b> | No.<br>4 | 取引先名称<br>株式会社みらい都市開発 | 取引先名称力ታ<br>ミライトシカイル9 | 登録番号 | 郵便番号<br>738-5678 | 住所<br>広島県尾道市紅葉町1丁目15-5 |  |
|                                   | 取引先<br>No.       | 新規追加 削除  | ] 4                  |                      |      |                  | 1 件見つかりました。 検索         |  |

④「削除」をクリックします。

⑤ 削除する取引先名が表示されていることを確認し、「はい」をクリックします、

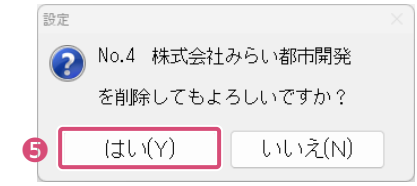

以上で、取引先の削除が完了します。

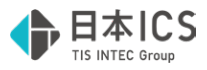

## 4. 受領請求書登録

取引先から受領した請求書の読み取り、保存・編集を行うための処理画面です。 サイドメニュー(左)> 販売管理F11> 販売管理> 請求書管理> 受領> 受領請求書登録を開きます。

## 4-1 請求書の読み取り

請求書を読み取る方法には、受け取った請求書ファイルを選択して読み取る方法と、対応スキャナをご利用いただく方 法があります。

## 4-1-1 ファイルを選択して読取

メールやWebサイトからダウンロードした電子請求書、複合機等を利用して電子化した請求書を選択して読み取ります。
① 紙の請求書を電子化する場合、請求書毎にファイルが作成されるようにスキャンしてください。

## 読取手順

1 「ファイル読取」をクリックします。

| 商請求書登録<br>「ル(E) 表示(⊻) オプション( <u>O</u> ) ウィンドウ          | (₩) ^vレプ(H)                                                                                                |                    |  |
|--------------------------------------------------------|----------------------------------------------------------------------------------------------------|--------------------|--|
| 受領請求書登録<br>27<br>27<br>27<br>27<br>27<br>27<br>27<br>1 | 読取<br>編集<br>スキャナ<br>使用するスキャナ<br>本職に接続されたスキャナ[ScanSnap]で読み取り<br>スキャナの状態<br>ScanSnap Home起動OK [ScanSnapスキャナ] | スキャナ選択<br>最新の状態に更新 |  |
|                                                        | スキャナ読取設定         給紙装置: 給紙カバー(原稿台)         画像の種類: カラーjpg         面質モード: スーパーファイン                            | 詳細設定               |  |

❷ 読み取りを行う請求書を選択します。(電子請求書は複数ファイル選択して読み取ることができます。)

3 「開く」をクリックすると読取が開始されます。

ΟK

| Вискольсь     Вискольсь     Buckons     Buckons     Buckons </th <th></th> <th>6</th> <th></th> <th></th> <th></th> <th></th> <th></th> <th></th> <th></th>                                                                                                    |                            | 6                                                                |                                                                         |                  |                   |                                      |              |                             |  |
|----------------------------------------------------------------------------------------------------|----------------------------|------------------------------------------------------------------|-------------------------------------------------------------------------|------------------|-------------------|--------------------------------------|--------------|-----------------------------|--|
| Image: Image: Image                                     | 聖祖・ 新しいフォルター<br>↓ ダウンロード よ |                                                                  |                                                                         |                  |                   | • 11 0                               |              |                             |  |
| → ■ 5100 0 0 0 0 0 0 0 0 0 0 0 0 0 0 0 0 0                                                                                                     | G Feakyh #                 | ● 請求書20250501.pdf                                                | 0                                                                       | 2025/06/05 13:05 | Adobe Acroba 文書   | 500 KB                               |              |                             |  |
| <ul> <li>・ ● 100 Active 100 Active 100 Active 2000 Active Active 2000 Active Active Active 2000 Active Active Active 2000 Active Active 2000 Active Active 2000</li></ul> |                            | ● 請求書20250502.pdf                                                | ۰                                                                       | 2025/06/05 13:05 | Adobe Acroba 文書   | 491 XB                               |              |                             |  |
| ・ No (n)<br>・ * * * * * * * * * * * * *                                                                                                    | > 🚺 日本ICS株式会社              | ● 請求書20250503.pdf                                                | •                                                                       | 2025/06/05 13:05 | Adobe Acroba 文音   | 506 KB                               |              |                             |  |
|                                                                                                    | 🛩 🜉 PC                     | ▲ 請求書20250504.pdf                                                | •                                                                       | 2025/06/05 13:05 | Adobe Acroba 文書   | 487 XB                               | A            | and AN Dire with the Dir AN |  |
| ・ ・ 部によの<br>・ ・ 部によの<br>・ ・ * ***・***・************************                                                                                                    | > 🖬 OS (C)                 | ▲ 請求書20250505.pdf                                                | •                                                                       | 2025/06/05 13:05 | Adobe Acroba 文書   | 488 KB                               | A I          | 文領請水管互嫁                     |  |
| シー・     ・・・・     ・・・・     受領請求書 イメージ 5/9 を認識中・・・・       ジパ54.00     注意::::::::::::::::::::::::::::::::::::                                                                                                    | > 🛁 #912-[A(D)             | ▲ 請求書20250601.pdf                                                | •                                                                       | 2025/06/05 13:05 | Adobe Acroba 文會   | 500 KB                               |              |                             |  |
| ТОК]をクリックします。                                                                                                    | > = #9/a-6(0)              | ₩ IFT #20250K02.pdf                                              |                                                                         | 2025/06/05 13:05 | Adobe Acroba 文書   | 491.03                               |              | 受領請求書 イメージ 5/9 を認識中・・・      |  |
| 7/15.00 (втехнолиция втехнолиция втехнолиция в технолиция в технолици      |                            |                                                                  |                                                                         |                  | ADDDE ACTODE X TE |                                      |              |                             |  |
| 7/1460 1978-00000/pf*1978-00000/pf*1978-000000000000000000000000000000000000                                                                                                    |                            | <ul> <li>         ・         ・         ・</li></ul>                |                                                                         | 2025/06/05 13:05 | Adobe Arasha V 🖷  | 506 KB                               |              |                             |  |
|                                                                                                    | 746.600                    | <ul> <li>● 請求書20250605.pdf</li> <li>● 請求書20250604.pdf</li> </ul> | •                                                                       | 2025/06/05 13:05 | Adobe Acroba 文音   | 506 KB<br>487 KB                     |              |                             |  |
|                                                                                                    | <sup></sup>                | P # # # # # # # # # # # # # # # # #                              | •<br>•<br>•<br>•<br>•<br>•<br>•<br>•<br>•<br>•<br>•<br>•<br>•<br>•<br>• | 2025/06/05 13:05 | Adobe Acroba X 8  | 300 KS<br>427 K3<br>472 KJ<br>472 KJ | $\downarrow$ |                             |  |

以上で、請求書の読み取りが完了し、編集画面へ遷移します。(4-2 請求書の編集 | P.21参照)

4

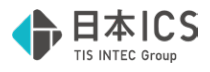

紙で受領した請求書はスキャナご利用いただくことで読取が行えます。 使用できるスキャナは「fi-シリーズ[業務用スキャナ]」と「ScanSnap」です。 読取を行うPCにスキャナを接続してご利用ください。 ※ Fi-シリーズ[業務用スキャナ]において「ネットワーク内で接続されたスキャナで読み取り」はご利用いただけません(P.19参照)

## 読取手順

1 取引先から受領した請求書をスキャナにセットします。

②「スキャン開始」をクリックすると読取が開始されます。

| ※ スキャン開始ボタンが非活性状態の場合は 最新の状態に更新」をクリックし | してください |
|---------------------------------------|--------|
|---------------------------------------|--------|

| 7744(E)<br>講求書登録<br>ctrl F2<br>B 1<br>ctrl F3 | 表示(1) オガシン(2) タクドウ() 受領請求書登録 (2) スキャン開始 (2) ファイル読取 | <ol> <li>シレブ(E)</li> <li>読取 編集</li> <li>スキャナ</li> <li>使用するスキャナ</li> <li>本職に接続されたスキャナ[ScanSnap]で読み取り</li> <li>スキャナの状態</li> <li>ScanSnap Home起動OK [ScanSnapスキャナ]</li> <li>スキャナ読取設定</li> <li>給紙装置: 給紙カバー(原稿台) ~</li> <li>画像の種類: カラ-jpg ~</li> <li>画質モード: スーパーファイン ~</li> </ol> | スキャナ選択       最新の状態に更新       詳細設定 |  |
|-----------------------------------------------|----------------------------------------------------|----------------------------------------------------------------------------------------------------|----------------------------------|--|
| 受領請求領受領                                       | ●登録<br>頁請求書 イメージ 5/9                               | を認識中・・・                                                                                                    | ×                                |  |

**③**「OK」をクリックします。

| 受領請 | 求書登録  |           | ×     |
|-----|-------|-----------|-------|
|     | 受領請求書 | 書9枚の読取が完了 | しました。 |
|     | 3     | OK        |       |

以上で、請求書の読み取りが完了し、編集画面へ遷移します。(4-2 請求書の編集 | P.21参照)

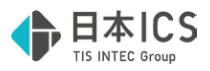

### 使用するスキャナの確認・変更

請求書管理オプション for DX Connect Gateで使用できるスキャナは「fi-シリーズ[業務用スキャナ]」と「ScanSnap」 です。使用するスキャナとスキャナの状態は下記の赤枠をご確認ください。

## 変更手順

1 スキャナを変更する場合は「スキャナ選択」をクリックします。

| 🛄 受領請求書                                | 登録                                                   |                                                                                                    |                         |
|----------------------------------------|------------------------------------------------------|----------------------------------------------------------------------------------------------------|-------------------------|
| ファイル( <u>E</u> )                       | 表示(V) オプション( <u>0</u> ) ウィンドウ( <u>\</u>              | ⊻) へルプ( <u>H</u> )                                                                                      |                         |
| 講求書登録<br>ctrl F2<br>日<br>設定<br>ctrl F3 | 受領請求書登録         ノー・ショウ         ノー・ショウ         ファイル読取 | 読取 編集<br>スキャナ<br>使用するスキャナ<br>本機に接続されたスキャナ[ScanSnap]で読み取り<br>スキャナの状態<br>ScanSnap Home起動OK [ScanSnapスキャナ] | 1<br>スキャナ選択<br>最新の状態に更新 |

- 2 スキャナ選択ダイアログより、使用するスキャナを選択します。
- ❸「OK」ボタンをクリックします。

| 繼択                    |      |        |
|-----------------------|------|--------|
| ヤナ機種選択                |      |        |
| ○ fi-シリーズ[業務用スキャナ]    |      |        |
| ● 本機に接続されたスキャナで読み取り   | 環境設定 | データソース |
| ○ ネットワーク内で接続されたスキャナで調 | 売み取り |        |
|                       |      | 7キャナ登録 |

| fi-シリーズ[業務用スキャナ] | 富士通製スキャナ「fi-シリーズ」を使用する場合に選択します。             |
|------------------|---------------------------------------------|
| 本機に接続されたスキャナで    | 読取を行うPCにスキャナを接続して読み取る場合に選択します。              |
| 読み取り             |                                             |
| 環境設定             | ポート番号を確認できます。                               |
| データソース           | データソースの選択をします。                              |
| ネットワーク内で接続された    | 請求書管理オプション for DX Connect Gateで「ネットワーク内で接続さ |
| スキャナで読み取り        | れたスキャナで読み取り」はご利用いただけません。                    |
| スキャナ登録           | 請求書管理オプション for DX Connect Gateで「スキャナ登録」は利用し |
|                  | ません。                                        |
| ScanSnap         | 株式会社PFU社のスキャナ「ScanSnap」を使用する場合に選択します。       |
| [カラーイメージスキャナ]    |                                             |

使用するスキャナが更新されたことをご確認ください。

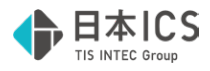

## スキャナ読取設定の確認

電子化(データ化)する請求書の画像の種類や解像度を指定します。 使用するスキャナで設定項目が異なります。

| <b>3</b>                          | 受領請求書登録             | 読取 編集                                                                                                    |
|-----------------------------------|---------------------|----------------------------------------------------------------------------------------------------|
| 病水香豆辣<br>ctrl F2<br>良定<br>ctrl F3 | ノキャン開始       ファイル読取 | スキャナ         使用するスキャナ         本殤に接続されたスキャナ[ScanSnap]で読み取り         スキャナの状態         ScanSnap Home起動OK [ScanSnapスキャナ]         最新の状態に更新 |
|                                   |                     | スキャナ読取設定          給紙装置:給紙力パー(原稿台)           詳細設定           画像の種類:       カラーjpg            画質モード:       スーパーファイン                     |

| 給紙装置  | 給紙方法を選択します。            |                                 |
|-------|------------------------|---------------------------------|
|       | fi-シリーズ[業務用スキャナ]       | ScanSnap[カラーイメージスキャナ]           |
|       | ADF (自動給紙)表面           | 給紙カバー(原稿台)                      |
|       | ADF(自動給紙)両面            |                                 |
| 画像の種類 | 読取った請求書の保存形式を選択します。    |                                 |
|       | fi-シリーズ[業務用スキャナ]       | ScanSnap[カラーイメージスキャナ]           |
|       | カラーjpg                 | カラーjpg                          |
|       | カラーpdf                 | カラーpdf                          |
|       | グレースケールpdf             |                                 |
| 画像解像度 | <br>読み取る請求書の解像度を選択します。 |                                 |
|       | fi-シリーズ[業務用スキャナ]       | ScanSnap[カラーイメージスキャナ]           |
|       | 200dpi                 | ファイン                            |
|       | 300dpi                 | スーパーファイン                        |
|       | 400dpi                 |                                 |
|       |                        | ※ ファイン: 200dpi、スーパーファイン: 300dpi |

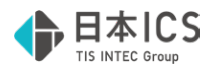

## 4-2 請求書の編集

読み取った請求書は、適格請求書発行事業者の登録番号及び取引先名称を、登録済みの取引先とマッピングを行い、一致する取引先が存在する場合は、該当する取引先の基本情報を請求書情報に転記します。 一致する取引先が存在しない場合は、AI-OCRの認識結果を請求書情報に転記しますので必要に応じて編集してください。

## 4-2-1 画面構成

| 受益請求<br>ファイル(E)<br>道次書受益 | (1)11<br>表示(1) オブルマ(10) ついつ(10) へいっか(10)<br>受領請求書登録 読取 編集                                                                                                    |                                                                                                    | - G :                                                                                                    |
|--------------------------|----------------------------------------------------------------------------------------------------|----------------------------------------------------------------------------------------------------|----------------------------------------------------------------------------------------------------|
| ctrl F2<br>設定<br>ctrl F3 | 105篇水書皆理書号<br>高水書信号 和引年月日<br>101-3025-0123 2025(05/18)<br>型当者的名                                                                                                    | 23-92<br>III NIX III III                                                                                                    | 2         1/5         5         5         5         5         5         5         5         5         5         5         5         5         5         5         5         5         5         5         5         5         5         5         5         5         5         5         5         5         5         5         5         5         5         5         5         5         5         5         5         5         5         5         5         5         5         5         5         5         5         5         5         5         5         5         5         5         5         5         5         5         5         5         5         5         5         5         5         5         5         5         5         5         5         5         5         5         5         5         5         5         5         5         5         5         5         5         5         5         5         5         5         5         5         5         5         5         5         5         5         5         5         5         5         5         5 |
|                          |                                                                                                    | 2014年<br>T 2 - 0100 - 0113 - 4133<br>大書信報<br>001 単点変更<br>102 単点変更<br>103 単点変更<br>103 単点変更<br>105 単の<br>105 単の<br>105 |                                                                                                    |
| DxCG^                    | ■建水信報<br>支払項日<br>支払の(4)<br>第553、<br>第2025/06/20 第553、<br>第553、<br>第54校3金額<br>107.800<br>107.8000<br>107.800 | elf校課<br>の<br>R M<br>TB267 後に                                                                                                    |                                                                                                    |
| <br>サ-                   | イドバー 15 16 17                                                                                                    | F8 F9 稿小 指大 F12 Ins Del                                                                                                    |                                                                                                    |

## 請求書情報

設定で取引先の登録がある場合は、①登録番号、②取引先名称の順に「完全一致」で取引先情報と照合し、一致 する取引先が見つかった場合は、登録済みの取引先情報を請求書情報にセットします。 一致する取引先が見つからなかった場合は、AI-OCRが認識し取得したデータを請求書情報にセットします。

## ▌ 証憑イメージ

読み取った請求書をイメージ表示します。AI-OCRが解析した項目は請求情報に転記されます。 読み取り結果を請求書情報に転記した項目は緑色でハイライトされます。 転記されていない項目は黄色でハイライトされます。

## ボタン表示

読み取った請求書を受領請求書一覧へ保存するためのボタンが配置されています。 「下書き保存」を選択するとステータスを「下書き」として受領請求書一覧へ保存されます。 「確定」を選択するとステータスが「確定」として受領請求書一覧へ保存され、DX Connect Gateと連携できる状態になります。

## サイドバー

受領請求書登録から「設定」へ遷移し、自社情報及び取引先の編集が行えます。 DX Connect Gateへ遷移することが可能です。

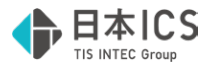

新規に読取った請求書はステータスが「新規」となり、受領請求書一覧<sup>\*1</sup>から編集画面に遷移した場合、請求書の状態により、「下書き」、「確定」、「支払済」のステータスが表示されます。 ※「\*1」については「受領請求書一覧」(P.30)をご参照ください

## ステータスと編集

ステータス<sup>\*2</sup>が「新規」または「下書き」の請求書を編集することができます。

ステータスが「確定」となっている請求書を編集する場合は編集「 「
ようします」」ボタンをクリックしてステータスを「下書き」に更新してください。「支払済」及び「版情報<sup>\*3</sup>」がある請求書は編集することは出来ません。

※「\*3」については「履歴管理」(P.32)をご参照ください

| 受領請求書登録        | 読取  | 編集  |            |    |    |                    |
|----------------|-----|-----|------------|----|----|--------------------|
| ICS請求書管理番号     |     |     |            |    | Ē  | ステータス<br>新規<br>* 2 |
| 請求書番号          | 取引名 | ¥月日 |            | 編集 | 削除 |                    |
| INV-2025-00123 |     |     | 2025/05/19 |    |    |                    |
| 担当者氏名          |     |     |            |    |    |                    |
|                |     |     |            |    |    |                    |
| 担当者メールアドレス     |     |     |            |    |    |                    |
|                |     |     |            |    |    |                    |

## 請求書の保存

読取った請求書の認識結果の確認後は、必ず「下書き保存」または「確定」を行ってください。

「下書き保存」、「確定」を行うことで受領請求書一覧に保存されます。

※ 表示中の請求書に対して「下書き保存」、「確定」が実行されますので請求書毎に「下書き保存」、「確定」が必要です

「下書き保存」または「確定」を行わず編集画面を終了すると、読取った請求書は破棄されますのでご注意ください。

| <ul> <li>請求情報</li> <li>支払期日</li> <li>2025/06/30</li> <li>請求金額</li> </ul> | 支払方法<br>銀行振込 ~<br>合計税込金額 | 合計税抜金額    | 合計税額                                  |              |                   |
|--------------------------------------------------------------------------|--------------------------|-----------|---------------------------------------|--------------|-------------------|
| 107,800<br>請求税率明細 <u>+</u> ]_]<br>税区分                                    | 107,800<br>税込金額          | 0<br>税抜金額 | 9,800                                 |              |                   |
| 課税10%                                                                    |                          | 98,000    | 9,800                                 |              |                   |
|                                                                          |                          | ** =      | · · · · · · · · · · · · · · · · · · · | 24日1         | がたみ海              |
| 会場利用                                                                     | 尚加石<br>費                 |           | 单 1/2<br>1.000 98,(                   | - 秋本ガ<br>000 | 7元1反並8月<br>98,000 |
|                                                                          |                          |           |                                       |              |                   |
|                                                                          |                          |           |                                       | 下書           | き保存確定             |

==

## 編集画面から他の画面へ遷移する場合は下記の項目にご注意ください

- ※「下書き保存」または「確定」を行わず編集画面を終了すると、読取った請求書は破棄されます。
- ※「下書き保存」及び「確定」は請求書毎に行う必要があります。
- ※ ファイル読取において複数ファイル読み取った場合、「下書き保存」または「確定」を行わず他の請求書情報へ遷移 しようとすると警告メッセージが表示されます。
- ※ 受領請求書一覧から遷移し編集した場合、終了時の確認メッセージが表示されません。

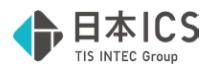

## 請求書情報の切替え

ファイル読取で複数の請求書を読取った場合、他の請求書情報に表示を切り替えるには、証憑イメージ画面右上の 「 < 」、「 > 」をクリックすることで切り替わります。

① 他の請求書情報に切り替える前に「下書き保存」または「確定」を行ってください。

※「下書き保存」または「確定」せずに切り替えると警告メッセージが表示されます

請求書と明細で複数ページになる請求書を読取った場合、ページを切り替えるには証憑イメージ画面右上の「「」」「」」、 「「」、「」」」をクリックするとページが切り替わります。(※複数ページある請求書の場合にボタンが表示されます)

| 邓小名                                        |          |                       | 1/ 5                                           | $\langle \rangle$           |
|--------------------------------------------|----------|-----------------------|------------------------------------------------|-----------------------------|
| 求書20250501                                 |          |                       |                                                | .pdf                        |
|                                            |          |                       | (                                              | 前頁)次頁                       |
|                                            | 請求       | 書                     |                                                |                             |
| 〒543-0001<br>大阪府大阪市天王寺区架空<br>1-2-3 DXビル10F | ĦŢ       |                       | 発行日:<br>伝票番号:                                  | 2025年6月19日<br>NV=2025=00125 |
| 株式会社サンプルA                                  |          | 株式会社アスラ               | ・リアコーボレーショ                                     | 2                           |
| 弘島 太郎様                                     |          | 登録番号:<br>〒732-9999    | 12010001134133<br>広島県広島市西区                     | 桜坂町3丁目12-5                  |
| 下記の通りご請求申し上                                | こげます。    | 担当:<br>電話:<br>F-mail: | ICT事業部 第1回第<br>082-456-7890<br>takuma sato@dur | E邸 佐藤 拍具                    |
| 「読む会話                                      | ¥107 800 | 振込先                   | 広島銀行                                           | 本店営業部<br>h) 『ステリリ゙コーボレーション  |
| こ前水並銀                                      |          |                       | 20254                                          | 87/818118                   |
|                                            | 商品名      | 数量                    | 単価(税抜)                                         | 金額                          |
| 会場利用費                                      |          |                       | 1 198,000                                      | 98,000                      |
|                                            |          |                       |                                                |                             |
|                                            |          |                       |                                                |                             |

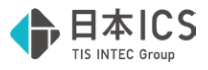

請求書情報の編集は、対象項目を直接入力する方法と、証憑イメージのAI-OCRで認識した箇所の値を転記する方法、登録済みの取引先情報を転記する方法があります。

## 証憑イメージからの転記

1 請求書情報の対象箇所を選択します。

 ご憑イメージの該当箇所にマウスカーソルを合わせます。
 ※ 背景色が緑または黄色の項目がAI-OCRが認識している項目です

❸ 証憑イメージの対象項目の背景色が紫に変わり認識した文字列が表示されます。

④ クリックすると請求書情報の対象項目に転記されます。

|   | ICS請求書管理番号<br>                   |                            |   | 77-11-名<br>請求書20250501                                                    |          | 1/ 5 | < >                                                      |                                                |                              |
|---|----------------------------------|----------------------------|---|---------------------------------------------------------------------------|----------|------|----------------------------------------------------------|------------------------------------------------|------------------------------|
|   | INV-2025-00123 2025/05/19        |                            |   |                                                                           |          |      |                                                          |                                                |                              |
|   | 担当者氏名                            |                            |   |                                                                           |          |      |                                                          |                                                |                              |
|   | 担当者メールアドレス                       |                            |   |                                                                           | 請        | 求    | 書                                                        |                                                |                              |
| 1 | ■ 取引先 取引先検索<br>夕称<br>=#27.4      | 登禄番号<br>大 <sup>1</sup> 2 - | À | T123-4567<br>大阪府大阪市中央区<br>メッーx x - x x → ● 4.20 × F<br>サンブル株式会社<br>担当者 A様 | A        | A    | 23<br>23<br>23<br>23<br>23<br>23<br>23<br>23<br>23<br>23 | 発行日:<br>位原番号:<br>リアコーポレーショ<br>セアスデリアコーポレーション   | 2025年5月19日<br>INV-2025-00123 |
| L | 正相元                              |                            |   | 下記の通りご請求申し上げます                                                            | ۳.       |      | 担当:<br>電話:<br>E-mail:                                    | ICT事業部 第1営員<br>082-456-7890<br>takuma.sato@dur | 部 佐藤 拓寬                      |
| ſ | ■ 即引牛 取引牛捨索                      |                            |   | ~ 油水会類                                                                    | ¥107 800 |      | 振込先                                                      | 広島銀行<br>普通 1111111                             | ・本店営業部<br>)) 7ステリアコーポレーシュン   |
| 4 |                                  | 登録番号                       |   | C 111 11 C 11                                                             | 1107,000 |      | 支払期日                                                     | 2025                                           | E6月30日                       |
|   | 味知 <u>会社アメテリアコールレーション</u><br>連絡先 |                            |   |                                                                           | 商品名      |      | 数量                                                       | 単価(税抜)                                         | 金額                           |
|   | ICT事業部様                          |                            |   | 会場利用費                                                                     |          |      | 1                                                        | 98,000                                         | 98,000                       |

## 登録済の取引先情報を転記

1 取引先検索ボタンをクリックすると検索ダイアログが表示されます。

必要に応じて取引先名(部分一致)を入力して対象の取引先を検索します。
 ※詳細検索では取引先名カナ、登録番号、金融機関名、支店名、口座種別、口座番号、口座名義の項目での検索が可能です

3 対象の取引先を選択します。(左端に「●」が付いた取引先を請求書情報に転記します)

④ 支払先口座情報が複数ある場合は、支払先口座を選択します。

⑤ OKをクリックすると請求書情報に転記されます。

| 表示(ビ) オプション(①) ウィンドウ(ビ) ヘルプ(日)                                                                                                    |                                                                                                    |                        |                  |                       |                |     |                       |                       |       |
|----------------------------------------------------------------------------------------------------|----------------------------------------------------------------------------------------------------|------------------------|------------------|-----------------------|----------------|-----|-----------------------|-----------------------|-------|
|                                                                                                    | 取引先検索                                                                                                    |                        |                  |                       | 0              | ×   |                       |                       |       |
| 受領請求書登録 詞                                                                                                    | Bell(4-文 (2044-196)                                                                                                    |                        |                  |                       | 9              |     |                       |                       |       |
| ICS請求書管理尋号                                                                                                    |                                                                                                    |                        |                  |                       | 検索             |     |                       |                       |       |
|                                                                                                    | 詳細快索                                                                                                    |                        |                  |                       |                |     | 1/                    | 5 < >                 | × .   |
| 請求書番号 司                                                                                                    |                                                                                                    |                        |                  |                       |                |     |                       | -pdf                  |       |
| INV-2025-00123<br>胡出海正点                                                                                                    | ■検索結果 5 件見:                                                                                                    | つかりました。                |                  |                       |                |     |                       | 10.00                 |       |
| No Contraction of Contraction of Con | No                                                                                                    | 取引先名称                  | 取引先名力力           | 登録番号                  | #F18           |     |                       | at PA                 |       |
| 担当者メールアドレス                                                                                                    | <ul> <li>1株式会社アステリアコー</li> </ul>                                                                                                    | ーポレーション アステリアコーポーレーション | )                | T2010001134133 ICT事業目 | p              | Ň.  |                       |                       |       |
|                                                                                                    | 2 株式会社證緯豪事                                                                                                    | 8)X189>39>*            |                  | T6120001025986 西日本事業  | 第日             | 請求  | 書                     |                       |       |
|                                                                                                    | 3 株式会社コトノエンジ                                                                                                    | ニアリング コトノエンジ・ニアリング     |                  | T2230001000255 機能學業表  | 83             |     |                       |                       | _     |
| ■取引先 取引先検索                                                                                                    | 4株式会社みらい都市!                                                                                                    | 第発 ミライトシカイバリ           |                  | 開発事業                  | 83             |     |                       | RITE                  |       |
| 名称                                                                                                    | 5 有限会社サンライト物                                                                                                    | 流 サンライトフ** サリ1 ウ       |                  | T6011101086450 物流事業的  | 85             |     |                       | 信原書号:                 |       |
| (43)(24)(パワリコールシーン3)<br>連邦化                                                                                                    |                                                                                                    |                        | •                |                       |                |     | 構式会社アス引               | トリアコーボレーショ            | -     |
| 107事業部様                                                                                                    |                                                                                                    |                        | 3                |                       |                |     | 查録着号:                 | 1001000103484         | 8     |
|                                                                                                    |                                                                                                    |                        |                  |                       |                |     | # 232-9999<br>#2 .5 : | 式高级式高市西回<br>にT来来が第1分1 | 2.60  |
| ● 交払先口座情報                                                                                                    |                                                                                                    |                        |                  |                       |                |     | T 15 :                | 082-456-7890          |       |
|                                                                                                    |                                                                                                    |                        |                  |                       |                |     | E-mail (              | takuma.sato@du        | umm   |
| 金融機関(                                                                                                    | No                                                                                                    |                        |                  |                       |                |     | 振込先                   | B-0.0101              | 11.20 |
| 0169 /////                                                                                                    | 1                                                                                                    |                        |                  |                       |                | 800 | ******                | 2025                  | 518.7 |
| 口座種別の座番号                                                                                                    | 取引先名称                                                                                                    |                        |                  |                       | 登録등号           |     |                       | _                     | _     |
| 普通 ~ 1111111                                                                                                    | 株式会社アステリアコーポレーション                                                                                                    |                        |                  |                       | T2010001134133 |     | 数量                    | 単価(税益)                |       |
|                                                                                                    | 725973-8"1-935                                                                                                    |                        |                  |                       |                |     |                       | 98,000                |       |
|                                                                                                    | 部門名                                                                                                    |                        | 連絡先              | 氏名                    | 敬称             |     |                       |                       |       |
| ■請求情報                                                                                                    | A CONTRACT OF A CONTRACT OF A |                        |                  |                       | 10             |     |                       |                       |       |
| 支払期日 支払方法                                                                                                    | 支払先1 - 4                                                                                                    |                        |                  |                       |                |     |                       |                       |       |
| 2025/07/31 銀行振込                                                                                                    | 10.00.00.00                                                                                                    |                        | 专内               |                       |                |     |                       |                       |       |
| 請求金額<br>107,800                                                                                                    | 0169 広願                                                                                                    |                        | 001 本店営業         | 185                   |                |     |                       |                       |       |
|                                                                                                    | 107                                                                                                    |                        | ASF2             |                       |                | 1   |                       |                       |       |
| I用:水杭半明相 <u>+</u>                                                                                                    | 口座種別 口座番号                                                                                                    |                        | 口座名義             |                       |                |     |                       |                       |       |
|                                                                                                    | 普通 1111111                                                                                                    |                        | 株式会社アステリアコー      | ポレーション                |                |     |                       |                       |       |
|                                                                                                    |                                                                                                    |                        | カ)アステリアコーホ"レーション |                       |                |     |                       |                       |       |
|                                                                                                    |                                                                                                    |                        |                  | 6 6                   | OK STYL        | 1   |                       |                       |       |
|                                                                                                    |                                                                                                    |                        |                  |                       | 41700          |     |                       |                       |       |
|                                                                                                    |                                                                                                    |                        |                  |                       |                |     |                       |                       |       |

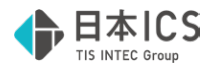

## 4-2-4 請求情報の確認・編集

AI-OCRが認識した請求金額、請求税率明細、請求明細情報をご確認ください

#### 請求金額の確認

AI-OCRが認識した支払期日、請求金額、合計税込金額、合計税抜金額、合計税額をご確認ください。

| 請求情報     |                |        |        |        |        |      |      |
|----------|----------------|--------|--------|--------|--------|------|------|
| 支払期日     |                | 支払方法   |        |        |        |      |      |
| 20       | 25/07/31       | 銀行振込   | ~      |        |        |      |      |
| 請求金額     |                | 合計税込金額 |        | 合計税抜金額 |        | 合計税額 |      |
|          | 16,850         |        | 16,850 |        | 15,500 |      | 1,35 |
| 請求税率明細 _ | + _            |        |        |        |        |      |      |
| 税区分      | τ <del>΄</del> | 税      | 入金額    | 税抜金額   | į      |      | 額    |
| 課税8%軽減   |                |        | 10,800 | )      | 10,000 |      | 800  |
| 課税10%    |                |        | 6,050  | )      | 5,500  |      | 550  |

◆「確定」ボタンクリック時に各金額の相互チェックを行います。

1 請求金額と合計税込金額が同額になっているかチェックします。

| 請求金額   | 合計税込金額 | 合計税抜金額 | 合計税額  |
|--------|--------|--------|-------|
| 16,850 | 16,850 | 15,500 | 1,350 |

不一致の場合は次のメッセージが表示されますので、上記金額をご確認ください。

| 受領請求     | 校書登録   |                 |               |
|----------|--------|-----------------|---------------|
| <u>^</u> | 請求金額と1 | 合計税込金額が一致<br>OK | <i></i> しません。 |
| _        |        |                 |               |

❷ 合計税込金額と合計税抜金額+合計税額が同額になっているかチェックします

| 請求金額          | 合計税込金額      | 合計税抜金額     | 合計税額      |
|---------------|-------------|------------|-----------|
| 16,850        | 16,850      | 15,5       | 500 1,350 |
| 不一致の場合は次のメッ   | セージが表示されますの | で、上記金額をご確認 | 以ださい。     |
| 受領請求書登録       | ×           |            |           |
| 🛕 合計金額が一致しません | ·•          |            |           |
| ОК            |             |            |           |
|               |             |            |           |

#### 請求税率明細の確認

複数税率が記載された請求書の場合、「請求税率明細」欄に税率別の金額が表示されます。 必要に応じて、請求税率明細行を追加し税率別の合計額をご確認ください。 請求税率明細行の追加は「+」」をクリックします。 請求税率明細行の削除は「-」をクリックします。 ■請求情報 支払期日 支払方法 2025/07/31 銀行振込  $\sim$ 合計税抜金額 請求金額 合計税込金額 合計税額 16,850 15,500 1,350 16,850 + -請求税率明細 税认金額 税抜金額 課税8%軽減 10,800 10,000 800 課税10% 6,050 5,500 550

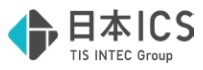

## 請求税率明細行を追加した際の税区分は「課税10%」となります。 税区分欄をクリックすると「消費税区分リスト」を表示しますので必要に応じて変更してください。

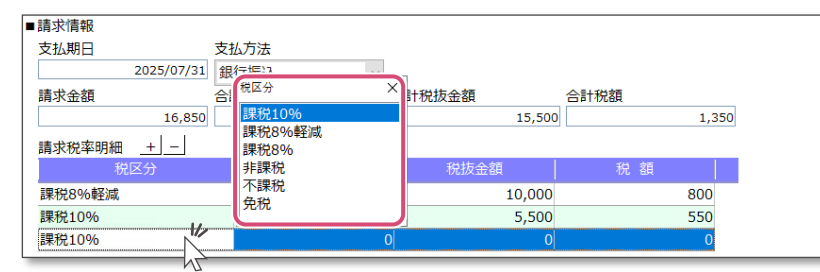

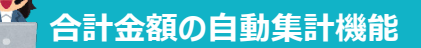

「請求税率明細」で税区分別に入力した税込金額は「合計税込金額」欄へ、税抜金額は「合計税抜金額」欄へ、税 額は「合計税額」欄へ自動集計します。

## ◆ 「確定」ボタンクリック時に各金額の相互チェックを行います。

● 請求税率明細に入力した税込金額の合計と、合計税込金額が同額になっているかチェックします。

❷ 請求税率明細に入力した税抜金額の合計と、合計税抜金額が同額になっているかチェックします。

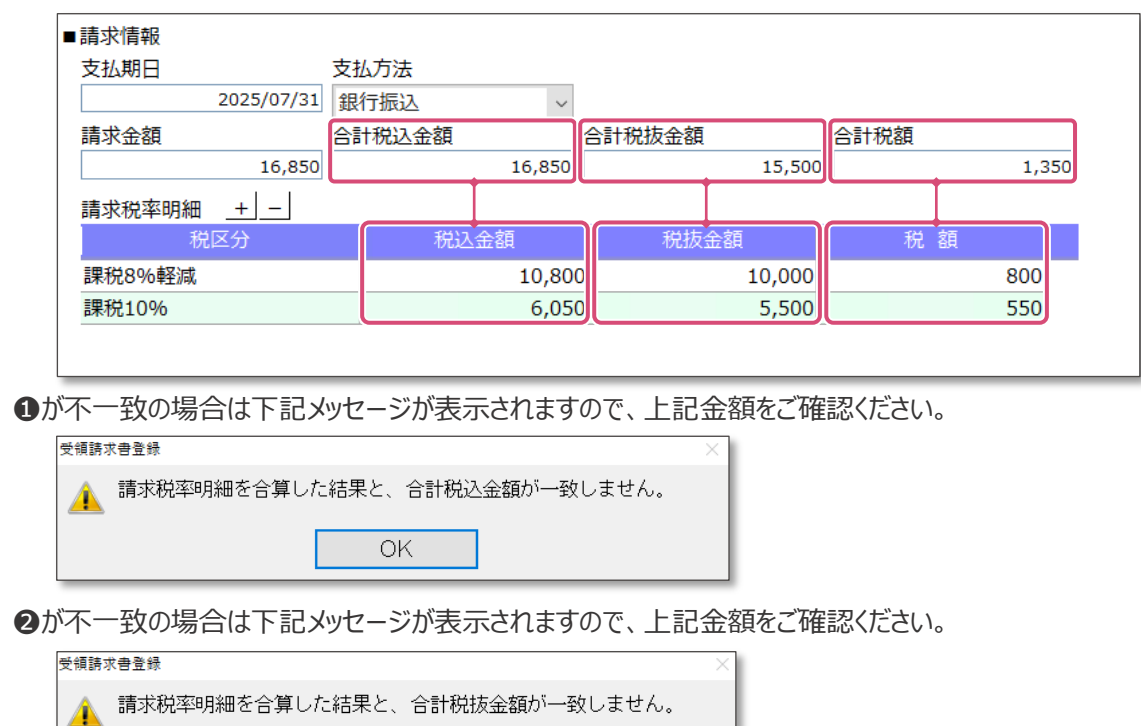

● 請求税率明細に入力した税額の合計と、合計税額が同額になっているかチェックします。

❸が不一致の場合は下記メッセージが表示されますので、上記金額をご確認ください。

| 受領請求 | <b></b>                     | $\times$ |
|------|-----------------------------|----------|
|      | 請求税率明細を合算した結果と、合計税額が一致しません。 |          |
|      | OK                          |          |

OK

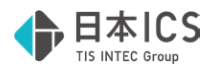

### 請求明細情報の確認

商品名やサービス名などの明細が記載された請求書は「請求明細情報」欄に認識した取引年月日、商品名、数量、 単価、税区分、税抜金額が表示されます。

必要に応じて、請求明細情報を追加し商品名毎の金額をご確認ください。

請求明細情報行の追加は「+」」をクリックします。

請求明細情報行の削除は「-」」をクリックします。

「 ↑ ↓ 」ボタンは請求明細情報行を上下に入れ替えることができます。 ←

| THE TO THE TO          |                                      |                     |        |        |                |                            |       |                   |                                 |       |                                        |  |
|------------------------|--------------------------------------|---------------------|--------|--------|----------------|----------------------------|-------|-------------------|---------------------------------|-------|----------------------------------------|--|
| ±+/ #8 □               |                                      | <b>士!! 士</b> !+     |        |        |                |                            |       |                   |                                 |       |                                        |  |
| 又払期日                   |                                      | 又払力法                | _      |        |                |                            |       |                   |                                 |       |                                        |  |
|                        | 2025/07/31                           | 銀行振込                | $\sim$ |        |                |                            |       |                   |                                 |       |                                        |  |
| 請求金額                   |                                      | 合計税込金額              | î      | 合計税抜金額 | 1              | 合計税額                       |       |                   |                                 |       |                                        |  |
|                        | 16,350                               |                     | 16,350 |        | 15,000         |                            | 1,350 | D                 |                                 |       |                                        |  |
| 青求税率明細                 | + –                                  |                     |        |        |                |                            |       |                   |                                 |       |                                        |  |
| 税                      | 亿分                                   | 税込金額                | Į.     | 税抜金額   |                | 税額                         |       |                   |                                 |       |                                        |  |
| 课税8%軽减                 |                                      |                     | 10,800 |        | 10,000         |                            | 800   |                   |                                 |       |                                        |  |
| 課税10%                  |                                      |                     | 6,050  |        | 5,500          |                            | 550   |                   |                                 |       |                                        |  |
|                        |                                      |                     |        |        |                |                            |       |                   |                                 |       |                                        |  |
| 請求明細情報                 | + -                                  | _↑↓↓                |        |        |                |                            |       |                   |                                 |       |                                        |  |
| <b>请求明細情報</b><br>取引年月日 | + -                                  | ▲<br>商品名            |        |        | 数量             |                            | 単価    |                   | 税区分                             | 税     | 抜金額                                    |  |
| 青求明細情報<br>取引年月日        | <u>+ –</u>                           | <br>商品名<br>L飲料      |        |        | 数量             | 00.000                     | 単価    | 100               | 税区分<br>課税8%軽減                   | 税     | 拔金額<br>10,000                          |  |
| 请求明細情報<br>取引年月日        | <u>+</u><br>ペットボトJ<br>台所用洗           |                     |        |        | 数 量<br>1       | 00.000                     | 単価    | 100<br>200        | 税区分<br>課税8%軽減<br>課税10%          | <br>税 | <u>抜金額</u><br>10,000<br><b>4,00</b> 0  |  |
| 請求明細情報<br>取引年月日<br>    | + · · · · · · · · · · · · · · · · ·  |                     |        |        | 数 量<br>1       | 00.000<br>20.000<br>10.000 | 単価    | 100<br>200<br>150 | 税区分<br>課税8%軽減<br>課税10%<br>課税10% | 税<br> | <u>抜金額</u><br>10,000<br>4,000<br>1,500 |  |
| 請求明細情報<br>取引年月日        | + ペットボトル<br>イットボトル<br>台所用洗<br>ティッシュペ | <br>商品名<br>創<br>-パー |        |        | <u>数量</u><br>1 | 00.000<br>20.000<br>10.000 | 単価    | 100<br>200<br>150 | 税区分<br>課税8%軽減<br>課税10%<br>課税10% | 税<br> | <u>抜金額</u><br>10,000<br>4,000<br>1,500 |  |

#### ◆ 「確定」ボタンクリック時に各金額の相互チェックを行います。

● 請求明細情報の各行の「数量」×「単価」の結果と「金額」が同額になっているかチェックします。

| 請求明細情報 _+ |         |     |        |        |
|-----------|---------|-----|--------|--------|
| 取引年月日 商品名 | 数量      | 単 価 | 税区分    | 税抜金額   |
| ペットボトル飲料  | 100.000 | 100 | 课税8%軽減 | 10,000 |
| 台所用洗剤     | 20.000  | 200 | 果税10%  | 4,000  |
| ティッシュペーパー | 10.000  | 150 | 果税10%  | 1,500  |

不一致の場合は次のメッセージが表示されますので、上記金額をご確認ください。

| 受領請フ | 求書登録      |                |           | $\times$ |
|------|-----------|----------------|-----------|----------|
|      | 数量×単価と税抜金 | 額が一致していない<br>- | い明細があります。 |          |
|      |           | OK             |           |          |

請求書情報の各項目については下記をご参照ください。

## 受領請求書 情報

| 受領請求書登録        | 読取 編集 |            |       |                          |
|----------------|-------|------------|-------|--------------------------|
| ICS請求書管理番号     |       |            |       | ス <del>テー</del> タス<br>新規 |
| 請求書番号          | 取引年月日 |            | 編集 削陈 |                          |
| INV-2025-00123 |       | 2025/05/19 |       |                          |
| 担当者氏名          |       |            |       |                          |
|                |       |            |       |                          |
| 担当者メールアドレス     |       |            |       |                          |
|                |       |            |       |                          |
|                |       |            |       |                          |

| 項目         | 内容                      |
|------------|-------------------------|
| ICS請求書管理番号 | 自動付番されます                |
| 請求書番号      | 半角英数字記号が使用できます。(最大20桁)  |
| 取引年月日      | 半角数字が使用できます。(最大8桁)      |
| 担当者氏名      | 全文字種が使用できます。(最大全角20文字)  |
| 担当者メールアドレス | 半角英数字記号が使用できます。(最大60文字) |

## 取引先情報

| ■取引先取引先検索 |
|-----------|
|-----------|

| 項目   | 内容                     |
|------|------------------------|
| 名称   | 全文字種が使用できます。(最大全角32文字) |
| 登録番号 | 半角数字が使用できます。(13桁)      |
| 連絡先  | 全文字種が使用できます。(最大全角32文字) |

## 支払先口座情報

| <ul> <li>●支払先口座情報</li> <li>② ⑤</li> <li>③ 支払先1</li> <li>◇ 追加 削除</li> <li>金融機関</li> <li>④ ④</li> <li>⑤ 0169</li> <li>広島</li> <li>⑤ 1097</li> <li>⑦</li> <li>○ 四座種別</li> <li>□座番号</li> <li>① 普通</li> <li>√ 1111111</li> <li>②</li> </ul> | 支店 001 ③ 本店営業部 ④ 102 ① 102 ① 102 |
|----------------------------------------------------------------------------------------------------|----------------------------------------------------------------------------------------------------|
| 項目                                                                                                    | 内容                                                                                                    |
| <ul> <li>① 支払先選択</li> </ul>                                                                                                    | 設定の取引先で登録している支払先口座情報をリストで表示します。                                                                                                    |
| 2 追加                                                                                                    | 支払先口座情報を追加登録します。(※現在のバージョンでは保存されません)                                                                                                    |
| ❸ 削除                                                                                                    | 追加した支払先口座情報を削除します。                                                                                                    |
| ④ 金融機関 ♀                                                                                                    | 金融機関検索を行うウインドウが表示されます。                                                                                                    |
| ⑤ 金融機関コード                                                                                                    | 半角数字が使用できます。(4桁)                                                                                                    |
| 6 金融機関名称                                                                                                    | 全文字種が使用できます。(最大全角32文字)                                                                                                    |
| ⑦ 金融機関名称カナ                                                                                                    | 半角カナが使用できます。(最大64文字)                                                                                                    |
| ③ 支店コード                                                                                                    | 半角数字が使用できます。(3桁)                                                                                                    |
| 9 支店名称                                                                                                    | 全文字種が使用できます。(最大全角32文字)                                                                                                    |

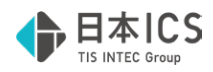

| ❶ 支店名カナ  | 半角カナが使用できます。(最大64文字)   |
|----------|------------------------|
| ● 口座種別   | 普通、当座、貯蓄、その他から選択します。   |
| ① 口座番号   | 半角数字が使用できます。(7桁)       |
| ③ 口座名義   | 全文字種が使用できます。(最大全角32文字) |
| 🕼 口座名義カナ | 半角カナが使用できます。(最大64文字)   |

## 請求情報

| ■請求情報<br>支払期日 支払方法                          |                                                       |
|---------------------------------------------|-------------------------------------------------------|
| 2025/06/30 銀行振込<br>請求金額 合計税込金額              |                                                       |
| 107,800                                     | 107,800 0 9,800                                       |
| 請求税率明細 <u>+</u> -<br>税区分 税                  | 21 全结                                                 |
| 課税10%                                       | 0 98,000 9,800                                        |
| 請求明細情報 <u>+ 」 _ ↑ ↓</u><br>取引年月日 商<br>会場利用費 | 品名 数量 単価 税区分 税抜金額<br>1.000 98,000 98,000              |
| 項目                                          | 内容                                                    |
| 支払期日                                        | 半角数字が使用できます。(最大8桁)                                    |
|                                             | 銀行振込、口座引落、払込(納付書)から選択。                                |
|                                             | 半角数字とマイナス(-)が使用できます。(最大13桁)                           |
| 合計税込金額                                      | 半角数字とマイナス(-)が使用できます。(最大13桁)                           |
| 合計税抜金額                                      | 半角数字とマイナス(-)が使用できます。(最大13桁)                           |
| 合計金額                                        | 半角数字とマイナス(-)が使用できます。(最大13桁)                           |
| 請求税率明細 _+                                   | <u>+</u> をクリックすると明細行を追加します。<br>をクリックすると追加した明細行を削除します。 |
| 税区分                                         | 課税10%、課税8%軽減、課税8%、非課税、不課税、免税より選択。                     |
| 税込金額                                        | 半角数字とマイナス(-)が使用できます。(最大12桁)                           |
| 税抜金額                                        | 半角数字とマイナス(-)が使用できます。(最大12桁)                           |
| 税額                                          | 半角数字とマイナス(-)が使用できます。(最大12桁)                           |
| 請求税率明細 _+                                   | <u>+</u> をクリックすると明細行を追加します。<br>をクリックすると追加した明細行を削除します。 |
| 請求税率明細 _↑↓↓                                 | ↑  をクリックすると明細行を追加します。<br>↓  をクリックすると追加した明細行を削除します。    |
| 取引年月日                                       | 半角数字が使用できます。(最大8桁)                                    |
| 商品名                                         | 全文字種が使用できます。(最大全角32文字)                                |
| 数量                                          | 半角数字が使用できます。(整数9桁小数点以下3桁)                             |
| 単価                                          | 半角数字が使用できます。(最大12桁)                                   |
| 税区分                                         | 課税10%、課税8%軽減、課税8%、非課税、不課税、免税より選択。                     |
| 税抜金額                                        | 半角数字とマイナス(-)が使用できます。(最大12桁)                           |

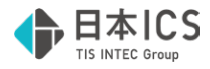

## 5. 受領請求書一覧

受領請求書一覧では、全ての請求書が一元的に管理でき、各請求書がどのようなステータスにあるのかを把握することができます。

#### 5-1 請求書のステータス

受領請求書一覧では4パターンのステータスで請求書の状況が把握できます。

#### ◆ 下書き

受領請求書登録で「下書き保存」された請求書です。

下書きの状態ではDX Connect Gateに連携されないため「確定」に更新する必要があります。

「編集」から受領請求書登録へ遷移して請求書の内容をご確認ください。(5-3 請求書の確認・編集|P.31参照)

#### ◇ 確定

受領請求書登録で「確定」された請求書です。

確定した請求書はDX Connect Gateに自動連携されます。

支払伝票を作成し承認者又は検印者へ提出することで支払処理が行われます。

※ DX Connect Gateの操作については、DX Connect Gate利用マニュアルをご参照ください。

#### 🔷 支払済

DX Connect Gateで支払が完了し、請求書管理オプション for DX Connect Gateに支払情報が連携された 状態です。支払済になることで仕訳連携が行えるようになります。

#### ◆ 仕訳連携済

支払済となった請求書の支払データを財務処理dbに連携し仕訳作成が完了した状態です。

#### ♦ 削除済

受領請求書登録で削除した請求書です。「□削除済を含めて検索する」にチェックして検索すると表示されます。

#### 5-2 請求書の検索

受領請求書一覧の画面上部で検索項目を指定し対象の請求書を検索することができます。

取引年月日、取引金額、取引先での検索、日付または金額による範囲を指定した検索、2つ以上の任意の項目を組 み合わせた検索が行えるため、電子帳簿保存法における検索要件を満たしています。

| テータス<br>全て<br>CS請求書等 | ~<br>6理番号<br>~ | 登録年月日<br>2024/07/01 ·<br>受領 | ~ 2025/06/30<br>請求書ファイル名(部分 | 取引年月日<br>→ 致) | ~          | 支払期日              |                                                                                                    |  |  |
|----------------------|----------------|-----------------------------|-----------------------------|---------------|------------|-------------------|----------------------------------------------------------------------------------------------------|--|--|
| 对引先(部分               | )一致)           | 支払先金融機関(約                   | 服分一致)                       | 支店(部分一致)      | 口座種別       | 日座番号 台            | 厚成者(部分一致)                                                                                                    |  |  |
|                      | を言めく快来90       | ○                           | 助司年日日                       | ICS這要素管理      | 新谷 支払期日    | 受領請求書ファイル         | 000 8038<br>5 10081                                                                                                    |  |  |
| 2                    | Titta          | 2025/06/26                  | 2025/05/23                  | 000000109     | 2025/06/30 | 請求書20250523.pdf   |                                                                                                    |  |  |
| 2                    | 確定             | 2025/06/26                  | 2025/05/22                  | 000000108     | 2025/06/30 | 請求書20250522.pdf   | ALC: UNK                                                                                                    |  |  |
| 20                   | 確定             | 2025/06/26                  | 2025/05/21                  | 000000107     | 2025/06/30 | 請求書20250521.pdf   | Ref and in a                                                                                                    |  |  |
| 2 🗈                  | 下書き            | 2025/06/26                  | 2025/05/20                  | 000000106     | 2025/06/30 | 請求書20250520.pdf   | Bell property of                                                                                                    |  |  |
| 2                    | 下書き            | 2025/06/26                  | 2025/05/19                  | 000000105     | 2025/06/30 | 請求書20250519.pdf   | Manager                                                                                                    |  |  |
| / 🗈                  | 確定             | 2025/06/24                  | 2025/05/30                  | 000000104     | 2025/06/30 | 2025-2007おまとめ.pdf | and so cards                                                                                                    |  |  |
| / 🗈                  | 仕訳連携済          | 2025/06/23                  | 2025/04/07                  | 000000103     | 2025/06/30 | 202504-2002.pdf   | ALC: NOT THE OWNER OF THE OWNER OF THE OWNER OWNER |  |  |
| / 🗈                  | 住訳連携済          | 2025/06/23                  | 2025/04/25                  | 000000101     | 2025/06/30 | 202504-2004.pdf   | - generation                                                                                                    |  |  |
| 2                    | 住訳連携済          | 2025/06/20                  | 2025/05/23                  | 000000091     | 2025/06/30 | 請求書20250505.pdf   | 1.000                                                                                                    |  |  |
| 9167                 | マタンプ検証         | ]                           |                             |               |            |                   |                                                                                                    |  |  |

検索結果は「受領請求書一覧」として印刷またはプレビューより出力することが可能です。 また、検索した請求書の画像イメージをまとめて印刷することが可能です。

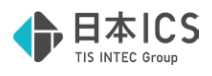

#### 5-3 請求書の確認・編集

「下書き保存」及び「確定」された請求書は画像欄の「三」」をクリックすると証憑イメージを確認できます。 ステータスが「下書き」の請求書は内容を確認しステータスを「確定」に更新する必要があります。 編集欄の「2/」をクリックすると受領請求書登録へ遷移します。(4-2 請求書の編集 | P.21参照)

| 受領詞         | 青求書一覧    |                       |            |            |               |                   |                       |
|-------------|----------|-----------------------|------------|------------|---------------|-------------------|-----------------------|
| ステータス<br>全て | ~        | 登録年月日<br>2024/07/01 ~ | 2025/06/30 | 取引年月日      |               | 支払期日              |                       |
| ICS請求       | 書管理番号    | 受領調                   | 家書ファイル名(部分 | ▶──致) 版情報  | (親ICS請求書管理番号) | 請求金額(税込)          |                       |
| 取引先(音       | 『分一致)    | 支払先金融機関(部             | 3分一致)      | 支店(部分一致)   | 口座種別          | 口座番号 作成者          | (部分一致)                |
| □削除         | 済を含めて検索す | 3                     |            |            |               |                   | ア検索                   |
| 編集 画像       | ステータス    | 登録年月日 ▽               | 取引年月日      | ICS請求書管理番号 | 支払期日          | 受領請求書ファイル名        | 取引                    |
| / 🗈         | 下書き      | 2025/06/26            | 2025/05/23 | 000000109  | 2025/06/30    | 請求書20250523.pdf   |                       |
| / E         | 確定       | 2025/06/26            | 2025/05/22 | 000000108  | 2025/06/30    | 請求書20250522.pdf   | ALC: NO               |
| / 🗈         | 確定       | 2025/06/26            | 2025/05/21 | 000000107  | 2025/06/30    | 請求書20250521.pdf   | and the second second |
| / 🗈         | 下書き      | 2025/06/26            | 2025/05/20 | 000000106  | 2025/06/30    | 請求書20250520.pdf   | and so the            |
| / 🗈         | 下書き      | 2025/06/26            | 2025/05/19 | 000000105  | 2025/06/30    | 請求書20250519.pdf   | and the second second |
| / E         | 確定       | 2025/06/24            | 2025/05/30 | 000000104  | 2025/06/30    | 2025-2007おまとめ.pdf |                       |
| / 🗈         | 仕訳連携済    | 2025/06/23            | 2025/04/07 | 000000103  | 2025/06/30    | 202504-2002.pdf   | Ref and P. J.         |
| / 🗈         | 仕訳連携済    | 2025/06/23            | 2025/04/25 | 000000101  | 2025/06/30    | 202504-2004.pdf   |                       |
| / 6         | 仕訳連携済    | 2025/06/20            | 2025/05/23 | 000000091  | 2025/06/30    | 請求書20250505.pdf   | -                     |

## 請求書の誤りが発覚した場合

取引先から受領した請求書を読み取り「確定」させたのち、請求書の誤りが発覚し、取引先から訂正された請求 書を受領した場合は、電子帳簿保存法のスキャナ保存におけるヴァージョン管理を行う必要があります。 (履歴管理 | P.32参照)

## 5-4 タイムスタンプ検証

受領請求書一覧に保存された請求書にはタイムスタンプが自動付与されます。 正常にタイムスタンプが付与されているか「タイムスタンプ検証」で確認することができます。

| 受領請        | 求書一覧      |              |                                       |              |       |                         |                       |  |
|------------|-----------|--------------|---------------------------------------|--------------|-------|-------------------------|-----------------------|--|
| テータス       |           | 登録年月日        | 3.                                    | イムスタンプ検証     |       |                         | ×                     |  |
| Èζ         | ~         | 2024/07/01   | ~ 2025/                               |              |       |                         | 11-21 1/1             |  |
|            |           | TION         | 1                                     |              |       |                         | N-3 1/1               |  |
| 、5柄水會1     | 81285     | 201A         | ····································· | ICS請求書管理番号   | ステータス | 取得年月日                   | 有効明限                  |  |
|            | ~         |              |                                       | 000000109    | 正常    | 2025-06-27 02:01:05.272 | 2024-09-26~2035-10-26 |  |
| 时先(部分      | )一致)      | 支払先金融機関(     | 部分一致)                                 | 000000108    | 止常    | 2025-06-27 02:01:05.272 | 2024-09-26~2035-10-26 |  |
|            |           |              | -                                     | 000000107    | 止常    | 2025-06-27 02:01:05.272 | 2024-09-26~2035-10-26 |  |
|            |           |              | -                                     | 000000106    | 正常    | 2025-06-27 02:01:05.272 | 2024-09-26~2035-10-26 |  |
| 」削除済       | を含めて検索する  | 5            | -                                     | 000000105    | 止常    | 2025-06-27 02:01:05.272 | 2024-09-26~2035-10-26 |  |
| Feer Links | 75-07     | 80480        | 10.21                                 | 000000104    | 止帯    | 2025-06-25 02:01:05.307 | 2024-09-26~2035-10-26 |  |
| ISR PETR   | A7-9X     | 五十十月日        | -02.51                                | 000000103    | 止寒    | 2025-06-24 02:01:05.525 | 2024-09-26~2035-10-26 |  |
| 20         | 下書き       | 2025/06/26   | 2025/0                                | 000000101    | 正常    | 2025-06-24 02:01:05.525 | 2024-09-26~2035-10-26 |  |
|            | Trinate   | 2025 (24 124 | -                                     | 000000091    | 正常    | 2025-06-21 02:01:05.571 | 2025-02-26~2036-03-26 |  |
| 28         | 如此正       | 2025/06/26   | 2025/0                                | 000000090    | 正常    | 2025-06-21 02:01:05.571 | 2025-02-26~2036-03-26 |  |
| 0          | 確定        | 2025/06/26   | 2025/0                                | 000000089    | 正常    | 2025-06-21 02:01:05.571 | 2025-02-26~2036-03-26 |  |
|            | PRO-PE-   | 2023/00/20   |                                       | 000000088    | 正常    | 2025-06-21 02:01:05.571 | 2025-02-26~2036-03-26 |  |
| 2 🖬        | 下書き       | 2025/06/26   | 2025/0                                | 000000087    | 止帯    | 2025-06-21 02:01:05.571 | 2025-02-26~2036-03-26 |  |
|            | T.@+      | 2025/06/226  | 2025 (0                               |              |       |                         |                       |  |
| 2 🗈        | raz       | 2025/06/26   | 2025/0                                |              |       |                         |                       |  |
| 2 🖻        | 確定        | 2025/06/24   | 2025/0                                |              |       |                         |                       |  |
| 2 🖻        | 仕訳連携済     | 2025/06/23   | 2025/0                                |              |       |                         |                       |  |
| 2 1        | 仕訳連携済     | 2025/06/23   | 2025/0                                |              |       |                         |                       |  |
|            | 什訳連携済     | 2025/06/20   | 2025/0                                |              |       |                         |                       |  |
| É          |           |              |                                       |              | 12.00 |                         | 前頁[PgUp] 次頁[PgDn]     |  |
|            |           |              | -                                     | 710人72ノ有効件数  | 1311  |                         |                       |  |
| A.1.7      | the THEFT |              |                                       | 91ムスタンフ末何与件数 | UH    |                         |                       |  |
| 3910       | (7/) (9/) |              |                                       | タイムスタンプ無効件数  | 0/7   |                         |                       |  |
|            |           |              |                                       | 全件数          | 13件   |                         |                       |  |
|            |           |              |                                       |              |       |                         |                       |  |
|            |           |              |                                       | (DIP)        |       |                         | PART                  |  |

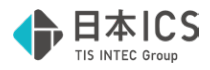

## 6. 履歴管理

電子帳簿保存法のスキャナ保存におけるヴァージョン管理を行う処理画面で、「訂正履歴」と「削除履歴」を確認することができます。

| 変更年月日          |            | ICS請求管理番号    |                                         |     |   |
|----------------|------------|--------------|-----------------------------------------|-----|---|
| 2024/07/01 ~   | 2025/06/30 | ~            |                                         |     |   |
|                |            |              |                                         |     | 1 |
|                |            |              |                                         | 枝索  |   |
| 第1版のICS請求書管理番号 | 版番号        | 区分 変更年月日     | ICS請求書管理番号                              | 停正者 |   |
| 000000109      | 1 🛱        | 绿 2025/6/26  | 000000109                               |     |   |
|                | 2 IT.      | 正 2025/6/26  | 0000000110                              |     |   |
|                | 2 解        | 除 2025/6/26  | 000000110                               |     | - |
|                | 1 94       | 除 2025/6/26  | 000000109                               |     |   |
|                | 1 😭        | 録 2025/6/26  | 000000109                               |     | _ |
|                | 2 IT.      | 正 2025/6/26  | 0000000110                              |     |   |
|                | 3 87       | IE 2025/6/26 | 000000112                               |     | - |
|                | 3 更        | 新 2025/6/26  | 000000110                               |     |   |
|                | 2 更        | Mr 2025/6/26 | 000000112                               |     | - |
|                | 3 90       | 除 2025/6/26  | 000000110                               |     |   |
|                | 2 %        | 除 2025/6/27  | 0000000112                              |     |   |
|                | 1 94       | 除 2025/6/27  | 000000109                               |     |   |
| 000000023      | 1 2        | 録 2025/6/17  | 000000023                               |     |   |
|                | 2 81.      | IE 2025/6/1/ | 000000024                               |     |   |
|                | 3 81.      | IE 2025/6/17 | 000000025                               |     |   |
|                | 3 2        | 87 2025/6/1/ | 000000024                               |     |   |
|                | 2 90       | M 2025/6/17  | 000000025                               |     |   |
|                | 14 184     | 1005/6/17    | 110000000000000000000000000000000000000 |     |   |
|                |            |              |                                         |     |   |
|                |            |              |                                         |     |   |
|                |            |              |                                         |     |   |
|                |            |              |                                         |     |   |
|                |            |              |                                         |     |   |
|                |            |              |                                         |     |   |
|                |            |              |                                         |     |   |
|                |            |              |                                         |     |   |

記録された各履歴情報は、変更年月日、ICS請求管理番号を指定して検索することができます。

| 9.<br>7. <sup>1</sup> . <sup>1</sup> . <sup>1</sup> . <sup>1</sup> . <sup>1</sup> . <sup>1</sup> . <sup>1</sup> . <sup>1</sup> |
|----------------------------------------------------------------------------------------------------|
|                                                                                                    |
|                                                                                                    |
|                                                                                                    |
|                                                                                                    |
|                                                                                                    |
|                                                                                                    |
|                                                                                                    |
|                                                                                                    |
| 7/21- 10 8 8 9 9 9 9 9 9 9 9 9 9 9 9 9 9 9 9 9                                                                                 |
|                                                                                                    |
| 7.62-8 8                                                                                                    |
|                                                                                                    |
|                                                                                                    |

検索結果は「訂正履歴一覧」、「削除履歴一覧」として印刷またはプレビューより出力することが可能です。

| 第1服の<br>ICS請求書管理番号 | 版番号 | 区分  | 変更年月日    | ICS請求書管理番号 |    | 修正者 | ICS請求書管理番号    | 区分 | 削除年月日    |       | 削除者 |  |
|--------------------|-----|-----|----------|------------|----|-----|---------------|----|----------|-------|-----|--|
| 000000121          | 1   | 登録  | 2025/7/1 | 000000121  | 日本 | 爱子  | <br>000000125 | 削除 | 2025/7/1 | 日本 愛子 |     |  |
|                    | ź   | 訂正  | 2025/7/1 | 0000000126 | 日本 | 愛子  |               |    |          |       |     |  |
|                    | 3   | 訂正  | 2025/7/1 | 0000000127 | 日本 | 愛子  |               |    |          |       |     |  |
|                    | 3   | 更新  | 2025/7/1 | 0000000128 | 日本 | 爱子  |               |    |          |       |     |  |
|                    | 2   | 更新  | 2025/7/1 | 0000000127 | 日本 | 愛子  |               |    |          |       |     |  |
|                    | 3   | 角星除 | 2025/7/1 | 0000000128 | 日本 | 爱子  |               |    |          |       |     |  |
|                    |     |     |          |            |    |     |               |    |          |       |     |  |

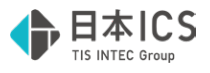

#### 6-1 訂正履歴の記録

受領請求書一覧で「訂正前請求書」及び「訂正請求書」の選択を行うことで履歴管理に記録されます。

## 選択手順

- 取引先から受領した訂正請求書を受領請求書登録で読み取り「確定」させます。(受領請求書登録 | P.17参照)
- ❷ 請求書管理メニューから「受領請求書一覧」を起動します。
- 第1版となる訂正前の請求書を選択します。(選択した請求書の背景色が青色に変わります)
   ※ 検索条件を指定し、対象の請求書を検索してください。

|   | ステー・ | 97           |            | 登録年月日        |            | 取引年月日      |              | 支払期日              |           |
|---|------|--------------|------------|--------------|------------|------------|--------------|-------------------|-----------|
| Ŧ | 全て   |              | ~          | 2024/07/02 ~ | 2025/07/01 | ~          |              | ~                 |           |
|   | ICS  | <b>事求書管理</b> | <b>王番号</b> | 受領請          | 求書ファイル名(部分 | 计一致) 版情報   | 親ICS請求書管理番号) | 請求金額(税込)          |           |
|   |      |              | ~          |              |            |            |              | ~                 |           |
|   | 取引线  | 先(部分一        | 致)         | 支払先金融機関(部    | 分一致)       | 支店(部分一致)   | 口座種別         | 口座番号 作成者(         | (部分一致)    |
|   | アイス  | ኮፖ           |            |              |            |            | ~            |                   |           |
|   | □ ¥  | 削除済を設        | 含めて検索する    | 5            |            |            |              | 2 件見つかりました クリ     | ア検索       |
|   | 編集   | 画像           | ステータス      | 登録年月日 ▽      | 取引年月日      | ICS請求書管理番号 | 支払期日         | 受領請求書ファイル名        | 取引先       |
|   |      | F            | 確定         | 2025/07/01   | 2025/06/20 | 000000126  | 2025/07/31   | 請求書20250607-1.pdf | 株式会社アイストア |
|   |      | B            | 確定         | 2025/06/30   | 2025/06/20 | 000000121  | 2025/07/31   | 請求書20250607.pdf   | 株式会社アイストア |
| ļ |      |              |            |              |            |            |              |                   |           |

④ 第1版となる訂正前の請求書を右クリックし、右クリックメニューから「訂正前請求書−選択」をクリックします。

| 編集 画像 ステータス 登録年月日 <sup>-</sup> 取引年月日 ICS請求書管理番号 支払期日 受領請求書ファイル名 取引先                                                                                                    | 編集     画像     ステータス     登録年月日     取引年月日     ICS請求書管理番号     支払期日     受領請求書ファイル名     取引先 <ul> <li>確定</li> <li>2025/07/01</li> <li>2025/06/20</li> <li>0000000126</li> <li>2025/07/31</li> <li>請求書20250607-1.pdf</li> <li>株式会社アイストア</li> </ul> <ul> <li>確定</li> <li>2025/06/30</li> <li>2025/06/20</li> <li>0000000121</li> <li> <ul> <li>ゴ正前該求音-選択</li> </ul></li></ul>                                                                                                    | □ 削除済を | 含めて検索する |            |            |            |            | 2 件見つかりました クリン    | ア 検索      |
|----------------------------------------------------------------------------------------------------|----------------------------------------------------------------------------------------------------|--------|---------|------------|------------|------------|------------|-------------------|-----------|
| 確定         2025/07/01         2025/06/20         0000000126         43025/07/31         請求書20250607-1.pdf         株式会社アイストア           ご         ●         確定         2025/06/30         2025/06/20         0000000121         11正前除水香-温沢         250607.pdf         株式会社アイストア                                                                                                    | <ul> <li>         使定         <ul> <li></li></ul></li></ul>                                                                                                    | 編集 画像  | ステータス   | 登録年月日 ⊽    | 取引年月日      | ICS請求書管理番号 | 支払期日       | 受領請求書ファイル名        | 取引先       |
| 孫走 2025/06/30 2025/06/20 0000000121     「     丁正有許承書→選択     「     丁正有許承書→選択     「     北上時承書→選択     北上時承書→選択     北上時承書→選択     北上時承書→選択     北上時承書→選択     北上時承書→選択     北上時承書→選択     北上時承書→選択     北上時承書→選択     北上時承書→選択     北上時承書→選択     北上時承書→選択     北上時承書→選択     北上時承書→選択     北上時承書→選択     北上時承書→選択     北上時承書→選択     北上時承書→選択     北上     北上     北上     北上     北上     北     北     和     和 | 孫定 2025/06/30 2025/06/20 0000000121<br>「正京協示号-選択<br>印止除水管-選択     「日本協示管-選択     日上除水管-選択     日上除水管-選択     日上除水管-選択     日上除水管-選択     日上除水管-選択     日上除水管-選択     日上除水管-選択     日上除水管-選択     日上除水管-選択     日上除水管-選択     日本     日本     日 | / E    | 確定      | 2025/07/01 | 2025/06/20 | 000000126  | 2025/07/31 | 請求書20250607-1.pdf | 株式会社アイストア |
|                                                                                                    | 人 <mark>了</mark>                                                                                                    | / E    | 確定      | 2025/06/30 | 2025/06/20 | 000000121  | 訂正前請求書-選   | 250607.pdf        | 株式会社アイストア |
|                                                                                                    |                                                                                                    |        |         | I          | 1          | 1          | 訂止請求曹─遛祝   |                   |           |
|                                                                                                    |                                                                                                    |        |         |            |            |            |            |                   |           |

- ⑤ 第2版となる訂正後の請求書を右クリックし、右クリックメニューから「訂正請求書 選択」をクリックします。
  - ※ 版管理操作を行った請求書は削除することができなくなります
  - ※ 第1版となる訂正前請求書が赤字となっていることをご確認ください ←

|    | 削除済を | 含めて検索する |            |            |            |                            | 2 件見つかりました クリ           | ア検索       |
|----|------|---------|------------|------------|------------|----------------------------|-------------------------|-----------|
| 編集 | 画像   | ステータス   | 登録年月日 ▽    | 取引年月日      | ICS請求書管理番号 | 支払期日                       | 受領請求書ファイル名              | 取引先       |
|    |      | 確定      | 2025/07/01 | 2025/06/20 | 000000126  | 2025/07/31 詰<br>町本参注や曲-東湖炉 | <b>求書20250607-1.pdf</b> | 株式会社アイストア |
| Ø  | E    | 確定      | 2025/06/30 | 2025/06/20 | 000000121  | 訂正請求書−選択                   | 250607.pdf              | 株式会社アイストア |
|    |      |         |            |            | 6          |                            |                         |           |
|    |      |         |            |            |            |                            |                         |           |
|    |      |         |            |            |            |                            |                         |           |
|    |      |         |            |            |            |                            |                         |           |

#### 6 確認メッセージが表示されますので「はい」をクリックします。

| 受領調 | 有求書一覧                                                                   | × |
|-----|-------------------------------------------------------------------------|---|
|     | ICS請求書管理番号 [0000000126] をICS請求書管理番号 [0000000121] の第2版として割り当てます。よろしいですか? |   |
|     | 6 (はい(Y) しいいえ(N)                                                        |   |

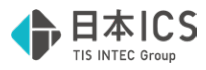

♥ 版情報に管理番号が付番されたことをご確認ください。(リストを右にスクロールしてください。)

| 27-72       2024/07/02       2022/07/02       2022/07/02       2022/07/02       2022/07/02       2022/07/02       2022/07/02       2022/07/02       2022/07/02       2022/07/02       2022/07/02       2022/07/02       2022/07/02       2022/07/02       2022/07/02       2022/07/02       2022/07/02       2022/07/02       2022/07/02       2022/07/02       2022/07/02       2022/07/02       2022/07/02       2022/07/02       2022/07/02       2022/07/02       2022/07/02       2022/07/02       2022/07/02       2022/07/02       2022/07/02       2022/07/02       2022/07/02       2022/07/02       2022/07/02       2022/07/02       2022/07/02       2022/07/02       2022/07/02       2022/07/02       2022/07/02       2022/07/02       2022/07/02       2022/07/02       2022/07/02       2022/07/02       2022/07/02       2022/07/02       2022/07/02       2022/07/02       2022/07/02       2022/07/02       2022/07/02       2022/07/02       2022/07/02       2022/07/02       2022/07/02       2022/07/02       2022/07/02       2022/07/02       2022/07/02       2022/07/02       2022/07/02       2022/07/02       2022/07/02       2022/07/02       2022/07/02       2022/07/02       2022/07/02       2022/07/02       2022/07/02       2022/07/02       2022/07/02       2022/07/02       2022/07/02       2022/07/02       2022/07/02 | 4   | 受領請求書一覧                               |            |             |            |               |                   |           |          |         |     |      |         |              |       |
|----------------------------------------------------------------------------------------------------|-----|---------------------------------------|------------|-------------|------------|---------------|-------------------|-----------|----------|---------|-----|------|---------|--------------|-------|
| CSL352等留定量       CSL352等留定量       CSL352等目まで       CSL352       CSL3522       CSL352       CSL3522       <                                                                                                    | X   | ステータス                                 | 登録年月日      | 2025/07/01  | 取引年月日~     |               | 支払期日              |           |          |         |     |      |         |              |       |
| 取引先(部)一割、       文社(市会)一致)       文社(市会)一致)       工業業       中成素(部)一致)       工業業       中成素(部)一致)       工業業       日本       工業業       日本       工業業       日本       2 (月菜)2014.0.       707.7       日本       日本       日本       日本       日本       日本       日本       日本       日本       日本       日本       日本       日本       日本       日本       日本       日本       日本       日本       日本       日本       日本       日本       日本       日本       日本       日本       日本       日本       日本       日本       日本       日本       100000012.1.       日本       日本       1777777       日本       日本       1777777       日本       日本       1777777       日本       日本       1777777       日本       日本       1777777       日本       1777777       177777       177777       177777       177777       177777       177777       17777       1777                                                                                                    | ľ   | ICS請求書管理番号<br>~                       |            | 電求書ファイル名(部分 | 一致) 版情報    | (現ICS語求書整理書号) | 請求金額(税込)          |           |          |         |     |      |         |              |       |
| 川原水注血ので使用でる     2 作用ごかけなした     1072     株式       単用     単価     2 作用ごかけなした     107     株式       単価     2025/07/01     2025/07/01     2025/07/01     2025/07/01     2025/07/01     1000000126     1000000126     1000000126     1000000126     1000000126     1000000126     1000000126     1000000126     1000000126     1000000126     1000000126     1000000126     1000000126     1000000126     1000000126     1000000126     1000000126     1000000126     1000000126     1000000126     1000000126     10000000126     10000000126     10000000126     10000000126     10000000126     10000000126     10000000126     10000000126     10000000126     10000000126     10000000126     10000000126     10000000126     10000000126     10000000126     10000000126     10000000126     10000000126     10000000126     10000000126     10000000126     10000000126     10000000126     10000000126     10000000126     10000000126     10000000126     10000000126     100000000126     100000000126     10000000126     10000000126     10000000126     10000000126     10000000126     10000000126     10000000126     10000000126     10000000126     10000000126     10000000126     10000000126     10000000126     10000000126     10000000126     10000000126     100000000126     1000000                                                             | R F | 取引先(部分一致)<br>アイストア                    | 支払先金融稿関(長  | 部分一致)       | 支店(部分一致)   | 口座種別          | 口座番号 作成者          | f(部分一致)   |          |         |     |      |         |              |       |
| Number Name       No       No <th>(</th> <th>□ 削除済を含めて検索す</th> <th>5</th> <th></th> <th></th> <th></th> <th>2 件見つかりました グ</th> <th>リア 検索</th> <th></th> <th></th> <th></th> <th></th> <th></th> <th></th> <th></th>                                                                                                    | (   | □ 削除済を含めて検索す                          | 5          |             |            |               | 2 件見つかりました グ      | リア 検索     |          |         |     |      |         |              |       |
| ● 時定 2025/07/01 2025/06/20 2000000126 2025/07/31 時余費20250607-1.pdf 時余会社がストア 22,550 広島 八丁塩 単通 777777 000000122-2 34、要1 0000000122 2025/06/30 2025/06/20 0000000121 2025/07/31 時余費20250607.pdf 時余会社がストア 17,050 広島 八丁塩 単通 777777 000000121-1 000000121-1 000000121-1 000000121-1 000000121-1 000000121-1 0000000121-1 00000000121-1 00000000121-1 00000000121-1 00000000121-1 0000000121-1 00000000121-1 0000000121-1 0000000121-1 0000000121-1 00000000121-1 0000000121-1 00000000121-1 00000000121-1 00000000121-1 00000000121-1 00000000121-1 00000000121-1 00000000121-1 00000000121-1 00000000121-1 00000000121-1 00000000121-1 00000000121-1 00000000121-1 00000000121-1 0000000000                                                                    |     | 編集 画像 ステータス                           | 登録年月日      | 取引年月日       | ICS请求書管理掛号 | 支払明日          | 受領請求書ファイル名        | 取引先       | 請求金額(税込) | 支払先金融機関 | 支店  | 口座種別 | 口座番号    | 1012-00      | 作店    |
| <td>2</td> <td>● ● ● ● ● ● ● ● ● ● ● ● ● ● ● ● ● ● ●</td> <td>2025/07/01</td> <td>2025/06/20</td> <td>000000126</td> <td>2025/07/31</td> <td>請求書20250607-1.pdf</td> <td>株式会社アイストア</td> <td>22,550</td> <td>広島</td> <td>八丁堰</td> <td>普通</td> <td>7777777</td> <td>000000121-2</td> <td>3本 愛子</td>                                                                                                    | 2   | ● ● ● ● ● ● ● ● ● ● ● ● ● ● ● ● ● ● ● | 2025/07/01 | 2025/06/20  | 000000126  | 2025/07/31    | 請求書20250607-1.pdf | 株式会社アイストア | 22,550   | 広島      | 八丁堰 | 普通   | 7777777 | 000000121-2  | 3本 愛子 |
| アイムスカンプ制設     スクロールします                                                                                                    | Ť   |                                       | 2025/06/30 | 2025/06/20  | 000000121  | 2025/07/31    | 請求書20250607.pdf   | 株式会社アイストア | 17,050   | 広島      | 八丁堀 | 普通   | 7777777 | 0000000121-1 |       |
|                                                                                                    |     |                                       |            |             |            |               |                   |           |          |         |     |      |         |              |       |
|                                                                                                    |     |                                       |            |             |            |               |                   |           |          |         |     |      |         |              |       |

⑧ 履歴管理に「登録」・「訂正」の訂正履歴が記録されます。

| 請求書一覧<br>はたは E2      | <b>履歴管理</b> 訂正履歴            | 削除履歴         |            |            |       |            |     |                  |
|----------------------|-----------------------------|--------------|------------|------------|-------|------------|-----|------------------|
| で<br>履歴管理<br>ctrl F3 | 変更年月日<br>2025/07/01 ~ 2025/ | ICS請求        | 管理番号 🛛 🔍 🗌 |            |       |            |     |                  |
|                      |                             |              |            |            |       | 2 件見つかりました | 検索  |                  |
|                      | 第1版のICS請求書管理番号              | 版番号 区分       | 変更年月日      | ICS請求書管理番号 |       | 修正者        |     |                  |
| 8                    | 000000121 1                 | 登録           | 2025/7/1   | 000000121  | 日本 愛子 |            |     |                  |
| U                    | 2                           | 訂正           | 2025/7/1   | 000000126  | 日本 愛子 |            |     |                  |
|                      |                             |              |            |            |       |            |     |                  |
| DxCGA                |                             |              |            |            |       |            |     |                  |
|                      | F2 F3 TUE2- FD              | <b>F5</b> F6 | F7         | F8 F9      | F11   | F12 Ins    | Del | 如理終了<br>Home End |

|                                       | 青求書情報はロッ                                                                                | つされる                                                       |                                |                     |    |
|---------------------------------------|-----------------------------------------------------------------------------------------|------------------------------------------------------------|--------------------------------|---------------------|----|
| 履歴管理<br>版情報の<br>(6-3<br>※ 訂           | 里に記録された請求書<br>D解除を行う事で編集<br>版情報の解除   P.3<br>E履歴が記録された請す                                 | はロックされ編集を<br>が行えるようになりま<br>9参照)<br>?書は「削除」は行え <sup>;</sup> | 行うことができなくなります<br>ます。<br>なくなります |                     |    |
| 幕架書登録<br>cdf F2<br>日<br>設定<br>ctrl F3 | <b>受領請求書登録</b><br>ICS購求書管理番号<br>000000126<br>請求書番号<br>A-00190801<br>担当者氏名<br>担当者メールアドレス | 編集<br>取引年月日<br>2025/06/                                    | 20                             | <u>ステータス</u><br>下書き |    |
|                                       |                                                                                         |                                                            |                                |                     | 3, |

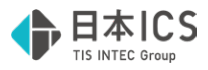

#### 補足(第3版以降の登録)

第2版となる請求書に訂正があった場合、第3版以降のヴァージョン管理を記録することができます。

#### 登録手順

- 受領請求書登録で、取引先から受領した訂正後の請求書を読み取り、「確定」させます。
- ❷ 請求書管理メニューから「受領請求書一覧」を起動します。
- ⑥ 版情報が記録された対象の請求書を選択します。(選択した請求書の背景色が青色に変わります)
   ※ 検索条件を指定し、対象の請求書を検索してください。

| X7-9X       世話年月日       取引年月日       文払期日         X5       2024/07/02       2025/07/01       ~       ~         1CS編集書習習習       夭紙集中書)/小久(岳)-央)       股信機(4::::##書習習書)       展示広観(税23)         1CS編集書習習書       夭紙集中書)/小久(岳)-央)       股信機(4::::##書習習書)       展示広観(税23)         PG(A(69)-PA)       文紙(赤台場(報)(5)-PA)       口屋電号       介信見つけなた       グリノ       快索         N(秋天(45)-20)       文紙(赤台場(報)       文品       口屋電号       介信見つけなた       グリノ       快索         N(秋天(45)-20)       文紙(金台)       文紙(金台)       文紙(金台)       文紙(金台)       ク           1       所能法た台(15)       文紙(金台)       文紙(金台)       文価(17)       田田                                                                                                    | 又與師亦言             | 一覧                                 |           |              |         |                |          |    |  |  |
|----------------------------------------------------------------------------------------------------|-------------------|------------------------------------|-----------|--------------|---------|----------------|----------|----|--|--|
| 10:14: 火雪管望雪号       矢城県李雪ア(小久(部分一致)       股環環(=(4:::4##登雪雪)       講 永太武(税2)         10:10: (10:7-12)       文山(大会街県城((10:7-12))       文山(大合分一致)       口屋環母       中水気((10:7-12))         17:17:17:17:17:17:17:17:17:17:17:17:17:1                                                                                                    | ステータス<br>全て       | 登録年月日<br>~ 2024/07/02 ~ 2025/07/01 | 取引年月日     | ~            | 支       | 11.MHB         |          |    |  |  |
| 取引火((ボジー取)     支丸(大金油味噌)(ボジー取)     支丸(ボジー取)     口菜噌引     口菜噌引     中水気(ボジー取)       ア(ストア     3     (月見)かりおし、     グリア     他気       日     前端水支丸(水支)     支払,失支田(秋気)     支払,失支田(秋気)     3     (月見)かおし、       22,250(ご鳥     八丁電     回道     777777     日本 長子       *(インア     22,250(ご鳥     八丁電     前点     777777       *(インア     22,250(ご鳥     八丁電     前点     777777       *(インア     22,250(ご鳥     八丁電     前点     777777       *(インア     22,250(ご鳥     八丁電     前点     777777       *(インア     22,250(ご鳥     八丁電     前点     777777       *(インア     22,250(ご鳥     八丁電     前点     777777       *(インア     1/1 / 1 / 1 / 1 / 1 / 1 / 1 / 1 / 1 / 1                                                                                                    | ICS腈求書管理番号        | 受領請求書ファイル名(部分                      | )一致)      | 版情報(NECS導水書管 | 10月1    | 求金額(税込)        |          |    |  |  |
| PrichP                                                                                                    | 取引先(部分一致)         | 支払先金融稿閒(部分一致)                      | 支店(部分一致)  | 口座種別         |         | 空番号 作          | 成者(部分一致) |    |  |  |
| ○ 所能地を出点(を出する     3 作者の方法にを     707     被消       陸対流     以本点(SEL)     支払先金(開発間     支援     口座進歩     取消 (日本       イストン     22,250(広島     八丁電     料道     777777     日本<要子                                                                                                    | P1217             |                                    |           |              | ~       |                |          |    |  |  |
| NU 201         MI 40 and (N2.0.1)         XX // XX // X | □ 削除済を含めてを<br>時間体 | 開発する<br>(株式会話(おいろ) まだ(た会話)の目的      | **        | Chiefer      | -       | 3 行見つかりました<br> | クリア 検索   | 72 |  |  |
| Y         22,550 近畿         八丁電         資源         7777777         0000000121-2         日本 数子           1A17         41,000 (山田)         1/1 雪         第35         777777         0000000121-2         日本 数子           1A17         41,000 (山田)         1/1 雪         第35         777777         0000000121-2         日本 数子           1A17         41,000 (山田)         1/1 雪         第35         777777         0000000121-2         日本 数子           1A17         41,000 (山田)         1/1 雪         第35         777777         0000000121-2         日本 数子           1A17         41,000 (山田)         1/1 雪         第35         777777         0000000121-2         日本 数子           9/12/20170012         1A18         1/1 雪         第35         777777         1/1 雪         1/1 雪                                                                                                    | イストア              | 22,250 広局                          | 八丁環       | 普通           | 7777777 | - AK1618       | 日本愛子     |    |  |  |
| 1/1/2         1/1/10         1/1/10         1/1/10         1/1/10         1/1/10         1/1/10         1/1/10         1/1/10         1/1/10         1/1/10         1/1/10         1/1/10         1/1/10         1/1/10         1/1/10         1/1/10         1/1/10         1/1/10         1/1/10         1/1/10         1/1/10         1/1/10         1/1/10         1/1/10         1/1/10         1/1/10         1/1/10         1/1/10         1/1/10         1/1/10         1/1/10         1/1/10         1/1/10         1/1/10         1/1/10         1/1/10         1/1/10         1/1/10         1/1/10         1/1/10         1/1/10         1/1/10         1/1/10         1/1/10         1/1/10         1/1/10         1/1/10         1/1/10         1/1/10         1/1/10         1/1/10         1/1/10         1/1/10         1/1/10         1/1/10         1/1/10         1/1/10         1/1/10         1/1/10         1/1/10         1/1/10         1/1/10         1/1/10         1/1/10         1/1/10         1/1/10         1/1/10         1/1/10         1/1/10         1/1/10         1/1/10         1/1/10         1/1/10         1/1/10         1/1/10         1/1/10         1/1/10         1/1/10         1/1/10         1/1/10         1/1/10         1/1/10         1/1/10         1/1/10 </td <td>4257</td> <td>22,550 広島</td> <td>八丁堰</td> <td>普通</td> <td>דרדדד</td> <td>0000000121-2</td> <td>日本 愛子</td> <td></td> <td></td> <td></td>                                                                                                    | 4257              | 22,550 広島                          | 八丁堰       | 普通           | דרדדד   | 0000000121-2   | 日本 愛子    |    |  |  |
| 94628578882                                                                                                    | '1AF7             | 17 youro (21m)                     | / \ J 188 | BIR 222      |         | 000000151-1    |          | _  |  |  |
|                                                                                                    |                   |                                    |           |              |         |                |          |    |  |  |
|                                                                                                    |                   |                                    |           |              |         |                |          |    |  |  |

④ 対象の請求書を右クリックし、右クリックメニューから「訂正前請求書 – 選択」をクリックします。

| 取引先         請求金額(税込)         支払先金融機関         支店         口座番号         成情報         作成者           'イストア         22,250 広島         八丁堰         普通         7777777         日本 愛子           'イストア         22,550 広島         八丁堰         普通         17157777         日本 愛子           'イストア         17,050 広島         八丁堰         普通         1111000000000000000000000000000000000 | 取引先         請求金額(税込)         支払先金融機関         支店         口座種別         口座番号         原情報         作成者           '1ストア         22,250         広島         八丁堀         普通         7777777         日本 愛子           '1ストア         22,550         広島         八丁堀         普通         11正結末音-選択<br>計三結末音-選択         12         日本 愛子           '1ストア         17,050         広島         八丁堀         普通         11三編末官二部下<br>指案<br>編集         1-1 | □ 削除済 | を含めて検索する |         |     |                   | 3 4           | 牛見つかりました           | クリア 検索 |
|----------------------------------------------------------------------------------------------------|----------------------------------------------------------------------------------------------------|-------|----------|---------|-----|-------------------|---------------|--------------------|--------|
| Yイストア     22,250 広島     八丁堀     普通     グ777777     日本 愛子       Yイストア     22,550 広島     八丁堀     普通     グ     町正前原木号ー道沢     2     日本 愛子       Yイストア     17,050 広島     八丁堀     普通     「正正前原木号ー道沢     2     日本 愛子                                                                                                    | 24ストア     22,250 広島     八丁堀     普通     ① 7777777     日本 愛子       24ストア     22,550 広島     八丁堀     普通     ①     ① 10年前表書-当宗     -2     日本 愛子       24ストア     17,050 広島     八丁堀     普通     ①     □     □     □       17,050 広島     八丁堀     普通     □     □     □     □                                                                                                    | 取引先   | 請求金額(稅込) | 支払先金融機関 | 支店  | 口座種別              | 口座番号          | 版情報                | 作成者    |
| イストア     22,550 広島     八丁堀     普通     丁正前該求會一選択     -2     日本 愛子       2イストア     17,050 広島     八丁堀     普通     112日本 雪子     1-1                                                                                                    | パストア     22,550 広島     八丁堀     普通     丁正前時未會一選択       2イストア     17,050 広島     八丁堀     普通     ゴエ前時未會一選択       17,050 広島     八丁堀     普通     ゴエ前時未會一選邦       16     単位     単位     単位                                                                                                    | יイストア | 22,250   | 広島      | 八丁堀 | <sup>普通</sup> (4) | 7777777       |                    | 日本 愛子  |
| イストア 17,050 広島 八丁堀 普通 人 新除 編集                                                                                                    | 24ストア 17,050 広島 八丁堀 普通 11 解除 編集                                                                                                    | የイストア | 22,550   | 広島      | 八丁堀 | 普通                | 訂正前請求書·       | -2<br>-選択          | 日本 愛子  |
| 福集                                                                                                    | 122                                                                                                    | ዣストア  | 17,050   | 広島      | 八丁堀 | 普通                | 訂止時水世─□<br>解除 | <sup>697</sup> 1-1 |        |
|                                                                                                    |                                                                                                    |       | '        |         |     |                   | 編集            |                    |        |
|                                                                                                    |                                                                                                    |       |          |         |     |                   |               |                    |        |

● 第3版に該当する再訂正後の請求書を選択し、右クリックメニューから「訂正請求書 – 選択」をクリックします。
 ※ 選択した訂正前請求書が赤字となっていることをご確認ください ◆

| □ 削除済を含め                | て検索する    |         |       |             | 3 4     | キ見つかりました    | クリア 検索 |   |
|-------------------------|----------|---------|-------|-------------|---------|-------------|--------|---|
| 取引先                     | 請求金額(稅込) | 支払先金融機関 | 支店    | 口座種別        | 口座番号    | 版情報         | 作成者    |   |
| マステリアコーポレーシ             | 107,800  | 広島      | 本店営業部 | 普通          |         | <b>莱</b> 谢坞 |        |   |
| ^ステリアコーポレーシ             | 107,800  | 広島      | 本店営業部 | 普通 📈        | 訂正請求書-選 | 訳 1         |        |   |
| <sup>7</sup> ステリアコーポレーシ | 107,800  | 広島      | 本店営業部 | <b>普通</b> 5 | 1111111 | 000000118-2 |        | - |
|                         |          |         |       |             |         |             |        |   |
|                         |          |         |       |             |         |             |        |   |
|                         |          |         |       |             |         |             |        |   |
|                         |          |         |       |             |         |             |        |   |

#### 6 確認メッセージが表示されますので「はい」をクリックします。

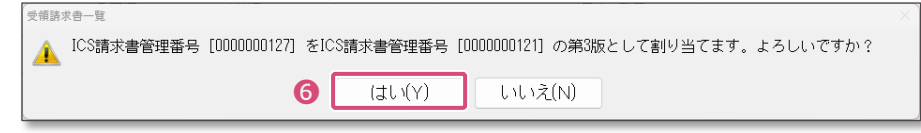

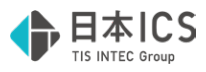

● 版情報に管理番号が付番されたことをご確認ください。(リストを右にスクロールしてください。)

|                      | 書一覧          |               |          |               |          |             |         |  |
|----------------------|--------------|---------------|----------|---------------|----------|-------------|---------|--|
| ステータス                | 登録年月日        |               | 取引年月日    |               | 支払期      |             |         |  |
| 至(                   | ~ 2024/07/02 | ~ 2025/07/01  |          | ~             |          | ~           |         |  |
| ICS請求書管理             | 番号 受         | 顔請求書ファイル名(部分- | -致) 版    | 同情報(親ICS請求書管理 | (番号) 請求金 | 額(税込)       |         |  |
| 取引先(部分一              | 致) 支払先金融機関   | (部分一致)        | 支店(部分一致) | 口座種別          |          | 号作成         | 者(部分一致) |  |
| □ 削除済を含              | はのて検索する      |               |          |               | 3        | 件見つかりました    | クリア 検索  |  |
| 取引先                  | 請求金額(税込)     | 支払先金融機関       | 支店       | 口座種別          | 口座番号     | 版情報         | 作成者     |  |
| <u> </u>             | 22,250       | 広島            | 八丁堀      | 普通            | 7777777  | 000000121-3 | 日本 愛子   |  |
| · <mark>ኅ</mark> ストア | 22,550       | 広島            | 八丁堀      | 普通            | 7777777  | 000000121-2 | 日本 愛子   |  |
| <b>י</b> イストア        | 17,050       | 広島            | 八丁堀      | 普通            | 777777   | 000000121-1 |         |  |
|                      |              |               |          |               | 1        |             |         |  |
| 441,24               | //除莊         |               |          |               |          | -<br>-      |         |  |

⑧ 履歴管理に「訂正」の訂正履歴が記録されます。

| 清公 <u>年一</u> 昭  |                                       | 覆歴 削除履歴        |          |            |      |            |     |                  |
|-----------------|---------------------------------------|----------------|----------|------------|------|------------|-----|------------------|
| ctrl F2         |                                       |                |          |            |      |            |     |                  |
| 履歴管理<br>ctrl F3 | 変更年月日<br>2025/07/01 ~ 20              | ICS請:          | 求管理番号    |            |      |            |     |                  |
| ·               |                                       |                |          |            |      |            | 1   |                  |
|                 |                                       |                |          |            |      | 3 件見つかりました | 検索  |                  |
|                 | 第1版のICS請求書管理番号                        | 版番号区分          | 変更年月日    | ICS請求書管理番号 |      | 修正者        |     |                  |
|                 | 000000121                             | 1 登録<br>D 新工   | 2025/7/1 | 000000121  | 日本愛子 |            |     |                  |
| 8               |                                       | 3 訂正           | 2025/7/1 | 000000128  | 日本愛子 |            |     |                  |
| U               | · · · · · · · · · · · · · · · · · · · | 1- 120         | 1        | 1          |      |            |     |                  |
|                 |                                       |                |          |            |      |            |     |                  |
|                 |                                       |                |          |            |      |            |     |                  |
|                 |                                       |                |          |            |      |            |     |                  |
|                 |                                       |                |          |            |      |            |     |                  |
|                 |                                       |                |          |            |      |            |     |                  |
|                 |                                       |                |          |            |      |            |     |                  |
|                 |                                       |                |          |            |      |            |     |                  |
|                 |                                       |                |          |            |      |            |     |                  |
|                 |                                       |                |          |            |      |            |     |                  |
|                 |                                       |                |          |            |      |            |     |                  |
|                 |                                       |                |          |            |      |            |     |                  |
|                 |                                       |                |          |            |      |            |     |                  |
|                 |                                       |                |          |            |      |            |     |                  |
| DxCG^           |                                       |                |          |            |      |            |     |                  |
|                 |                                       |                |          |            |      |            |     |                  |
|                 |                                       |                |          |            |      |            |     |                  |
|                 |                                       |                |          |            |      |            |     |                  |
|                 |                                       |                |          |            |      |            |     |                  |
| :               |                                       | (a) (b)        |          |            |      |            |     | 10 TO / 10       |
|                 | F2 F3 F4                              | EU 展J<br>F5 F6 | F7       | F8 F9      | F11  | F12 Ins    | Del | 处理終了<br>Home End |

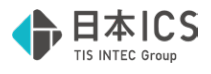

#### 6-2 版情報の編集

第3版以上の版管理を行っている場合、第2班以降の版情報を入れ替えることが可能です

## 編集手順

- 請求書管理メニューから「受領請求書一覧」を起動します。
- 2 版情報が記録されている何れかの請求書を選択します。(選択した請求書の背景色が青色に変わります)
   ※ 検索条件を指定し、対象の請求書を検索してください。

| ステークス     数時年月日     支払用日       金工     002400702     003500701     マ       LCS講会習證母母     受結其な27/1A2(部分-改)     近代書・約038##世界時     講会血話(地区)       マー     ロー目目目目目目目目目目目目目目目目目目目目目目目目目目目目目目目目目目目目                                                                                                    | 2       2/3-74       29/87月       NO/87月       20.5407/02         2       2/3-74       29/87月       NO/87月       20.5407/02         2       2/3-74       20.5407/02       20.5507/03                                                                                                    | -11 | 又限副水言                                                              | 一覧                    |              |          |              |         |              |         |    |  |  |  |
|----------------------------------------------------------------------------------------------------|----------------------------------------------------------------------------------------------------|-----|--------------------------------------------------------------------|-----------------------|--------------|----------|--------------|---------|--------------|---------|----|--|--|--|
| LCS講字書管理書号     受機議学書フィル名(部分一説)     反偶唱, #0::::::::::::::::::::::::::::::::::::                                                                                                    | 1       (S3请学書管理編号)       受(周末管力)~化名(部分一致)       取得順(第53)~年時日         1       2       (S3请学書管理編号)       (S3请学書管理編号)       (S4请学書管理編号)         1       2       (S3请学書管理編号)       (S4前学書管理編号)       (S4前学書管理編号)         1       2       (S3前学書管理編号)       (S4前学書管理編号)       (S4前学書管理編号)         1       1       (S1前)       (S1前)       (S1前)         1       1       (S1前)       (S1前)       (S1前)         1       1       (S1前)       (S1前)       (S1前)       (S1前)         1       1       (S1前)       (S1前)       (S1前)       (S1前)       (S1前)       (S1前)       (S1前)       (S1前)       (S1前)       (S1前)       (S1前)       (S1前)       (S1前)       (S1前)       (S1前)       (S1n)       (S1n)                                                                                                    | 2   | ステータス<br>全て                                                        | 登録年月日<br>~ 2024/07/02 | ~ 2025/07/01 | 取引年月日    | ~            | 支       |              |         |    |  |  |  |
| 明白(男の)一位)         支払(生金編編編(部)一位)         支払(日分)一位)         口暖 理明         口暖 理明         小口 磁 (部) (中)         小口 磁 (部)         小口                何以下<br>月10日              第15年金編編(第3)              文              24,127<br>月10日              917<br>第15<br>14,127<br>12,250<br>(江島              917<br>14,127<br>12,250<br>(江島              11,128<br>11,127<br>11,125<br>11,125 | 中に気化の一次)     支払先金価編集(部分一致)     支出(部分一致)     回編報     回編者     印画報       「利約<                                                                                                    | 3   | ICS請求書管理番号<br>~                                                    | 受領                    | 請求書ファイル名(部分  | 一致)      | 版情報(順ICS連求書管 | 2番号) 請: | 求金額(税込) ~    |         |    |  |  |  |
| 前販売会急いで接受する         3 (有負力的多比)         例刀         検索           取視先         政会価値(403.)         並且先会価値機関         生産         口屉番号         取信用         内式管           パスドク         22,250(匹局         八丁倍         製造         777777         0000000121-3         日本 発子           14,2トク         22,550(匹局         八丁倍         製造         777777         0000000121-2         日本 授子           14,2トク         22,550(匹局         八丁倍         製造         777777         0000000121-2         日本 授子           14,2トク         22,550(匹局         八丁倍         製造         7777777         0000000121-2         日本 愛子           14,2トク         17,050(工島         八丁倍         単通         7777777         0000000121-1                                                                                                    | ● 新協造住品の工使執行     3 自見力的乱比     グリア     被索       ● 現金     磁索金額(総公)     重払条金額編組     至     日曜報     回暖報     前式編       「ズルア     22,250     広島     八丁電     龍道     777777     000000121-3     日本 最子       「ズルア     22,250     広島     八丁電     龍道     7777777     000000121-3     日本 最子       「ズルア     17,050     広島     八丁電     龍道     7777777     0000000121-1     日本 単子       「ズルア     17,050     広島     八丁電     龍道     7777777     0000000121-1     日本 単子       「ズルア     17,050     広島     八丁電     龍道     7777777     0000000121-1     日本 単子       「イルマッ     17,050     広島     八丁電     龍道     7777777     0000000121-1     日本 単子       「イルマッ     17,050     広島     八丁電     南道     7777777     0000000121-1     日本 単子       「イルマッ     17,050     広島     八丁電     日本     17     17     17       「イルマッ     17,050     広島     八丁電     日本     17     17     17       「イルマッ     17,050     広島     八丁電     日本     17     17     17       「イルマッ     17,050     日本     日本     17     17     17     17       「イルマッ                                                                                                    |     | 取引先(部分一致)<br>アイストア                                                 | 支払先金融稿期(              | 部分一致)        | 支店(部分一致) | 口座種別         |         | 臺番号 作        | 成者(部分一) | 跋) |  |  |  |
| 防衛化         請求金編(REX.)         並其金融編明         支援         口译振号         DF番号         DF番号         PAGF           1/4.257         22,250/C.B         八丁语         第述         777777         000000121-3         日本 愛子           1/4.257         22,250/C.B         八丁语         範述         777777         000000121-2         日本 愛子           1/4.257         17,050/C.B         八丁语         範述         777777         000000121-2         日本 愛子           1/4.257         17,050/C.B         八丁语         範述         777777         000000121-1         日本                                                                                                    | 時代         活業金額(WEA)         生活         生活         日時時代         日時時代         日成時代         日成時代         日成時代         日成時代         日成時代         日本         日本 <th1< td=""><td></td><td>□ 削除済を含めて</td><td>検索する</td><td></td><td></td><td></td><td></td><td>3 件見つかりました</td><td>17J7</td><td>検索</td><td></td><td></td><td></td></th1<> |     | □ 削除済を含めて                                                          | 検索する                  |              |          |              |         | 3 件見つかりました   | 17J7    | 検索 |  |  |  |
| 1/22-77         22,230 匹島         八丁蛋         製造         777777         000000121-3         日本         製子           1/27-77         22,550 匹鳥         八丁雪         製造         777777         000000121-2         日本         男子           1/27-77         17,050 匹島         八丁雪         製造         777777         000000121-2         日本         男子           1/27-77         17,050 匹島         八丁雪         製造         7777777         000000121-1         日本                                                                                                    | Y42k7     22,250 広島     八丁塔     直道     777777     000000121-3     日本 弟子       Y42k7     22,250 広局     八丁塔     前道     777777     000000121-2     日本 景子       Y42k7     22,250 広局     八丁塔     前道     777777     000000121-1     日本 男子       Y42k7     17,050 広島     八丁塔     新道     777777     000000121-1     日本 男子       Y42k7     17,050 広島     八丁塔     新道     777777     000000121-1     日本 男子                                                                                                    |     | 取引先                                                                | 請求金額(税込)              | 支払先金融機関      | 支店       | 口座種別         | 口座番号    | - 版情報        | P       | 成者 |  |  |  |
| 1/22-57         22,550/匹局         八丁值         範通         777777         000000121-2         日本         男子           1/23-57         17,059/匹島         八丁值         範通         7777777         0000000121-1         日本         男子                                                                                                    | *62b?P         22,550         CB         AT 10         #22         777777         0000000121-2         D4: 要F           *62b?P         17,050         CEB         AT 10         #28         7777777         0000000121-1           *62b         17,050         CEB         AT 10         #28         7777777         0000000121-1           *62         94.6239:71#2         17.050         CEB         17.050         17.050         17.050                                                                                                    | ſ   | 4217                                                               | 22,250                | 広島           | 八丁堰      | 普通           | 7777777 | 0000000121-3 | 日本 愛    | 17 |  |  |  |
| 142ト9 17,050(EL島 AT地 単通 7777777 0000000121-1                                                                                                    | *(3.5-7         17,050//2.5         A.T.W         W.B.         7777777         0000000121-1           #/A.29>.7MME                                                                                                    | I   | <sup>1</sup> /2.トア                                                 | 22,550 /2             | 広島           | 八丁蝦      | 普通           | 7777777 | 000000121-2  | 日本 勇    | 纡  |  |  |  |
|                                                                                                    | 01127057MML                                                                                                    | I   | ·<br>·<br>·<br>·<br>·<br>·<br>·<br>·<br>·<br>·<br>·<br>·<br>·<br>· | 17,050 //             | 島            | 八丁坦      | 普通           | 7777777 | 000000121-1  |         |    |  |  |  |
|                                                                                                    | 94628529988                                                                                                    |     |                                                                    |                       |              |          |              |         |              |         |    |  |  |  |

❸ 版情報が記録されている請求書を右クリックし、右クリックメニューから「編集」をクリックします。

| 取引先         請求金額(約込)         支払先金融機関         支店         口座番号         原情報         作成者 <sup>1</sup> イストア         22,250<広島         八丁堀         普通         777777         000000121-3         日本 愛子 <sup>1</sup> イストア         22,550         広島         八丁堀         普通         11111         000000121-2         日本 愛子 <sup>1</sup> イストア         17,050         広島         八丁堀         普通         11111         000000121-2         日本 愛子 <sup>1</sup> イストア         17,050         広島         八丁堀         普通         11111         000000121-2         日本 愛子 | 取引先         請求金額(税込)         支払先金融機関         支店         口座番号         成情報         作成者           'イストア         22,250 広島         八丁塔         普通         777777         000000121-3         日本 愛子           'イストア         22,550 広島         八丁塔         普通         7178777         11正前末音-35000021-2         日本 愛子           'イストア         17,050 広島         八丁塔         普通         111-1         11-1         11-1 | 取引先         請求金額(税込)         支払先金融機関         支店         口座種列         口座種列         口座種列         成情報         作成者 <sup>1</sup> イストア         22,250         広島         八丁堀         普通         777777         000000121-3         日本 愛子 <sup>1</sup> イストア         22,550         広島         八丁堀         普通         11元官資水=-3丁         11元官資水=-3丁         日本 愛子 <sup>1</sup> イストア         17,050         広島         八丁堀         普通         11元官資水=-3丁         1-1 | □ 削除済を            | を含めて検索する |         |     |      | 3 4            | キ見つかりました クリ            | リア 検索 |
|----------------------------------------------------------------------------------------------------|----------------------------------------------------------------------------------------------------|----------------------------------------------------------------------------------------------------|-------------------|----------|---------|-----|------|----------------|------------------------|-------|
| マイストア     22,250 広島     八丁堀     普通     7777777     000000121-3     日本 愛子       マイストア     22,550 広島     八丁堀     普通     「丁田田島東市・田田市     11日本 愛子       マイストア     17,050 広島     八丁堀     普通     「丁田市市・田田市     11日本 愛子                                                                                                    | アイストア     22,250 広島     八丁堀     普通     777777     000000121-3     日本 愛子       イストア     22,550 広島     八丁堀     普通     11115 損求金-選択     11115 損求金-選択       イストア     17,050 広島     八丁堀     普通     11115 損求金-選択     11-1       ゴストア     17,050 広島     八丁堀     普通     1111 [日本 愛子                                                                                                    | イストア     22,250 広島     八丁堀     普通     7777777     000000121-3     日本 愛子       イストア     22,550 広島     八丁堰     普通     ゴロ石前求合-温沢     21-2     日本 愛子       イストア     17,050 広島     八丁堰     普通     ゴロ石前求合-温沢     21-2     日本 愛子                                                                                                    | 取引先               | 請求金額(税込) | 支払先金融機関 | 支店  | 口座種別 | 口座番号           | 版情報                    | 作成者   |
| Y(ストア         22,550 広島         八丁堀         普通         Concentration         Concentration         C1-2         日本 愛子           Y(ストア         17,050 広島         八丁堀         普通         「丁玉母本」書句         11-1                                                                                                    | イストア     22,550 広島     八丁堀     普通     パ丁車時末春-翌只     パ丁車時末春-翌只       イストア     17,050 広島     八丁堀     普通     11年時末春-翌日     11年時末春-翌日       11年時末春-翌日     11年時末春-3日     11年                                                                                                    | YZKP     22,550 広島     八丁堀     普通     Conserved 21-2     日本 愛子       7イストア     17,050 広島     八丁堰     普通     11正前家(中書)(11-1)     11-1       3     「江口(日本)(11-1)     11-1     11-1                                                                                                    | <sup>7</sup> イストア | 22,250   | 広島 り    | 八丁堀 | 普通   | 7777777        | 000000121-3            | 日本 愛子 |
| 21/ストア 17,050 広島 八丁堀 普通 デアコは十年の一号ジー 11-1 編集                                                                                                    | 2/ストア 17,050 広島 八丁堀 普通 小 17世史 3-30 1-1 3 1-1                                                                                                    | 2/ストア     17,050 広島     八丁堀     普通     パ丁 (1 - 1 - 2 - 2 - 2 - 2 - 2 - 2 - 2 - 2 -                                                                                                    | የイストア             | 22,550   | 広島 り    | 八丁堀 | 普通   | 訂正前請求書一記       | 21-2<br><sup>重</sup> 択 | 日本 愛子 |
|                                                                                                    |                                                                                                    |                                                                                                    | <u> </u>          | 17,050   | 広島 ノ    | 八丁堀 |      | 打⊤祛⇒典_溜;<br>編集 | 1-1                    |       |

④ 変更後版番号を入力し「OK」をクリックします。

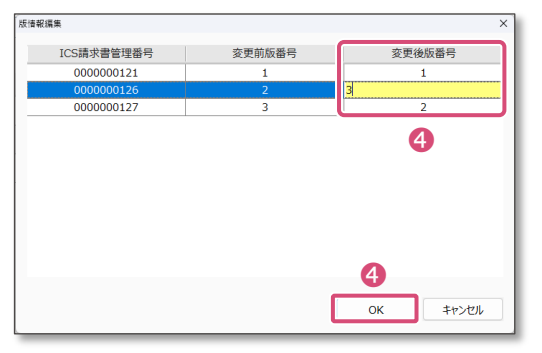

## ⑤ 版情報が変更されたことをご確認ください。

| <ul> <li>削除済を含め</li> </ul> | めて検索する   |         |     |      | 3 4     | 件見つかりました クリ | ルア 検索 |
|----------------------------|----------|---------|-----|------|---------|-------------|-------|
| 取引先                        | 請求金額(税込) | 支払先金融機関 | 支店  | 口座種別 | 口座番号    | 版情報         | 作成者   |
| <u> </u>                   | 22,250   | 広島      | 八丁堀 | 普通   | 7777777 | 000000121-2 | 日本 愛子 |
| ዣストア                       | 22,550   | 広島      | 八丁堀 | 普通   | 7777777 | 000000121-3 | 日本 愛子 |
| יイストア                      | 17,050   | 広島      | 八丁堀 | 普通   | 7777777 | 000000121-1 |       |
|                            |          |         |     | 1    |         | 6           |       |
|                            |          |         |     |      |         | -           |       |

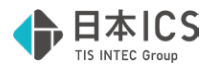

6 履歴管理に「更新」の訂正履歴が記録されます。

| 請求書一覧<br>ctrl E2          | 履歴管理 訂正                  | 覆歴 削除履歴    | 5          |           |             |       |     |          |     |      |            |
|---------------------------|--------------------------|------------|------------|-----------|-------------|-------|-----|----------|-----|------|------------|
| CUT F2<br>履歴管理<br>ctrl F3 | 変更年月日<br>2025/07/01 ~ 20 | 025/07/01  | ICS請求      | 管理番号<br>~ |             |       |     |          |     |      |            |
|                           |                          |            |            |           |             |       | 6   | 件見つかりました | 検索  |      |            |
|                           | 第1版のICS請求書管理番号           | 版番号        | 区分         | 変更年月日     | ICS請求書管理    | 里番号   |     | 修正者      |     |      |            |
|                           | 000000121                | 1          | 登録         | 2025/7/1  | 000000121   | 日本    | 愛子  |          |     |      |            |
|                           |                          | 2          | 訂正<br>== T | 2025/7/1  | 0000000126  | 日本    | 愛子  |          |     |      |            |
|                           |                          | 3          | 同新         | 2025/7/1  | 10000000127 |       |     |          |     |      |            |
| 6                         |                          | 2          | 更新         | 2025/7/1  | 0000000127  | 日本    | 愛子  |          |     |      |            |
|                           |                          | 3          | 斯际         | 2025///1  | 000000126   |       | 変ナ  |          |     |      |            |
|                           |                          |            |            |           |             |       |     |          |     |      |            |
|                           |                          |            |            |           |             |       |     |          |     |      |            |
| DxCG^                     |                          |            |            |           |             |       |     |          |     |      |            |
|                           | F2 F3 F4                 | ED 刷<br>F5 | F6         | F7        | F8 F        | 9 F11 | F12 | Ins      | Del | Home | 処理終了<br>En |

38

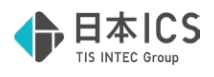

### 6-3 版情報の解除

訂正請求書として選択した請求書は編集ができないようにロックがかかります。 誤って他の請求書を訂正請求書として選択した場合は、版情報の解除を行う事で編集が出来るようになります。

※ 版管理操作をした請求書は解除を行っても削除することは出来ません

## 解除手順

● 請求書管理メニューから「受領請求書一覧」を起動します。

 ・版情報が記録されている請求書を選択します。(選択した請求書の背景色が青色に変わります)
 ※検索条件を指定し、対象の請求書を検索してください。

| 受領       | 請求書一覧                                       | 1                     |             |          |              |            |             |              |                  |         |  |  |
|----------|---------------------------------------------|-----------------------|-------------|----------|--------------|------------|-------------|--------------|------------------|---------|--|--|
| ステータス 全て | ζ                                           | 登録年月日<br>2024/07/02 ~ | 2025/07/01  | 取引年月日    |              | 支払         |             |              |                  |         |  |  |
| ICSIA#   | ド書管理番号 ~~~~~~~~~~~~~~~~~~~~~~~~~~~~~~~~~~~~ | 受領調                   | 非求書ファイル名(部分 | 一致)      | 版情報(東)CS線水書管 | 理藝寺) 請求    | 金額(税込)      |              |                  |         |  |  |
| 取引先(     | (部分一致)                                      | 支払先金融稿期(音             | (分一数)       | 支店(部分一致) | 口座種別         | 05         | 番号          | 作成者(部分       | <del>)</del> 一致) |         |  |  |
| 71217    | 7                                           |                       |             |          |              | ~          |             |              |                  |         |  |  |
| □ 削降     | 除済を含めて検索                                    | する                    |             |          |              |            | 3 件見つかりました  | <i>7</i> IJP | 検索               |         |  |  |
| 取引先      | 11                                          | 青求金額(稅込)              | 支払先金融機関     | 支店       | 口座種別         | 口座番号       | 版情報         |              | 作成者              |         |  |  |
| 1721-7   |                                             | 22,250 広              | 島           | 八丁堰      | 普通           | 7777777    | 0000000121- | 2 日本         | 、 愛子             |         |  |  |
| የተストア    |                                             | 22,550 I£.            | 8           | 八丁七      | 普通           | דדדדד      | 0000000121- | 3 日本         | 、 骰子             |         |  |  |
| 1007     |                                             | 17,030 121            | 203         | 11146    | 800 A.M.     | ,,,,,,,,,, | 000000121-  |              |                  | -       |  |  |
|          |                                             |                       |             |          |              |            |             |              |                  |         |  |  |
|          |                                             |                       |             |          |              |            |             |              |                  |         |  |  |
|          |                                             |                       |             | _        |              |            |             |              |                  |         |  |  |
| 9-       | イムスタンプ検証                                    |                       |             | _        |              |            |             |              |                  |         |  |  |
|          | イムスタンプ検証                                    |                       |             |          |              |            |             |              |                  |         |  |  |
| 3        | 162957検証<br>カビュー                            | (0 R)                 |             | -        |              |            |             |              |                  | 50/2547 |  |  |

❸ 版情報が記録されている請求書を右クリックし、右クリックメニューから「解除」をクリックします。

| □ 削除済を含めて核        | 検索する     |         |     |      | 3 4                 | キ見つかりました ク         | リア検索  |
|-------------------|----------|---------|-----|------|---------------------|--------------------|-------|
| 取引先               | 請求金額(稅込) | 支払先金融機関 | 支店  | 口座種別 | 口座番号                | 版情報                | 作成者   |
| ዣストア              | 22,250   | 広島      | 八丁堀 | 普通   | 7777777             | 000000121-2        | 日本 愛子 |
| የተストア             | 22,550   | 広島      | 八丁堀 | 普通   | 7777777<br>訂正前請求書─3 | 0000000121-3<br>翻訳 | 日本 愛子 |
| <sup>7</sup> イストア | 17,050   | 広島      | 八丁堀 |      | #除                  | 1-1                |       |
|                   |          |         |     | 9    | 鴉集                  |                    |       |
|                   |          |         |     |      |                     |                    |       |
|                   |          |         |     |      |                     |                    |       |

④ 確認メッセージが表示されますので「はい」をクリックします。

| 受領請 | 求告一覧                                                                   | × |
|-----|------------------------------------------------------------------------|---|
|     | ICS請求書管理番号 [0000000126] をICS請求書管理番号 [0000000121] の割り当てから解除します。よろしいですか? |   |
|     | (はい(Y) いいえ(N)                                                          |   |

#### ⑤ 版情報が変更されたことをご確認ください。

| □ 削除済を含めて検索する |         |     |          | 3 (     | 牛見つかりました クリ | リア 検索 |
|---------------|---------|-----|----------|---------|-------------|-------|
| 取引先 請求金額(税込)  | 支払先金融機関 | 支店  | 口座種別     | 口座番号    | 版情報         | 作成者   |
| יイストア 22,250  | )広島     | 八丁堀 | 普通       | 7777777 | 000000121-2 | 日本 愛子 |
| 'イストア 22,55   | )広島     | 八丁堀 | 普通       | 7777777 |             | 日本 愛子 |
| 'イストア 17,050  | )広島     | 八丁堀 | 普通       | 7777777 | 000000121-1 |       |
|               | ·       |     | <u>.</u> |         | 6           |       |

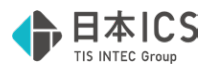

6 履歴管理に「解除」の訂正履歴が記録されます。

| 調求書一覧                      | 履歴管理                    | 履歴 削除履歴   | λ.        |          |            |       |            |     |                     |
|----------------------------|-------------------------|-----------|-----------|----------|------------|-------|------------|-----|---------------------|
| ctrl F2<br>履歴管理<br>ctrl F3 | 変更年月日<br>2025/07/01 ~ 2 | 025/07/01 | ICS請求     | 管理番号     |            |       |            |     |                     |
|                            |                         |           |           |          |            |       | 6 件見つかりました | 検索  |                     |
|                            | 第1版のICS請求書管理番号          | 版番号       | 区分        | 変更年月日    | ICS請求書管理番号 |       | 修正者        |     |                     |
|                            | 000000121               | 1         | 登録        | 2025/7/1 | 000000121  | 日本 愛子 |            |     |                     |
|                            |                         | 2         | 訂正<br>FTT | 2025/7/1 | 0000000126 | 日本愛子  |            |     |                     |
|                            |                         | 3         | 司正        | 2025/7/1 | 000000127  | 日本愛士  |            |     |                     |
|                            |                         | 2         | 更新<br>更新  | 2025/7/1 | 000000120  | 日本 愛了 |            |     |                     |
| 6                          |                         | 3         | 解除        | 2025/7/1 | 000000126  | 日本 愛子 |            |     |                     |
|                            |                         |           |           |          |            |       |            |     |                     |
|                            |                         |           |           |          |            |       |            |     |                     |
| DxCG^                      |                         |           |           |          |            |       |            |     |                     |
|                            | F2 F3 F4                | 印 刷<br>F5 | F6        | F7       | F8 F9      | F11   | F12 Ins    | Del | <u>処理終了</u><br>Home |

40

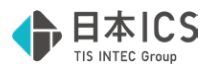

## 7. 財務処理dbとの仕訳連携

請求書のステータスが「支払済」に更新されると財務処理dbとの仕訳連携が可能になります。

() ステータスが支払済に更新されるタイミング

DX Connect Gateの伝票ステータスが「支払済」となった日の翌日0時~6時の間に更新されます。

## 7-1 財務処理dbマスターとの連携

## 仕訳連携の条件

次の条件に該当する場合に財務処理dbマスターとの連携が可能です。

● 財務処理dbマスターの原票イメージ保存が「行う」になっている。 サイドメニュー(左)>財務db>財務処理db>登録・入力>登録>新規会社登録・修正・削除> 経理処理情報タブでご確認ください。

| 12 8 7 7 7 | 行う    | <ul> <li>校普人刀設定</li> </ul> |  |
|------------|-------|----------------------------|--|
| 部門入力       | 行 う   | <ul> <li>部門入力設定</li> </ul> |  |
| OCR処理      | 行わない  | -                          |  |
| 原票イメージ保存   | 行 う   | Pタイムスタンプの付与を保存要件とする        |  |
| 原業1 メーン送信  | C 15  |                            |  |
| 電子帳簿保存     | 行わない  | *                          |  |
| 科目コード出力    | 行わない  | •                          |  |
| 確定済み仕訳の修正  | 可能    | •                          |  |
| 比率計算時の端数処理 | 切捨て   | •                          |  |
| 伝票番号の出力桁数  | 7桁    |                            |  |
| 証憑番号の使用    | 使用しない | •                          |  |
| 推定在庫       | 未使用   | <ul> <li>粗利益率設定</li> </ul> |  |

②【共有オプション】マスター紐づけを行っているマスターで「参照モード」で動作していない。 参照モードで開いた場合、共有先がマスターを閉じてから仕訳入力を起動し直してください。

- ⑥ ATOM Ⅱ クラウド及び上手くんdbWL環境ではない。
- ④ 他に請求書管理オプション for DX Connect Gateと連携しているマスターがない。
- ⑤ 請求書管理オプション for DX Connect Gateライセンスが有効である。

## 連携手順

● サイドメニュー(左)>財務db>財務処理db>登録・入力>日常入力>仕訳入力を起動します。

| 標処理 d b |                                          |                                             |                        |   |
|---------|------------------------------------------|---------------------------------------------|------------------------|---|
|         |                                          |                                             |                        |   |
|         | 181 . THE A REEL 1 IN MICH MICH Har 2418 | ZIG. DOBL WHICH IN PROPHA TWALKE ZOR MANALL | TT LEWIS               |   |
|         | ·····································    | 2016-1630 201635 11917支援 エキロな 火活 具れてい       | 1250B                  |   |
|         | 🔍 area a                                 | L man                                       |                        | _ |
|         | 1. 仕訳入力                                  | <ol> <li>チェックリスト</li> </ol>                 | 17. 新規会社登録、修正・削除       |   |
|         | 2. 元帳検索                                  | 10. 科目日計(集計)表                               | 18.科目設定•频高登録           |   |
|         | 3. 残高問い合わせ                               | 11. 科目(摘要)残高一覧表                             | 19. 80 <b>7</b> 78902: |   |
|         |                                          | 12. 科目別日別映高表                                | 20. 交動計算書·交動車由&·预高监经   |   |
|         | 💐 IC3デジタルクリップ                            | 13. 日計累計残高試算表                               | 21. 分析表集計科目登録          |   |
|         | 6. 经重精算任款デー与取込                           | 14. 伝薬発行                                    | 22. 定型仕訳登録             |   |
|         |                                          |                                             | 23 自由集計科目登録            |   |

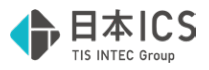

2 マスター選択後下記の確認メッセージが表示されます。

選択したマスターを請求書管理オプション for DX Connect Gateと連携してよろしければ「はい」を選択します。 他のマスターを選択し直す場合は「いいえ」で閉じてください。

| ⑤仕訳入力 [00000101][8-1200-0102-5986] 日本ICS株式会社 | 6年 4月 1日~ 7年 3月31日 - 截込                                                         | - 8 ×   |
|----------------------------------------------|---------------------------------------------------------------------------------|---------|
| : ファイルE 表示い オブッコンロ ウィンドウいの ヘルプロ              |                                                                                 |         |
|                                              | IFG cdf7  cdf9                                                                  |         |
|                                              |                                                                                 |         |
|                                              |                                                                                 |         |
| 1現金 9*役員                                     | 員報酬/不課 17運 質 25*租税公課/不課 33諸会費                                                   | <b></b> |
| 2 当座(広銀) 10*役 員                              | 員 賞 与/不課 18 荷 造 包装費 26 消 耗 品 費 34 新 聞 図書費                                       | P#      |
| 3 売 上 高 1 11 *給 料                            | 料 手 当/不課 19 旅 費 交通費 27 事 務 用品費 35 営 業 費 1                                       |         |
| 4 仕 入 高 1 12 *賞 与                            | 与手当/不課 20交際費 28貨借料 36営業費2                                                       |         |
| 5 売 掛 金 13 * 雑                               | 約/不課 21 会 議 費 29 リース科 37 雑 費                                                    |         |
| 6 目 掛 面 14 私法 及<br>フ (□+) (※悪い時等) 10 第 頁     | 正 福利賀/小課 22 単 岡 賀 30 № 楞 賀 38×文 払 利 点/非課<br>利 暦十巻 00 次 伊 巻 01 ½ 伊 巻 00 次 まわね/注理 | Pa      |
| / 以仏 /月賀优守 10 抽 木                            | 11 戸士買 23 週 15 買 31 ▲床 決 11/非味 39 ▲于 12 元24 損/非味                                | DŇ      |
| 8 版文 ///頁优号 10 /// 2                         |                                                                                 | -       |
| 番号 伝 日付 伝薬 部門 借 方                            | 賞 方 金 額 税 額 消費税 変 摘 要                                                           |         |
|                                              |                                                                                 |         |
|                                              |                                                                                 |         |
|                                              |                                                                                 |         |
|                                              | 42R.X7 ×                                                                        |         |
|                                              | 通訳された会社を請求書管理オブションと連携しますか?                                                      |         |
|                                              |                                                                                 |         |
|                                              | (\$U(Y) U(V,Z(N)                                                                |         |
|                                              |                                                                                 |         |
|                                              |                                                                                 |         |
|                                              |                                                                                 |         |
|                                              |                                                                                 |         |
|                                              |                                                                                 |         |
|                                              |                                                                                 |         |
|                                              |                                                                                 |         |
| 入力                                           |                                                                                 |         |
|                                              |                                                                                 |         |
| 番号 日付 部門 借方                                  |                                                                                 |         |
| 04.01                                        |                                                                                 |         |
| 伝票 摘 要                                       |                                                                                 |         |
|                                              |                                                                                 |         |
|                                              |                                                                                 |         |
| 現金貸借 0                                       | 諸口貸借 0                                                                          |         |
|                                              | 17 1 1 1 1 1 1 1 1 1 1 1 1 1 1 1 1 1 1                                          |         |
|                                              | 1                                                                               |         |

以上で、請求書管理オプション for DX Connect Gateとの連携が完了します。

| <mark>?</mark><br>別のマスタ | ーを連携してしまったは                                       | 易合                    |                                 |                                                 |           |
|-------------------------|---------------------------------------------------|-----------------------|---------------------------------|-------------------------------------------------|-----------|
| 連携するマスターを<br>そ行したのち、仕訳  | 変更するには、仕訳入力調<br>入力を開きなおすと連携                       | 起動後、オプ<br>するマスターを     | ションメニューより「請<br>と変更できます。         | 求書管理オプション連                                      | 携解除」      |
| 於仕訳入力 [00000101][       | 6-1200-0102-5986] 日本ICS株式会社                       | :                     | 6年 4月 1日~ 7年 3月3                | 1日 税込                                           |           |
| : ファイル(E) 表示(V) オ       | プション( <u>O)</u> ウィンドウ( <u>W</u> ) ヘルプ( <u>H</u> ) |                       |                                 |                                                 |           |
| F1<br>業務呼出 <u> 仕</u>    | 伝票入力設定( <u>D</u> )<br>個人兼業科目表示設定( <u>I</u> )      | ctrl F5<br>元帳検索     元 | IF6 ctrl F7 ctrl F<br>帳 試算表 科目詞 | 8 18 ctrl F9 Ctrl F9 ctrl F<br>定 日 部門設定 1月 消費税額 | 10<br>武算表 |
| 通常入力                    | 事業費・管理費科目表示設定(」)<br>給与dbより仕訳取込(K)                 | 検索                    | 伝票入力                            | 出納帳入力                                           |           |
| 1 現                     | 減価償却 d b より仕訳取込( <u>S</u> )                       | 9 *役                  | 員報酬/不課                          | 17 運                                            | _         |
| 2 当座(                   | 原票詳細設定(G)                                         | 10 *役                 | 員 賞 与/不課                        | 18 荷                                            | 诰         |
| 3 売 上                   | 請求書管理オプション連携解除( <u>H</u> )                        | 11 *給                 | 料 手 当/不課                        | 19 旅                                            | 費         |
| 4 仕 入                   | 高 1                                               | 12 *賞                 | 与 手 当/不課                        | 20 交                                            | 際         |
| 5 売 掛                   | · 金                                               | 13 *雜                 | 給/不課                            | 21 会                                            | 請         |
| 6 四 掛                   | · 全                                               | 14 *注                 | 定 福利費/不理                        | 22 直                                            | 帀         |

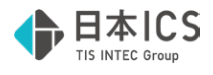

### 7-2 財務処理dbマスターへの仕訳取込

請求書のステータスが「支払済」に更新されると仕訳連携が行えるようになります。

| 受領請    | 求書一覧    |            |              |            |               |                                                                                                    |           |  |
|--------|---------|------------|--------------|------------|---------------|----------------------------------------------------------------------------------------------------|-----------|--|
| ステータス  |         | 登禄年月日      |              | 取引年月日      |               | 支払期日                                                                                                    |           |  |
| 全て     | ~       | 2024/07/01 | ~ 2025/06/30 | ~          |               | ~                                                                                                    |           |  |
| ICS請求書 | 查理番号    | 受領         | 請求書ファイル名(部分  | 一敗) 版情報    | (親ICS讓求書管理藝号) | 請求金額(税込)                                                                                                    |           |  |
|        | ~       |            |              |            |               | ~                                                                                                    |           |  |
| 取引先(部分 | )一致)    | 支払先金融稿開(目  | 部分一致)        | 支店(部分一数)   | 口座種別          | 口座番号 作成者                                                                                                    | (部分一款)    |  |
|        |         |            |              |            |               |                                                                                                    |           |  |
| □ 削除済  | を含めて検索す | 2          |              |            |               | 2                                                                                                    | 17 検索     |  |
| 編集 画像  | ステータス   | 登録年月日 🤝    | 取引年月日        | ICS請求書管理番号 | 支払期日          | 受領請求書ファイル名                                                                                                    | 取引先       |  |
| 08     | 支払済     | 025/06/20  | 2025/05/19   | 000000087  | 2025/06/30    | 請求書20250501.pdf                                                                                                    | 株式会社アステリア |  |
| 10     | 支払済     | 025/06/20  | 2025/05/20   | 000000088  | 2025/06/30    | 請求書20250502.pdf                                                                                                    | 構式会社理論商事  |  |
| 01     | 支払済     | 025/06/20  | 2025/05/21   | 000000089  | 2025/06/30    | 請求書20250503.pdf                                                                                                    | 株式会社コトノエン |  |
| 12 3   | 支払済     | 025/06/20  | 2025/05/22   | 000000090  | 2025/06/30    | 請求書20250504.pdf                                                                                                    | 株式会社みらい都行 |  |
| 6 🗉    |         |            |              |            |               | an and a second second se |           |  |

## 取込手順

● サイドメニュー(左)>財務db>財務処理db>登録・入力>日常入力>仕訳入力を起動します。

| 💆 1199 X 94    |                             |                       |
|----------------|-----------------------------|-----------------------|
| 1. 住訳入力        | <ol> <li>チェックリスト</li> </ol> | 17. 新規会社證録·修正·申除      |
| 2. 元帳検索        | 10. 科目日計(集計)表               | 18. 科目20定-残高登绿        |
| 3. 残高問い合わせ     | 11. 科目 (摘要) 残高一覧表           | 19. BF7380E           |
|                | 12. 科目別日別既高表                | 20. 変動計算書 变動事由 & 预高益绿 |
| 💐 103デジタルクリップ  | 13. 日計累計残高試算表               | 21. 分析表集計科目登録         |
| 6. 経費精算住訳デー知政込 | 14. 伝票発行                    | 22. 定型仕訳發録            |
|                |                             | 23.自由集計科目登録           |
|                |                             | VERSION : 14:01       |

❷ 支払データのダウンロード確認メッセージが表示されますので「はい」を選択します。

| ※ 仕訳入力 [00000101][5-1200-0102-5886]日本ICS株式会社 | 7                          | 年 4月 1日~ 8年 8月81日 税込           |                                                                                                    | - 6 X |
|----------------------------------------------|----------------------------|--------------------------------|----------------------------------------------------------------------------------------------------|-------|
| ションドレビ 表示図 オプション(ロ ウィンドウ(図) ヘルプ(日)           |                            |                                |                                                                                                    |       |
|                                              | ctrl FS Ctrl F6 元 続任 元 続 一 | Ctrl F7 Ctrl F6 Ctrl F6 Ctrl F |                                                                                                    |       |
|                                              |                            |                                |                                                                                                    |       |
| 1現金                                          | 9*役員                       | 報 酬/不課                         | 17 運 賃 25 *租税公課/不課 33 諸会費                                                                                    | A     |
| 2 当座(広歌)<br>2 売 上 高 1                        | 10*位員                      | 頁 号/个課<br>手 当/不課               | 18 何 迈 己表質         20 /月 代 邱 質         34 析 闻 凶音質           10 婉 春 交诵春         97 車 務 田品春         35 堂 葉 春 1 | UP    |
| 4 仕 入 高 1                                    | 12*賞 与                     | 手 当/不課                         | 20 交際費 28 賃 借料 36 営業費 2                                                                                      |       |
| 5 売 掛 金                                      | 13 * 雜                     | 給/不課                           | 21 会 議 費 29 リース料 37 雑 費                                                                                      |       |
| 6 頁 12 董 7 信北 消費税施                           | 14 *法 正                    | 福利賀/小課<br>厦生藝                  | 22 単 両 質 30 修 糟 質 38 *支 払 利 息/非課<br>20 通 信 巻 21 *保 除 料/非理 20 ×F 形 本却過/非理                                     | Pa    |
| 8 仮受 消費税等                                    | 16 広告                      | 宣伝費                            | 24 水 道 光熱費 32 支 払 手数料 40                                                                                     | DN    |
| #응 년 미산 년호 화면                                | 供方                         | 曾古                             | 全 頭   10  頭   這费10 來 描 更                                                                                     | _     |
|                                              | 10 77                      | 8 //                           |                                                                                                    |       |
|                                              |                            |                                |                                                                                                    | _     |
|                                              |                            |                                | 4/01 th                                                                                                    |       |
|                                              |                            |                                | ▲ 受強時でかった/データがあります                                                                                           |       |
|                                              |                            |                                | ▲ ダウンロードしますか?                                                                                                |       |
|                                              |                            |                                | (±L.1(Y) L.1.32(N)                                                                                           |       |
|                                              |                            |                                |                                                                                                    |       |
|                                              |                            |                                |                                                                                                    |       |
|                                              |                            |                                |                                                                                                    |       |
|                                              |                            |                                |                                                                                                    |       |
|                                              |                            |                                |                                                                                                    |       |
|                                              |                            |                                |                                                                                                    |       |
| $\lambda$ $\eta$                             | L                          |                                |                                                                                                    |       |
|                                              | 2                          |                                | 4 5 6 7 8 9 10 11 12 1 2 8 X                                                                                 |       |
|                                              | <i>b</i>                   | 頁 方 正                          | 2 観                                                                                                    |       |
| 伝導 接 要                                       |                            |                                |                                                                                                    |       |
|                                              |                            |                                |                                                                                                    |       |
|                                              |                            |                                |                                                                                                    |       |
| 現金貸借                                         | 0                          | 諸口貸借                           | 0                                                                                                    |       |
| - 前項目 伝要切替 伝要消去 町の伝要                         | 次の伝車                       |                                | 图 《草葉冊 自動性服 行弹入 行動物 Home 处理终了 准神经网                                                                           |       |

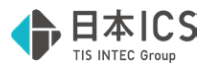

❸ ダウンロードした支払データから仕訳を自動生成し「検索」タブに表示されます。

DX Connect Gateの支払情報を基に勘定科目を判定し、手数料負担区分が自社負担の支払手数料がある場合は、複合仕訳を生成します。

未確定科目となっている仕訳は、科目を変更し確定させてください。

| ≶注訳入力 [0000010  | 01][6-1200      | -0102-5986] | 日本ICS机   | \$式会社   |                         | 7年4月1日 | 一 8年 8月31日 税込 |                     |                       |      |                   |      |
|-----------------|-----------------|-------------|----------|---------|-------------------------|--------|---------------|---------------------|-----------------------|------|-------------------|------|
| : ファイル(1) 表示(1) | オプション(ロ         | שראראל ש    | A1170    | Ю       |                         |        |               |                     |                       |      |                   |      |
| # NH → ± 1 1 1  | ctrl F2<br>tR入力 | 大高間合        | 2 tri 10 | の 元朝    | d FS Ctrl F6<br>教授策 元 長 | L IL I |               | thiff9 13 法登税期的重表 1 | □ 消費税額比較表 [] ctd F11  | 12   |                   | 一般社場 |
| 通常入力            |                 | 検索ゴ         | 百日       |         | 検索                      | 伝真に    | 1 1           | 土納帳 入力              |                       |      |                   |      |
|                 |                 |             |          |         |                         |        |               |                     |                       |      |                   |      |
| 番号 伝            | 日付              | 伝票          | 部門       | 1       | 借方                      |        | 貸 方           | 金額                  | 税額                    | 消費税  | 変摘 要              |      |
| • 1 I           | 06.30           |             |          | 諸       |                         | 普通     | (広銀)          | 108,900             |                       |      | 株式会社アステリアコーポレーション |      |
| ° 2             | 06.30           |             |          | 未確定     | 科目                      | 諸      |               | 107,800             |                       |      | 株式会社アステリアコーポレーション |      |
| • <u>3</u>      | 06.30           |             |          | 支 払     | 手数料                     | 88     |               | 1,100               | 100                   | 910  | 株式会社アステリアコーポレーション |      |
| 8 4             | 06.30           |             |          | 諸       |                         | 普通     | (広銀)          | 100,100             |                       |      | 株式会社翠峰商事          |      |
| <sup>0</sup> 5  | 06.30           |             |          | 未確定     | 科目                      | 諸      |               | 99,000              |                       |      | 株式会社翠峰商事          |      |
| 6               | 06.30           |             |          | 支払      | 手数料                     | 諸      |               | 1,100               | 100                   | 510  | 株式会社翠峰商事          |      |
| • 7             | 06.30           |             |          | 諸       |                         | 普通     | (広銀)          | 348,700             |                       |      | 株式会社コトノエンジニアリング   |      |
| 8               | 06.30           |             |          | 未確定     | 科目                      | 618    |               | 347,600             |                       |      | 株式会社コトノエンジニアリング   |      |
| 9               | 06.30           |             |          | 支払      | 手数料                     | 100    |               | 1,100               | 100                   | 910  | 株式会社コトノエンジニアリング   |      |
| <sup>a</sup> 10 | 06.30           |             |          | 諸       |                         | 普通     | (広銀)          | 331,100             |                       |      | 株式会社みらい都市開発       |      |
| 11              | 06.30           |             |          | 未確定     | 科目                      | 88     |               | 330,000             |                       |      | 株式会社みらい都市開発       |      |
| 12              | 06.30           |             |          | 支払      | 手数料                     | 55     |               | 1,100               | 100                   | 910  | 株式会社みらい都市開発       |      |
| 13              | 06.30           |             |          | 諸       |                         | 普通     | (広銀)          | 67,100              |                       |      | 有限会社サンライト物流       |      |
| 14              | 06.30           |             |          | 未確定     | 科目                      | 諸      |               | 66,000              |                       |      | 有限会社サンライト物流       |      |
| <sup>a</sup> 15 | 06.30           |             |          | 支払      | 手数料                     | 諸      |               | 1,100               | 100                   | 910  | 有限会社サンライト物流       |      |
|                 |                 |             |          |         |                         |        |               |                     |                       |      |                   |      |
|                 |                 |             |          |         |                         |        |               |                     |                       |      |                   |      |
|                 |                 |             |          |         |                         |        |               |                     |                       |      |                   |      |
|                 |                 |             |          |         |                         |        |               |                     |                       |      |                   |      |
|                 |                 |             |          |         |                         |        |               |                     |                       |      |                   |      |
|                 |                 |             |          |         |                         |        |               |                     |                       |      |                   |      |
|                 |                 |             |          |         |                         |        |               |                     |                       |      |                   |      |
|                 |                 |             |          |         |                         | _      |               |                     |                       |      |                   |      |
|                 |                 |             |          |         |                         |        |               |                     |                       |      |                   |      |
|                 |                 |             |          |         |                         |        |               |                     |                       |      |                   |      |
|                 |                 |             |          |         |                         |        |               |                     |                       |      |                   |      |
|                 |                 |             |          |         |                         |        |               |                     |                       |      |                   |      |
|                 |                 |             |          |         |                         | 1      |               |                     |                       |      |                   |      |
| 《入力             | (End)           |             | 修正       | [Enter] | <                       | 〈検索項   | 🗏 (F8)        | 修正番号:               | 1 ÷                   | ページ制 | 3重力: •            |      |
|                 | 0               |             |          |         |                         |        |               | E0                  |                       |      | Home a find a     |      |
| REAL E          | Excel主力         | 一江修正        | 6        | 67 B)   |                         | 定型量绿   | 仕訳検索          | 合計 住記移動             | and the second second | 住訳取消 | 先期任祝 入力へ          |      |

連携された仕訳は、請求書の証憑イメージが関連付けられ、タイムスタンプが付与された状態になります。

| 1<br>2<br>3<br>4<br>5<br>6<br>7<br>8<br># | 常入:<br>現当売仕売買仮仮<br>5         | 検索項目           金           (広銀)           上高1           声金           御田田田田田田田田田田田田田田田田田田田田田田田田田田田田田田田田田田田田 | 検索           9*役員           10*役           11*給           12*賞           13*道           14*法定           15 福利           16 広告 | 伝票入力<br>報酬/不課<br>手 当/不課<br>課<br>新費/不課<br>課<br>序生費<br>宣伝費                               | 出納帳入力<br>17 運<br>18 荷 遺<br>19 旅 費<br>20 交 際<br>21 会 議<br>22 車 両<br>23 通 信<br>24 水 道<br>金 羽 | 包装手 |   | 回避住部署号:1,2,105結求者官理書号:0           「日本住部署号:1,2,105結求者官理書号:0                                                              | <ul> <li>ジルーフなし</li> <li>3<br/>300000007</li> <li>請 才</li> </ul> | 2334 v<br>書 5                                         |                                                                                             | NYSELE 100                                                 | (4)(#.7. |
|-------------------------------------------|------------------------------|----------------------------------------------------------------------------------------------------|----------------------------------------------------------------------------------------------------|----------------------------------------------------------------------------------------|--------------------------------------------------------------------------------------------|-----|---|----------------------------------------------------------------------------------------------------|------------------------------------------------------------------|-------------------------------------------------------|---------------------------------------------------------------------------------------------|------------------------------------------------------------|----------|
| 1                                         | 1                            | 06.30                                                                                                    | 諸<br>未確定 科 目<br>支 丸 手教乳                                                                                                    | 普通 (広銀)<br>諸                                                                           | 108,900                                                                                    |     | - | <ul> <li>〒121-0803</li> <li>大阪行大阪市中央区</li> <li>ホーエスーススー</li> <li>サンプル様式会社</li> <li>豊当者 A爆</li> <li>下記の通りご該本・</li> </ul> | ●●ビル×F<br>■し上げます。                                                | <b>株式会社アス</b> 1<br>호텔용무:<br>무732-9999<br>近 当:<br>電 話: | 第1日日:<br>位置番号:<br>・ ジアコーボレーション<br>T2010001334133<br>広島県広島市西区転<br>に下を東部第12度1<br>082-456-2890 | 2013年5月19日<br>INV-2025-00123<br>ド<br>I電行3丁目12-5<br>居 公居 死為 |          |
| 1                                         | 4                            | 06.30                                                                                                    | 諸     □       未確定     科                                                                                                    | <ul> <li>普通(広銀)</li> <li>諸</li> </ul>                                                  | 100,100                                                                                    |     |   | ご請求金額                                                                                                    | ¥107,800                                                         | E-mail:<br>服込先<br>実払期日                                | 13KUMA.530070UM<br>二角銀行 1<br>首通 1111111 1)<br>2025年/                                        | 19,0030<br>非法営業部<br>172月73-F 1-932<br>6月30日                |          |
|                                           | 6<br>7<br>8<br>9<br>10<br>11 | 06.30<br>06.30<br>06.30<br>06.30<br>06.30<br>06.30                                                         | 支払手数料       諸       未確定       科目       支払手数料       諸       未確定       科目                                                       | <ul> <li>諸</li> <li>普通(広銀)</li> <li>諸</li> <li>諸</li> <li>普通(広銀)</li> <li>諸</li> </ul> | 1,100     348,700     347,600     1,100     331,100     330,000                            |     |   | <b>业</b> 瑞书/用费                                                                                                    | ≜≗£                                                              |                                                       | W 61(828)                                                                                   | \$8.000                                                    |          |
|                                           | 12<br>()                     | 06.30<br>正 現金                                                                                              | 支 払 手数料                                                                                                    | 諸                                                                                      | □ 1,100<br>0 諾□貸借                                                                          |     |   |                                                                                                    |                                                                  |                                                       |                                                                                             |                                                            |          |